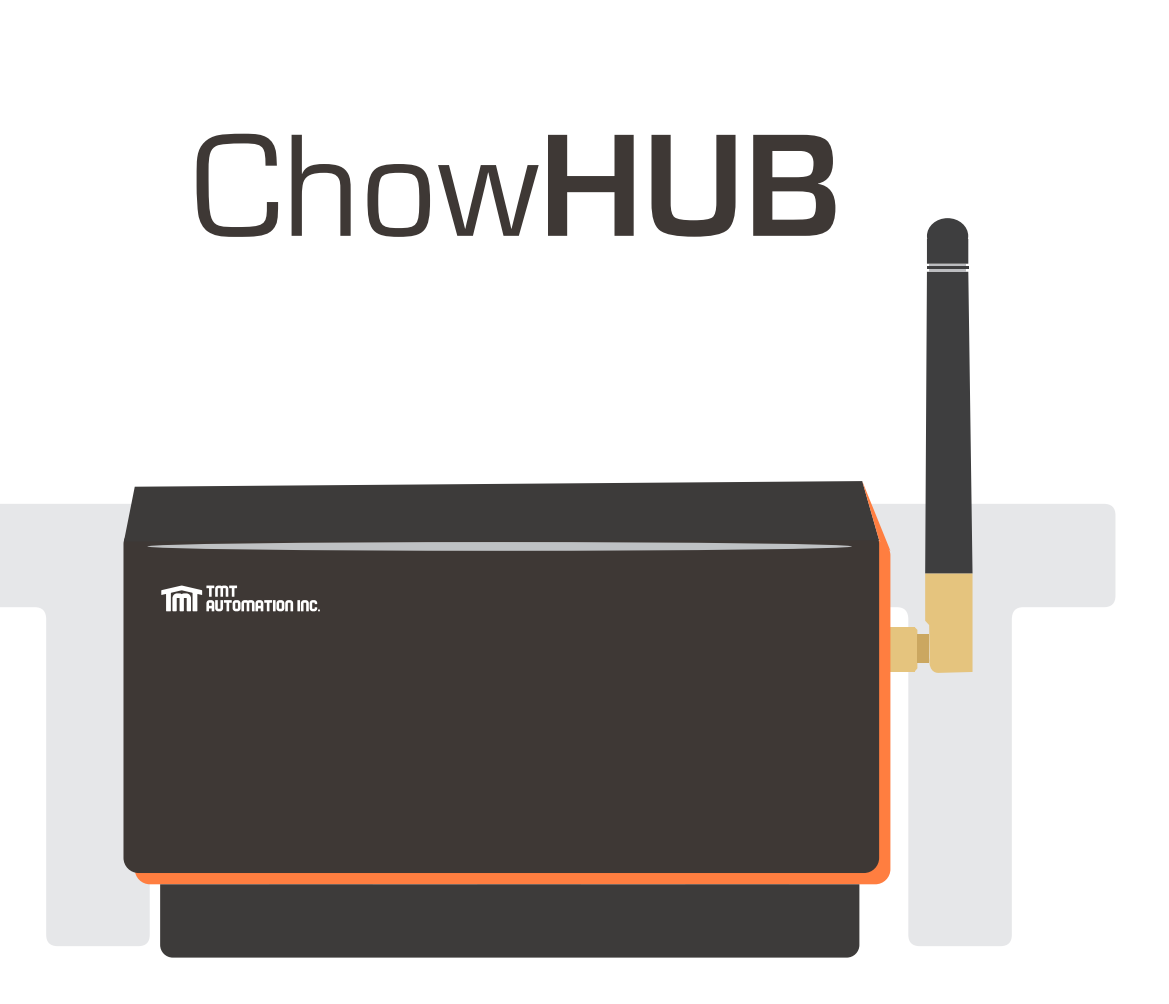

# User Manual

# For Universal Smartphone Control HUB

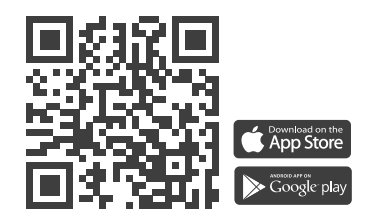

www.tmt-automation.com

1

# Index

| Introduction of the ChowHUB              | P2  |
|------------------------------------------|-----|
| Product overview                         | P2  |
| Kit contents                             | РЗ  |
| Specifications                           | РЗ  |
| Installation guide                       | P4  |
| Wire connection cycle mode               | P5  |
| Wire connection open/stop/close mode     | P6  |
| Apply for a new Chow account             |     |
| Connecting the ChowHUB to the Chow! App  |     |
| Setting of Chow!APP cycle mode           | P10 |
| Setting of Chow!APP open/stop/close mode | P10 |
| Operation page                           | P11 |
| Wireless door sensor                     |     |
| Pairing remotes                          |     |
| Account management page                  | P15 |
| Push notification                        | P15 |
| Owner shares device                      | P16 |
| FAQ                                      | P17 |
|                                          |     |

# Introduction of the ChowHUB

This user manual is designed to provide indications of the ChowHUB and its features and functions ChowHUB is a device can upgrade the existing automation system to become a smartphone control unit through TMT Chow! APP ChowHUB can intergrade with other TMT IOT accessories such as ChowCAM and ChowBELL on the Chow! APP

# **Product overview**

#### Universal stand-alone Wi-Fi HUB

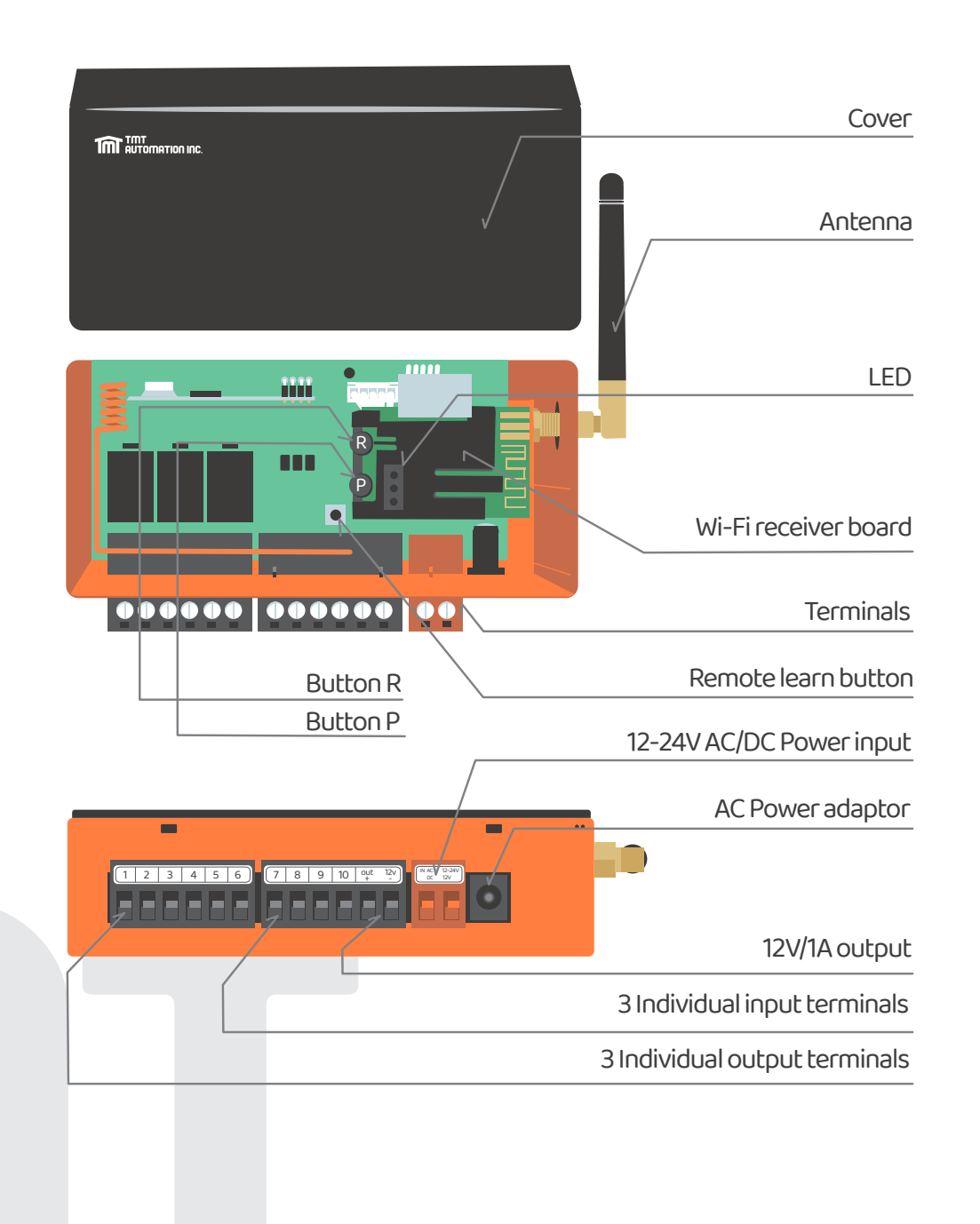

2)

# **Kit contents**

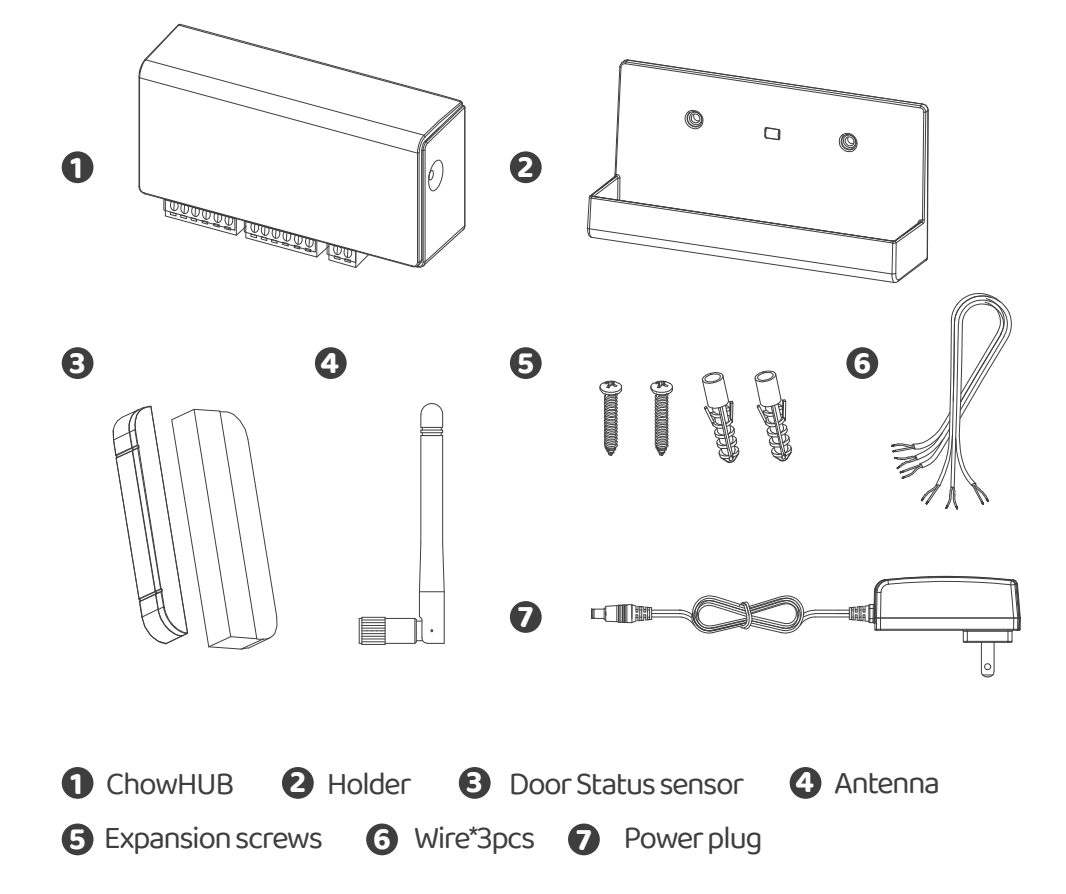

# Specifications

| Frequency           | 433 Mhz and 2.4GHz |
|---------------------|--------------------|
| Working temperature | -20°C~70°C         |
| Dimensions          | 56x110x35mm        |
| Power               | AC/DC,12V/24V,1A   |

# Installation guide

#### **General Installation**

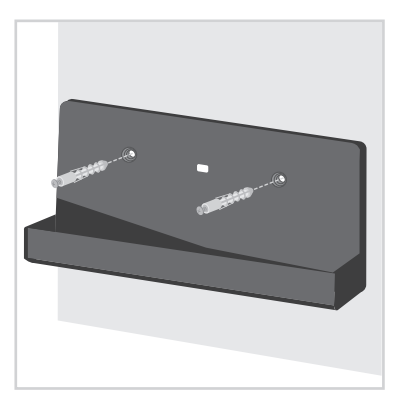

 Measure the drilling positions for the expansion screws with the holder.
 Fasten the holder with the expansion screws to the wall.

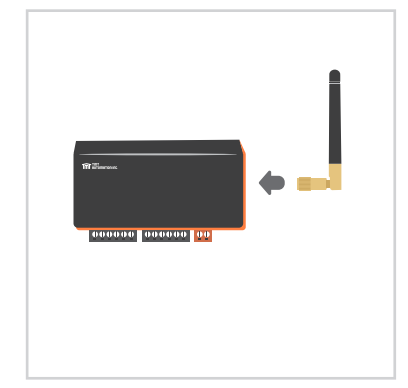

Install the antenna on the ChowHUB

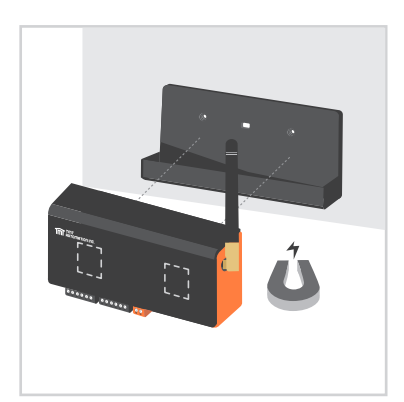

3 The ChowHUB will magnetically be attached to the holder.

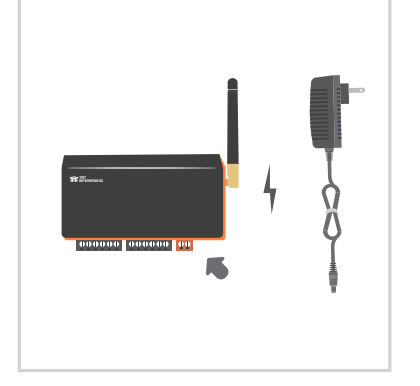

Attach the power plug to the ChowHUB. The blue LED will blink right after it's plug in, and the ChowHUB will be ready for pairing.

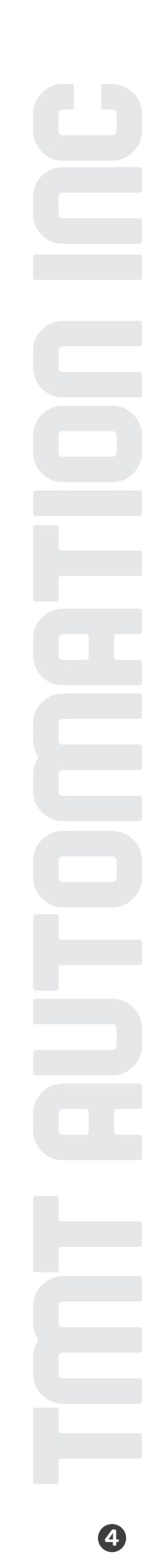

# Wire connection cycle mode

Please connect ① and ② terminals to the push button terminal of your gate automation.
 is the terminal for a wired limit switch that sends signal to your smart phone when triggered.

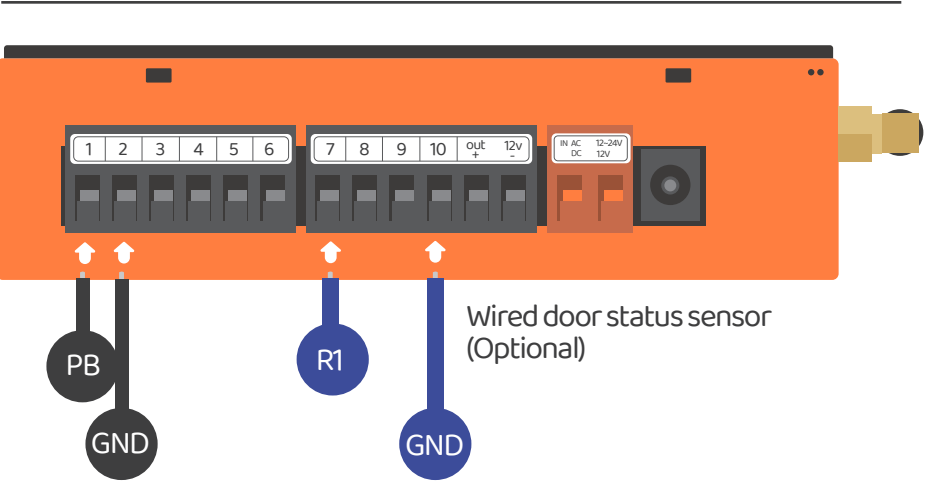

\*\*\*Please refer to the manual of your automation to find the push button terminal\*\*\*

2. To control a second device. Please connect ③ and ④ terminals to the push button terminal of your gate automation.

(3) is the terminal for second wired limit switch that sends signal to your smart phone when triggered.

\*\*\*Please refer to the manual of your automation to find the push button terminal\*\*\*

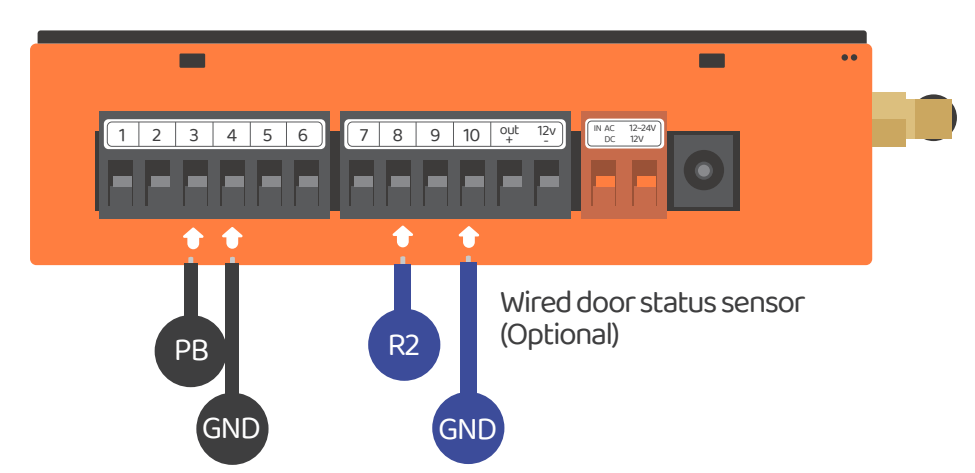

# Wire connection open/stop/close mode

Before connection, please make sure your gate automation system has open/stop/close terminal.

Is the terminal for a wired limit switch which sends signal to your smartphone when triggered.

\*\*\*Please refer to the manual of your automation to find the open/stop/close terminal\*\*\*

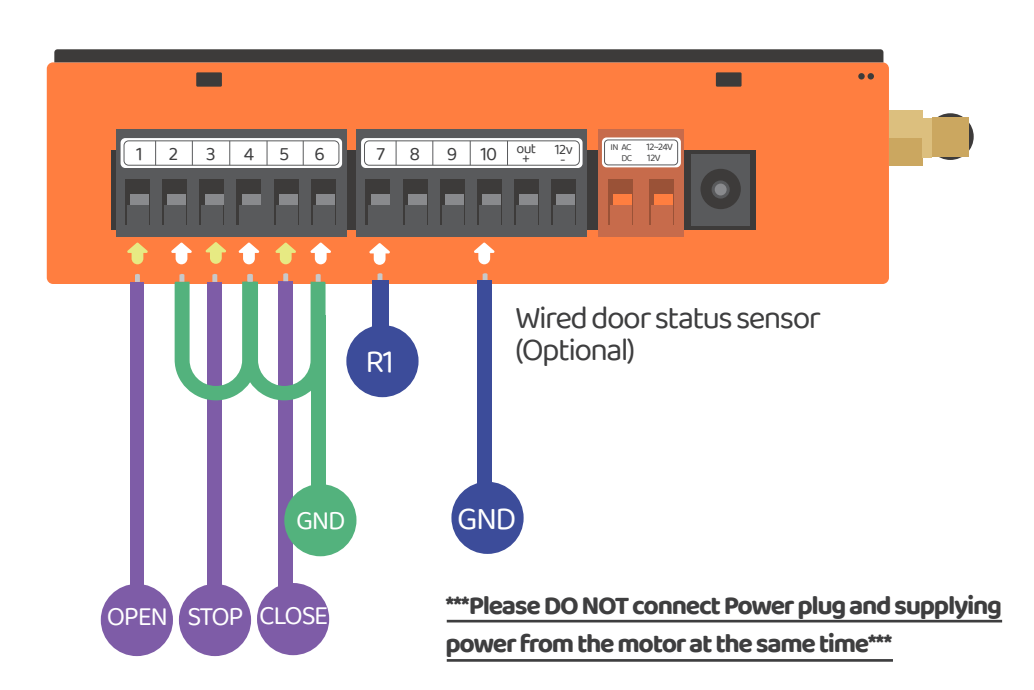

#### Scenario 1

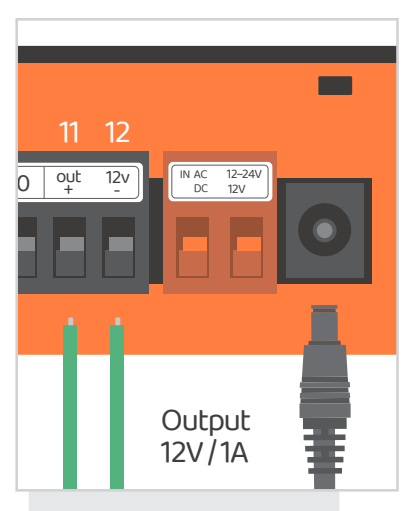

Terminal ① and ② supply 12V/1A when connect to Power plug

#### Scenario 2

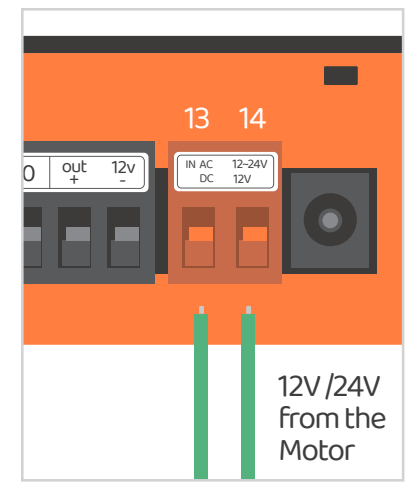

Terminal (2) and (2) become 12V/24V input terminals which can take AC or DC power from the motor

### Output terminals

| 3 Outputs                | Outputs #             | (APP-Door1) | Outputs#              | 2 (APP-Door2) | Outputs #                    | З (APP-Door3) |  |
|--------------------------|-----------------------|-------------|-----------------------|---------------|------------------------------|---------------|--|
| ChowHUB terminal         | 1                     | 2           | 3                     | 4             | 5                            | 6             |  |
| Device terminal          | PB/<br>Push<br>button | GND         | PB/<br>Push<br>button | GND           | PB/<br>Push<br>button        | GND           |  |
|                          | Default<br>NO Circuit |             | Default<br>NO Circuit |               | <b>Default</b><br>NO Circuit |               |  |
|                          | Relay1Mode<br>NO      |             | Relay 2 Mode          |               | Relay 3 Mode<br>NO           |               |  |
| APP<br>parameter setting | Relay 1 Mode          |             | Relay 2 Mode          |               | Relay 3 Mode                 |               |  |
|                          | Relay 1 Mode<br>None  |             | Relay 2 Mode          |               | e Relay 3 Mode None          |               |  |

#### Input terminals

| 3 Inputs                 | Inputs #1                                                          |     | Inputs #2 |     | Inputs #3 |     |  |
|--------------------------|--------------------------------------------------------------------|-----|-----------|-----|-----------|-----|--|
| ChowHUB terminals        | 7                                                                  | 10  | 8         | 10  | 9         | 10  |  |
| Wire trigger device      | Sensor1                                                            | GND | Sensor 2  | GND | Sensor 3  | GND |  |
| APP<br>parameter setting | Trigger mode1 (Default) NO circuit<br>NC-NO 	➡ OPEN;NC-NO 	➡ CLOSE |     |           |     |           |     |  |
|                          | Trigger mode 2 NC circuit<br>NC-NO 	◆ OPEN;NC-NO 	◆ CLOSE          |     |           |     |           |     |  |
|                          | Function OFF                                                       |     |           |     |           |     |  |

# Apply for a new Chow account

1. Please scan the QR code and download the Chow! App

2. Press sign up icon and press the agree icon to continue

3. Please type the following information for registration:

a. Email (enter twice for verification)

b. Password (enter twice for verification)

c. The password should have at least 1 English character and at least 8 characters/numbers in total

1

Chow

4. The system will send a link to your email when the registration succeeds

5. Please go to your email, and click the link to activate your Chow account

6. Please log in to your Chow account

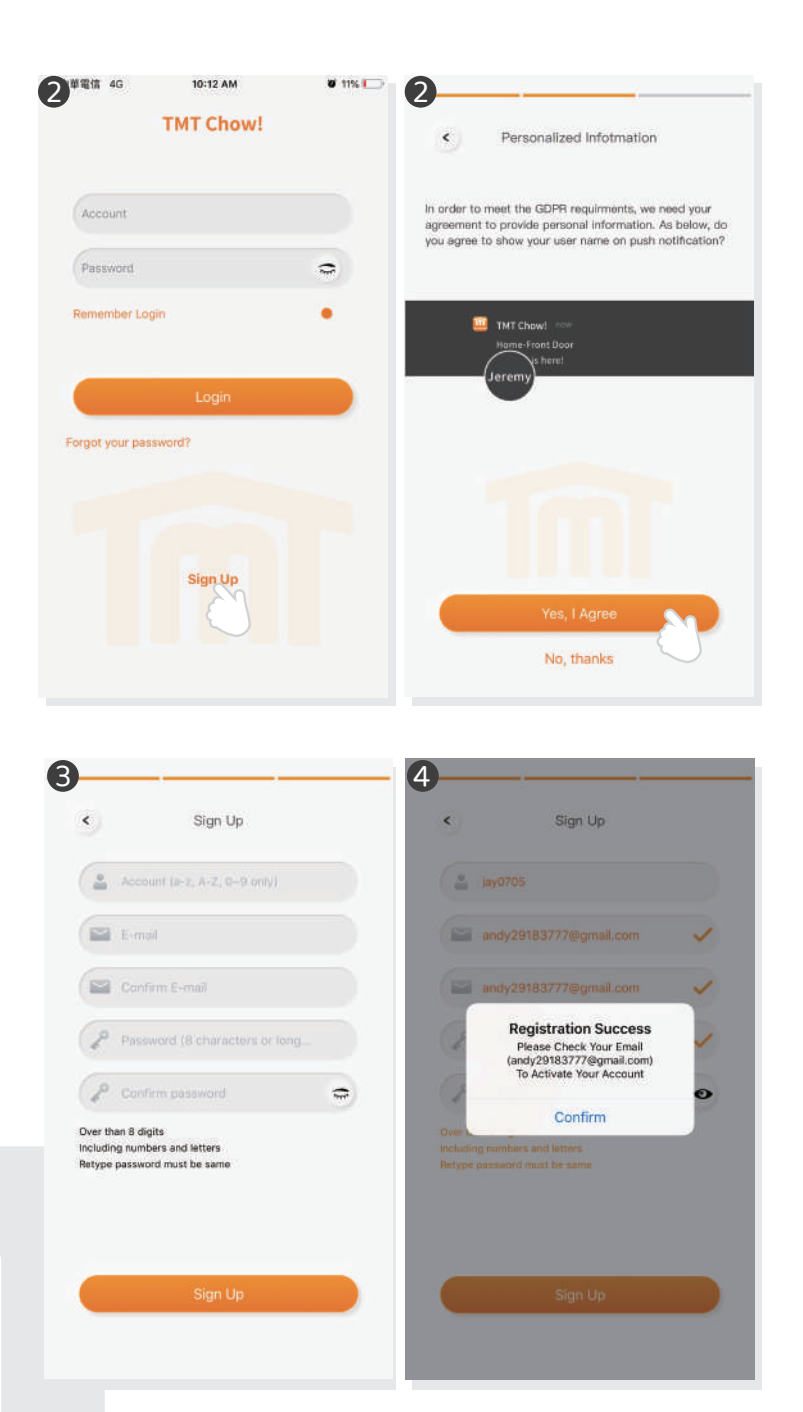

# **Connecting the ChowHUB to the Chow! App**

For initial setup, check if the blue indication light is flashing **IF** not, please follow below procedures to reset the device.

1. Press the **P** button for 5 seconds 2. Press the **R** button once

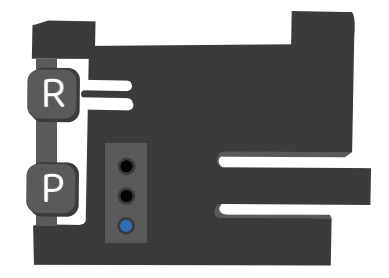

1. Connect the smartphone to your home Wi-Fi network before you start to setup the ChowHUB.

\*\*\*ChowHUB is ONLY compatible with 2.4GHz Wi-Fi network!\*\*\* \*\*\*ChowHUB will be connected to the Wi-Fi network you choose.\*\*\*

Log in or sign up for Chow!APP.
 Tap the (+) icon to add the device.
 Tap the (ChowHUB) icon.
 Enter the password for the Wi-Fi. DO make sure entering the correct password.
 Tap on the ChowHUB icon on the (Find) device page

Set a PIN code for safety use. Once the PIN code is confirmed, the ChowHUB will appear on the main page for further operation.

\*\* The PIN code is required for other users to access to the ChowHUB.\*\*\* \*\* The PIN code can be reset by pressing (P) and (R) button in the ChowHUB to default to the factory setting.\*\*\*

| No SIM | 4:29 PM         | <b>W</b> 32% 💽                                                                                                    | No SIM 🗢    | 4:30 PM                    | <b>U</b> 32% 💽 | No SIM 🗢     | 4:29 PM                     | <b>U</b> 32% 💭  | No SIM 🗢 | 4:41 PM               | 🕈 🛡 30% 🍋 |
|--------|-----------------|----------------------------------------------------------------------------------------------------|-------------|----------------------------|----------------|--------------|-----------------------------|-----------------|----------|-----------------------|-----------|
| ٠      | Setup New Chow! |                                                                                                    | ٠           | Setup New Chow!            |                | ٠            | Setup New Chow!             | 0               | ٠        | Setup New Chow!       |           |
|        | New Device      | Find Device                                                                                                    |             |                            |                | New Devic    |                             | ind Device      |          |                       |           |
|        | 1               | 9                                                                                                    | IMI         | oo<br>Only 2.4 GHz         | ((()           | Chow         |                             | Chowi           | Enter Se | curity PIN            | \$        |
|        | Gate Opener Cho | Accessories                                                                                                    | Home        |                            |                |              |                             |                 | Set a 6  | -digit-PIN for Device |           |
|        |                 |                                                                                                    | Pleose make | sure current WI-FFIs 2.4GH | fz:            | CHROEFERING  |                             |                 | Confier  | n PM (6 digits)       | 0         |
|        | A               | and the second second se |             |                            | 0              | -            | ChowHUE                     |                 |          |                       |           |
|        | TERRIER         | AST#F                                                                                                    |             |                            |                | Chow         |                             | Chowf           |          |                       |           |
|        | 2               |                                                                                                    |             |                            |                |              |                             |                 |          |                       |           |
|        | AMDS M          | ARBLE                                                                                                    |             |                            |                | 3600H4080199 | REALCO                      | DAMENT INDHITTA |          |                       |           |
|        |                 |                                                                                                    |             |                            |                |              | Accessories                 |                 |          |                       |           |
|        | BOXER           | USKY                                                                                                    |             |                            |                |              |                             |                 |          |                       |           |
|        | -               |                                                                                                    |             |                            |                | chowcam-o    | utdoor Chow                 | Cam-Outdoor     |          |                       | _         |
|        |                 |                                                                                                    |             |                            |                |              |                             |                 |          | Next                  |           |
|        | PAPILLON O      | OBBLE                                                                                                    |             | Set                        |                | SETUTOTNEETU | C/44111A CBL2RS             | SHELKUX24KITIA  |          |                       |           |
|        |                 |                                                                                                    |             | 001                        |                |              | please select "hite device" | dille.          |          |                       |           |
|        |                 |                                                                                                    |             |                            |                |              |                             |                 |          |                       |           |

#### Make a successful ChowHUB setup with your home Wi-Fi

Suggest to bring the ChowHUB device close to the home Wi-Fi router as near as possible to receive the best Wi-Fi strength to make a successful connection, and make sure the home Wi-Fi source is 2.4G from the router not 5G, also must enter the correct password for the home Wi-Fi to complete the setup

After the ChowHUB has been successfully connect to your home Wi-Fi, you may connect the output to your automation system to start to operation.

## Setting of Chow!APP cycle mode

1. Fill in the name of the device

- 2. Select the (cycle mode)
- 3. Select (wireless door sensor).

\*\*\* For the connection of wireless limit switch, please refer to Page 11 Wireless door sensor.\*\*\*

4. Select the corresponds door output (Door1 = Output 1) enter the door name choose the door type (different icon) Garage door / Swing Gate / Sliding Gate 5. Lets get started !

|            | 2-41 P.M                  | • 00 |
|------------|---------------------------|------|
|            | ChowHUB Settings          |      |
| Device     | Name                      | 0    |
| Choy       | wHUB (You can change the  | na   |
| Operati    | on Mode                   | ?    |
| 0          | pen/Stop/Close mode       |      |
| • C        | ycle mode                 |      |
| Access     | ories                     |      |
| <b>o</b> W | fireless Door Sensor      |      |
| e w        | fired Door Sensor         |      |
| G S        | afety Sensor              |      |
| Door N     | ame:                      | 4    |
| Door       | (You can change the name) |      |
|            | Latio pot started         | B    |

# Setting of Chow!APP open/stop/close mode

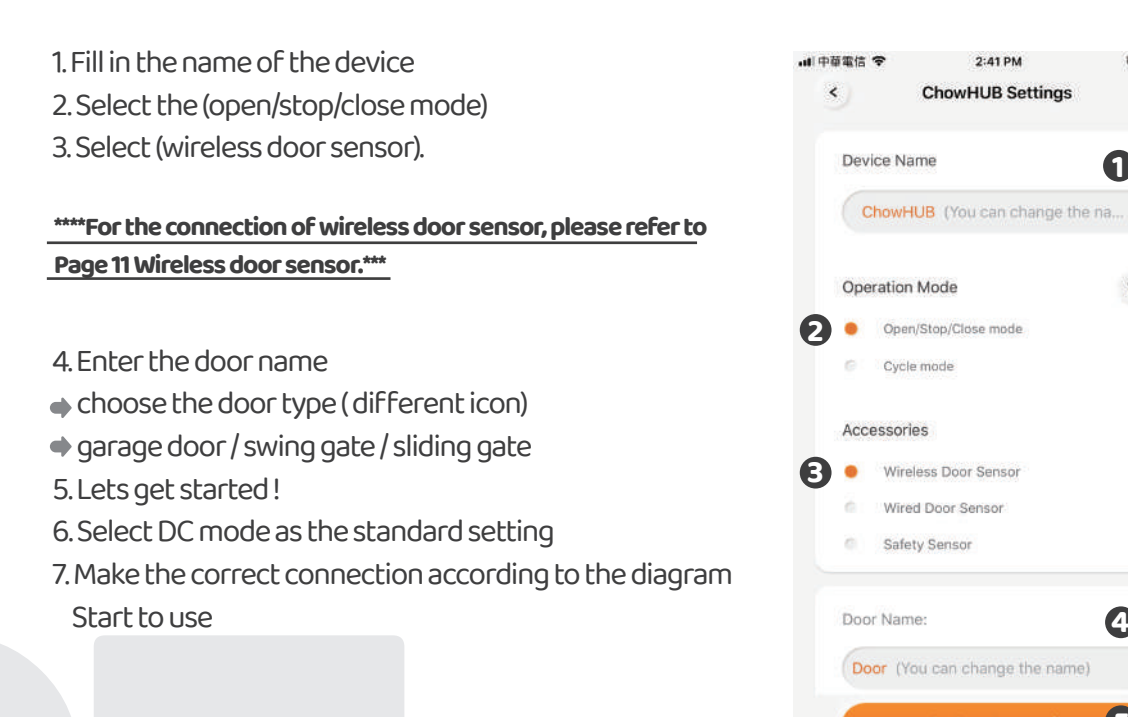

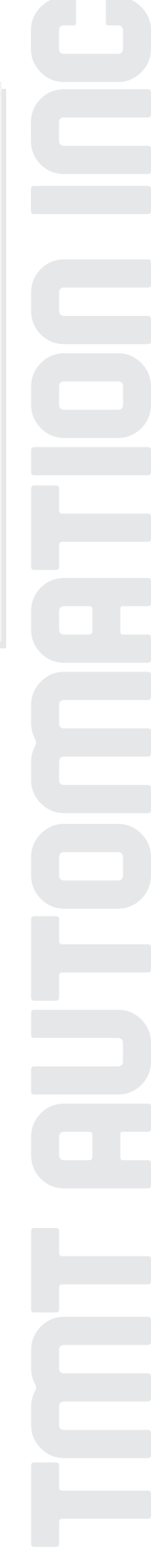

0 56%

ิก

?

4

# **Operation page**

- Operation button
   Switching bar for different device
   Setting page
  - a. Device information b. Edit or add devices c. Available accessories d. Parameter settings

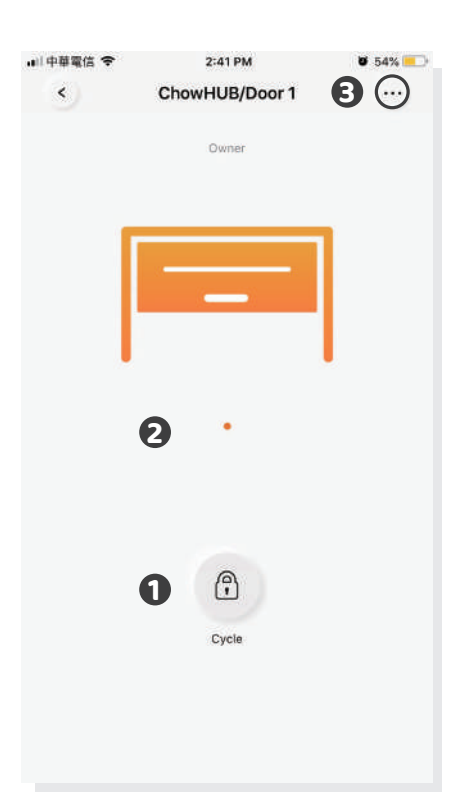

# Wireless door sensor

#### **Door sensor**

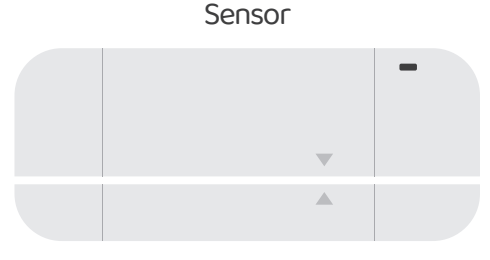

Magnetic trigger

Door sensor consists of a magnetic trigger and a sensor. The Door sensor will send a signal when the gate opener reach the closed position.

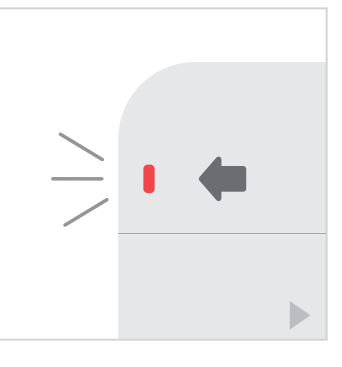

- Pull out the isolation plate, and the LED will turn ON when the trigger close to the sensor.
- Install the sensor at the door closed position.

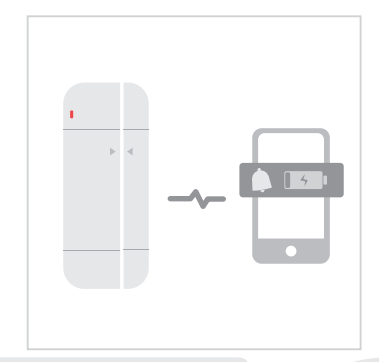

Door sensor will send notification if battery capacity is lower than 20%

#### Connect the Door sensor to Chow! APP

- 1. Tap the ChowHUB icon on the main page 🔶 Entering the setting page
- Tap the (Edit or Add devices)
   Tap the (Pairing)
- 2. Align the trigger and sensor till the LED on the door sensor is ON.
- 3. The App shows (Learn Successfully).
- 4. The door sensor is recommended to be installed at the closed position of the gate or garage door.

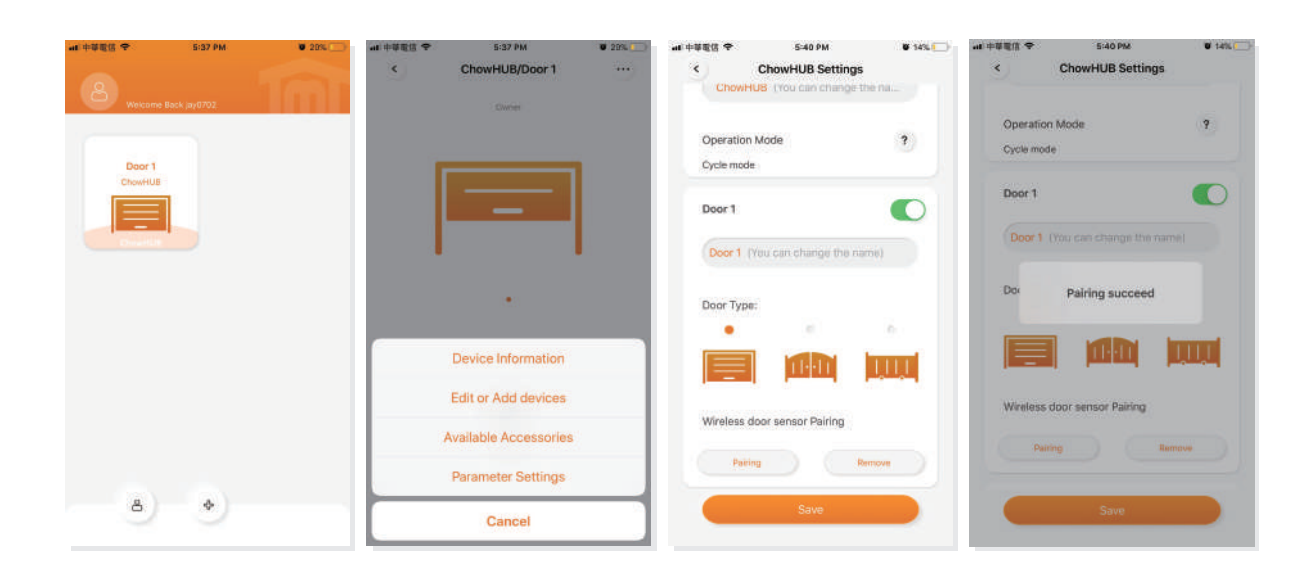

\*\*\* Please set stopper at the open limit position of the rack and after the setup is completed , then garage door opener can start the system learning process.\*\*\*

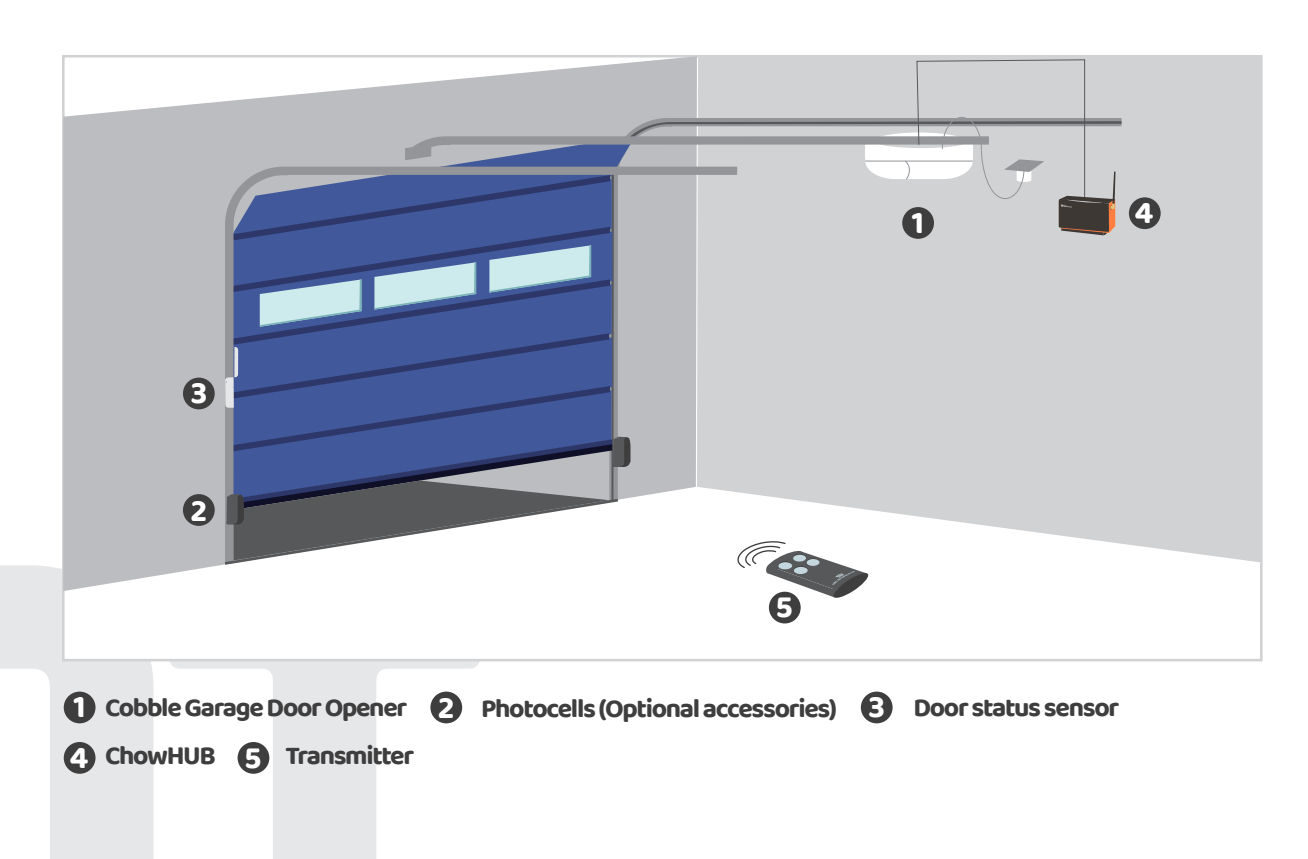

# **Pairing remotes**

1. Please enter the Chow! App and tap on the ChowHUB icon on the main page

2. Please enter the setting page by tap the 🚥 icon

3. Enter the advanced page by enter the PIN code and find the remote learn function

4. Tap the remote learn and enter the PIN code again

5. Start the remote learn by tap the icon and the push notification will show start remote learning

6. Press any button of a remote and the push notification will show pairing success.

7. After 10 seconds, the remote learning mode will end automatically.

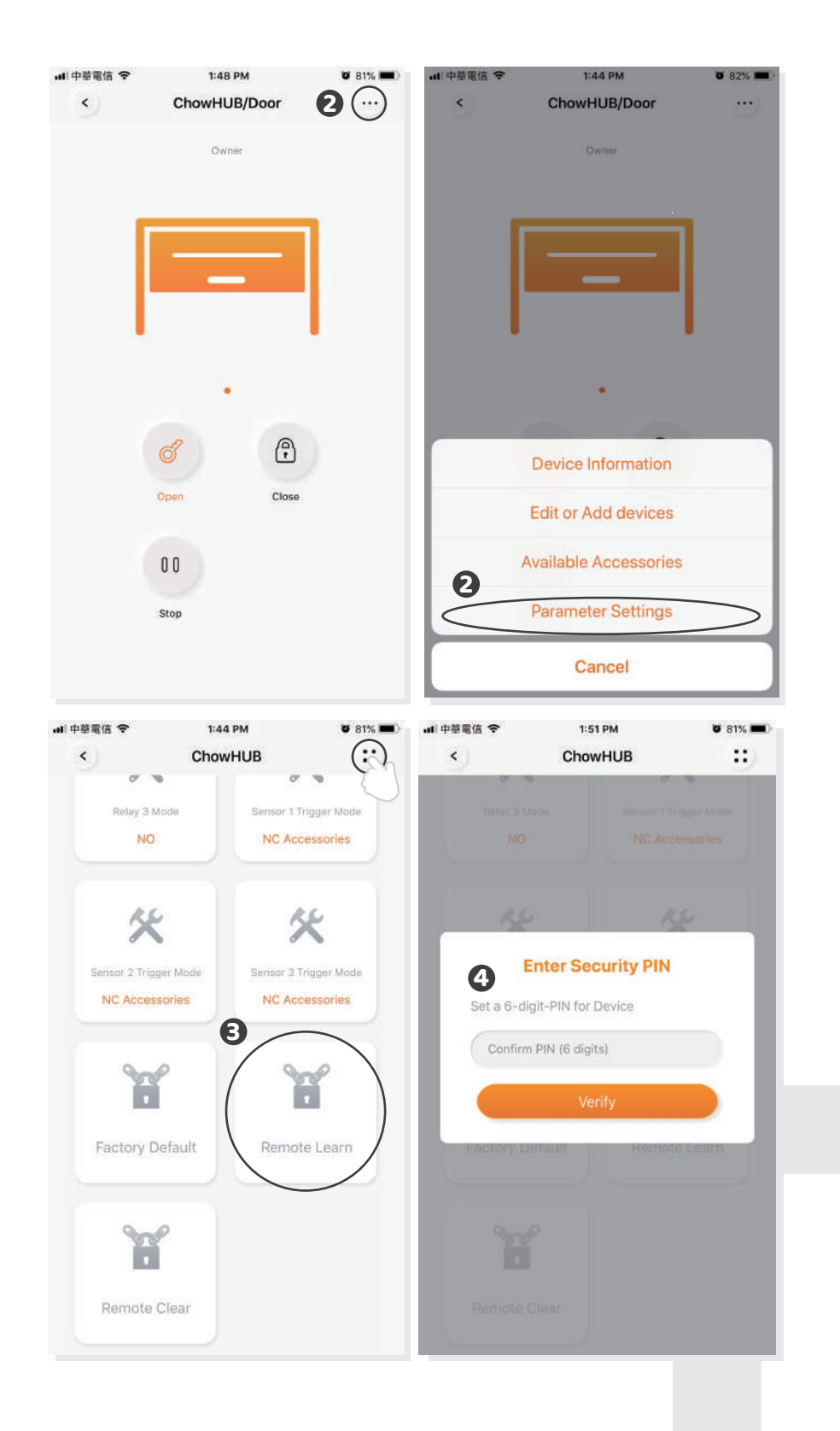

#### Pairing remotes with ChowHUB

- 1. Press the RF learning button for 3 second the red LED will turn **ON.**
- 2. Press any button of a remote and the red LED will blink.
- 3. After 10 seconds, the red LED will turn **OFF** and end the remote learning mode.

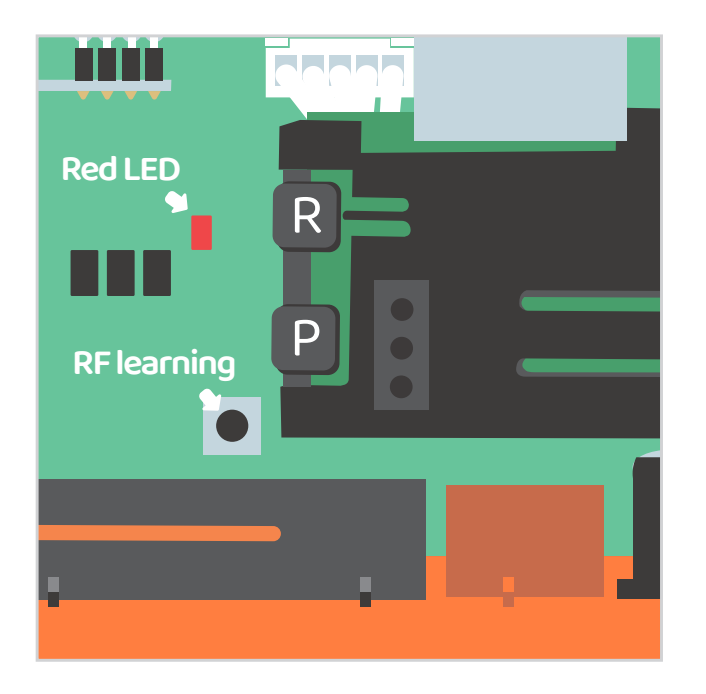

#### Pairing remotes with Chow! App

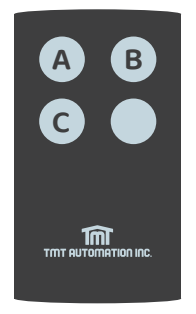

A button: Trigger terminal **12** B button: Trigger terminal **34** C button: Trigger terminal **56** 

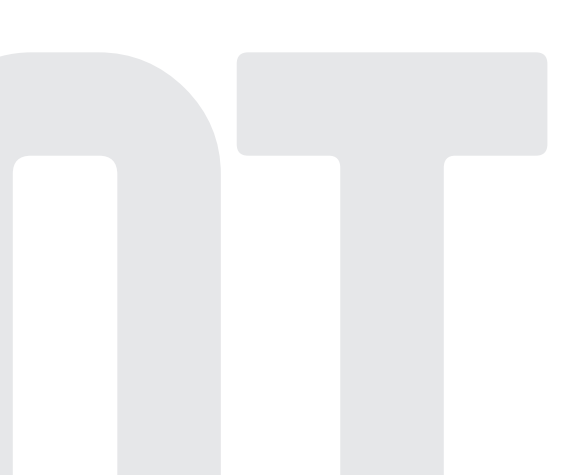

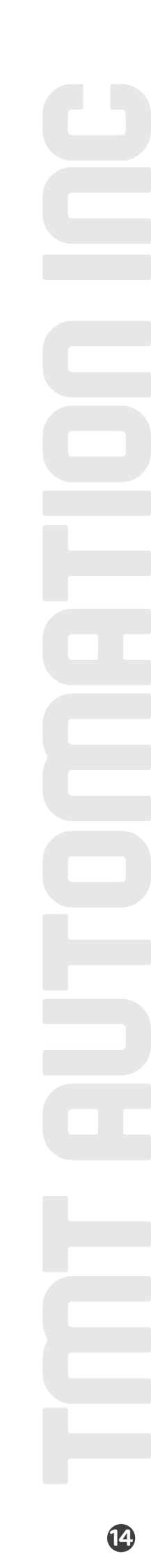

# Account management page

#### **Push notification**

1. Press the icon at the button left to enter the account management page.

- 2. Tap the push notification setting.
- 3. Turn **ON** the switches of the notification.

#### \*\* Please go to the settings page of your smartphone. Find TMT chow and allow the notifications.\*\*\*

| nat 中華電信 <del>文</del><br>O<br>Weicome | 1:39 PM<br>Back jøy0703        | <b>8</b> 6% <b>•</b> | ul 中華電信                        | 1:39 PM<br>Account Manage | <b>8</b> 86% <b>m</b> )  |
|---------------------------------------|--------------------------------|----------------------|--------------------------------|---------------------------|--------------------------|
| Door<br>ChowHUB                       |                                |                      |                                | jay0703<br>andy29183777   | ©gmail.com               |
| ChowHUB                               |                                |                      | Account Se                     | ttings Push No            | tification Settings      |
|                                       |                                |                      | Manage share                   | d device                  |                          |
|                                       |                                |                      | GDPR Po                        | ficy                      |                          |
| C                                     | ¢                              |                      | Version:2.4.2                  | Sign Out                  |                          |
| uali中華電信 ❤<br>く Push                  | 1:39 PM<br>Notification Settin | o 86% ■)<br>gs       | ■ 中華電信 令<br><b>〈</b> TMT Chow! | 1:40 PM<br>Notifications  | <b>0</b> 85% <b>()</b> ) |
| Notification S<br>(Showing Put        | Settings<br>sh Notification)   |                      | Allow Notifica                 | itions                    |                          |
| Personalized<br>Show your ID          | ID<br>) on Push notification   |                      | ALERTS                         | Notification Center       | Banners                  |
|                                       |                                |                      | Banner Style                   | <b>9</b>                  | Temporary >              |
|                                       |                                |                      | Sounds                         |                           |                          |
|                                       |                                |                      | Badges                         |                           |                          |
|                                       |                                |                      | OPTIONS<br>Show Preview        | <b>/s</b> Alw             | ays (Default) >          |
|                                       |                                |                      | Notification G                 | rouping                   | Automatic >              |
|                                       |                                |                      |                                |                           |                          |

# **Owner shares device**

1. Press the icon at the button left to enter the account management page.

- 2. Tap the manage shared device.
- 3. Enter the account which you are going to share.
- 4. Choose the device you are going to share and tap next.

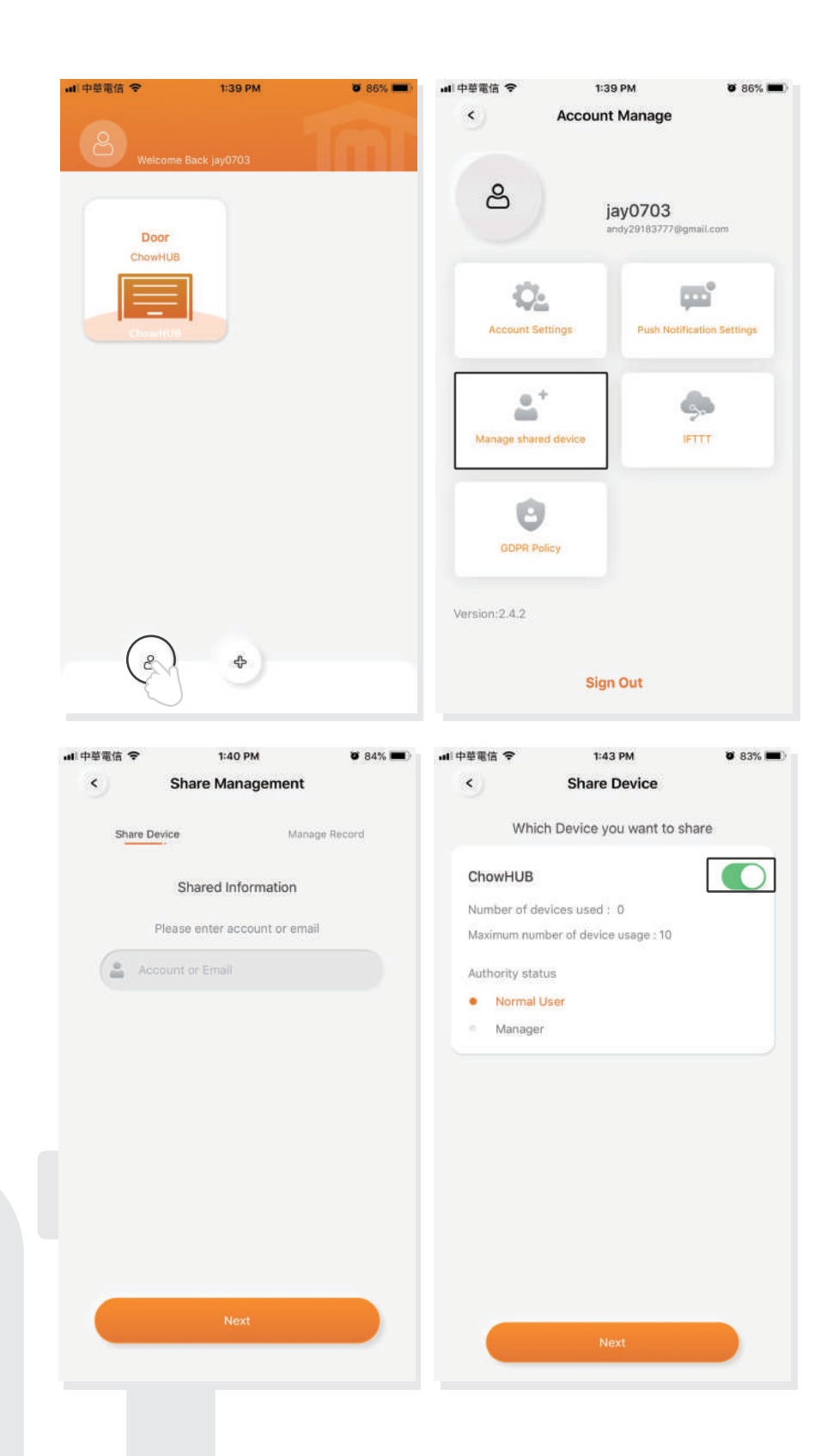

# FAQ

#### **Question 1**

The blue LED is **NOT** blinking when the ChowHUB connects to the power plug.

#### Answer 1

Press the P button and the blue LED will blink.

#### **Question 2**

Blue and green LED blinks alternatively when connecting to Chow! App by the first user.

#### Answer 2

Entering a wrong password to your Wi-fi network.

#### Question 3

Red LED blinks when connecting to Chow! App by the first user.

#### Answer 3

The ChowHUB cannot identify the IP from the router. Please turn off the router, turn on, and then reconnect again. Or please connect to other router.

#### Question 4

Red LED blinks when Enter the PIN code.

#### Answer 4

Entering the wrong PIN code. Please confirm the correct PIN code with the first user.

#### Question 5

Green LED blinks.

#### Answer 5

The Wi-Fi signal is weak. Please adjust the antenna of the ChowHUB or adding an Wi-Fi amplifier to enhance the Wi-Fi signal.

#### **Question 6**

Red LED stays ON.

#### **Answer 6**

Red LED stays ON indicates a system error. Please press the R button.

#### **Question 7**

Default to factory setting.

#### Answer 7

Default to factory setting will be applied when you lose your PIN code for sharing the device. After defaulting, please follow the previous indications to reconnect the ChowHUB to Wi-Fi network.

1. Tap the ChowHUB icon on the main page for 3 seconds and delete the ChowHUB
2. Open the ChowHUB, press the P button for 5 seconds and release it. The Green LED will blink once.
3. Press the R button. When the Blue LED blinks, it means the ChowHUB is successfully defaulted.

#### **Question 8**

Change the PIN code.

#### **Answer 8**

Enter the operation page of the device in Chow! App → Tap the (Device information) in the setting page → Tap (Pin code Setting) to set a new PIN code

#### **Question 9**

Change to another Wi-Fi network.

#### Answer 9

Enter the operation page of the device in Chow! App 🔶 Tap the (Device information) in the setting page

Tap the Wi-Fi icon to change to another Wi-Fi network

# ChowHUB 智慧門控機

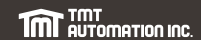

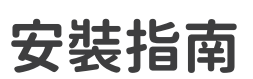

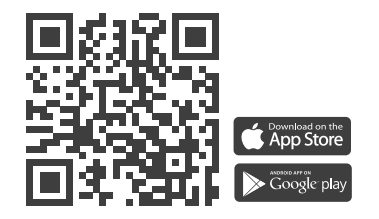

www.tmt-automation.com

索引

# B.產品內容 1 B1.產品敍述 1 B2.包裝內容 2 B3.產品規格 2 C.安裝方式 3 C1.智慧門控機安裝環境測試 3 C2.接線方式 4

A. 安裝前注意事項 \_\_\_\_\_1

| C1.智慧門控機安裝環境測試 | 3  |
|----------------|----|
| C2. 接線方式       | 4  |
| C3. 硬體安裝說明     | 7  |
| C4. APP連線方式    | 8  |
| C5. 智慧門控機初始設定  | 9  |
| C6. 參數設定       | 10 |
| C7.遙控器配對       | 11 |
| C8. 開關門偵測裝置    | 12 |

D. 故障排除 \_\_\_\_\_ 13

# A.安裝前注意事項

注意:

安裝之前請詳閱使用說明書。 TMT Automation Inc.對不正確的安裝及不 恰當的使用概不負責。請完整保留智慧門控機包裝及零件,以供諮詢保固維 修時使用。

安裝智慧門控機之前,請先檢查大門馬達是否正常運作。 \*\*確認大門馬達可正常運作後,安裝前請先關閉大門馬達電源。\*\* 除非本使用手冊中提到,否則請勿對門控機任何組件進行任何修改。 未在成人監護下,建議不要讓兒童使用智慧門控機和Chow!APP 建議搭配巧家網路攝影機,在可以看到大門運行狀況時使用。 操作時請確保沒有障礙物阻礙大門運行,以確保人及財物安全。

## B.產品內容

#### B1. 產品敍述

透過智慧門控機可使用Chow! APP遠端操控大門開關,讓使用者實現智能居家生活。智 慧門控機附設10個使用者權限,最高權限使用者(第一個新增門控機的使用者)可透過 Chow! APP分享使用權限。

建議搭配巧家網路攝影機使用,透過Chow!APP操作時可以同步看到現場即時影像,以確保操作的安全。

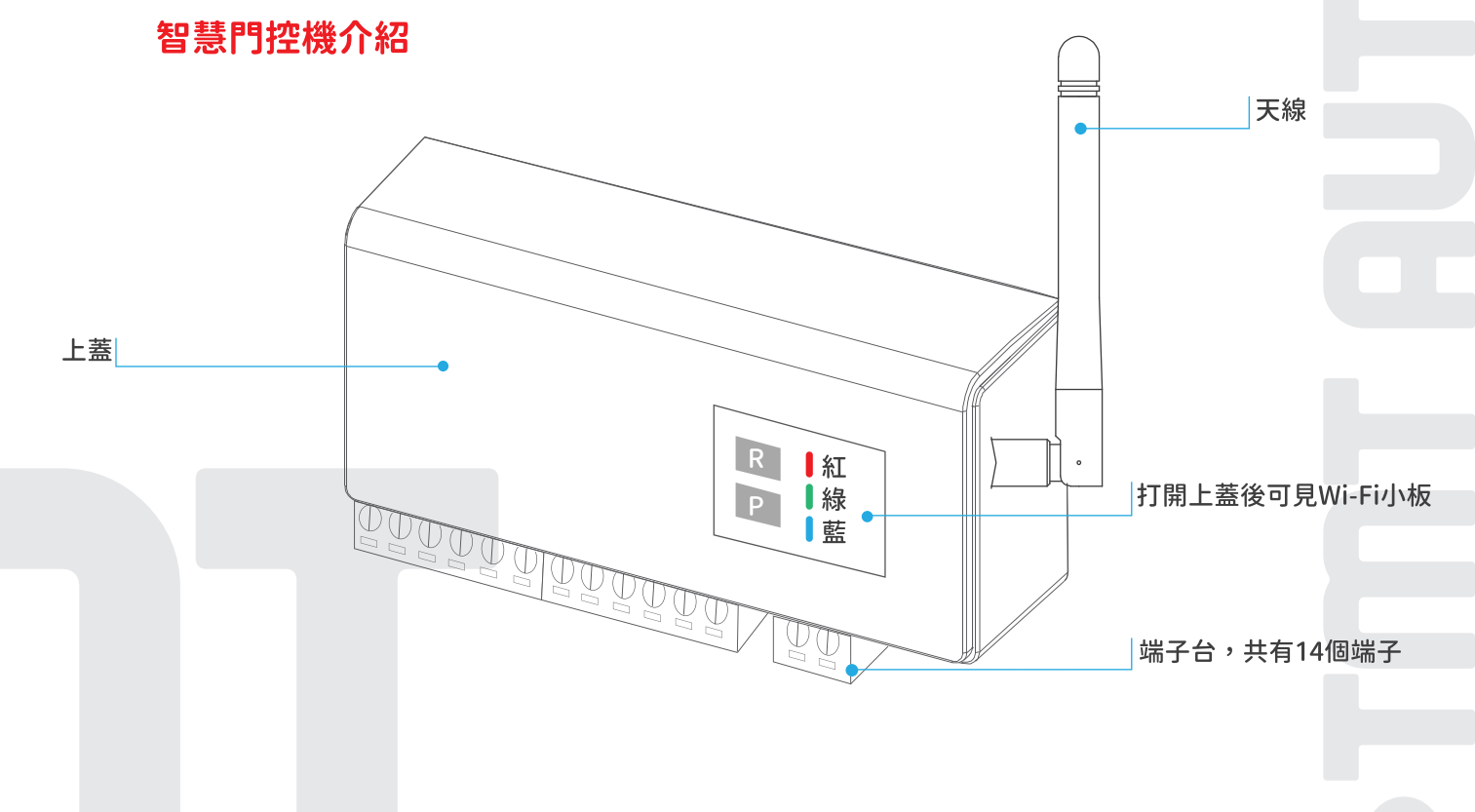

B2. 包裝內容

註:智慧門控機後方有Qrcode貼紙,掃描後卽可得到UID

1 智慧門控機 2 磁簧開關(開關門偵測器) 3 天線 4 爆炸螺絲 5 支架 6 電源線

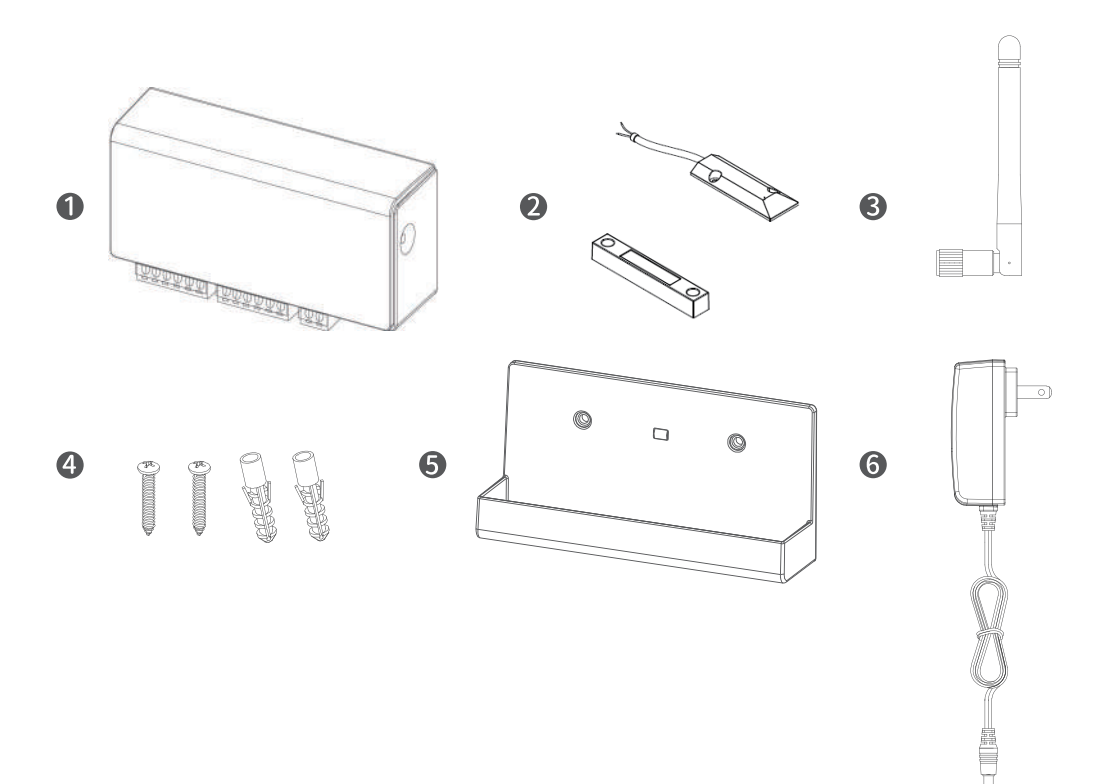

#### B3. 產品規格

| 頻率   | 433Mhz and 2.4GHz |
|------|-------------------|
| 工作溫度 | -20 ~ 70 °C       |
| 尺寸   | 56x110x35mm       |

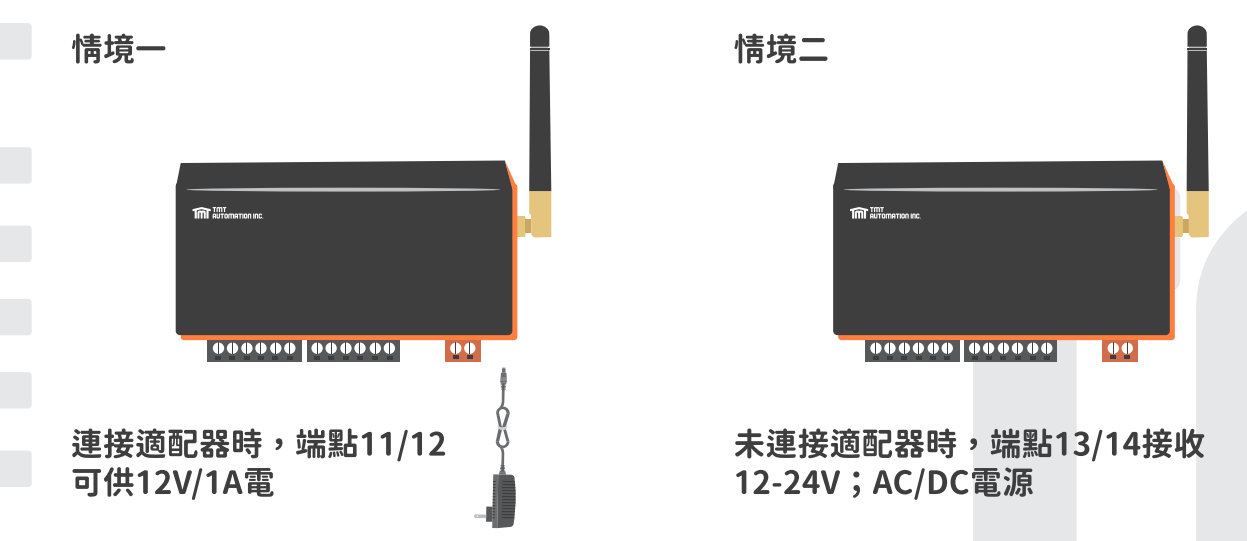

C.安裝方式

#### C1. 智慧門控機安裝環境測試

範例

安裝前請完成以下步驟以加快安裝速度: 1. 準備一組可現場收認證信的電子信箱 2. 確認現場Wi-Fi為2.4G(DHCP動態IP)

3. 網路訊號強度-60dBm以上(請下載Wi-Fi分析儀APP測試)

4. 測試網路速度上傳及下載皆為30MB/s以上(請下載測網速APP測試) 5. IP為動態IP(DHCP),且數量足夠(可以先將其他連網設備斷連)

6. 防火牆設定,將Chow智慧門控機設為白名單 測試網路訊號強度App Wifi Analyzer farproc Contains ads Uninstall Open A 🗆 Q 🛋 🛋 🖼 **ad 4**09 Wifi Analyzer 2.4G

**Free Internet** speed test -SpeedTest Master Test speed internet & Net mete In-app purchases Uninstall 網速超過: 97% 下載 Mbps 上傳 Mbps 87.8 38.7 ⑦延遲 17мs ◎抖動 0мs ◎ 丟包率 0%

測試網路速度App

範例

- 1. WiFi analyzer分析是否為2.4G 2. 確認網路訊號強度(建議為-60dBm以上)
- 1. 智慧門控機建議上傳及下載速度皆為 10MB/s以上
- 2. IPCam建議上傳及下載速度皆為 30MB/s以上

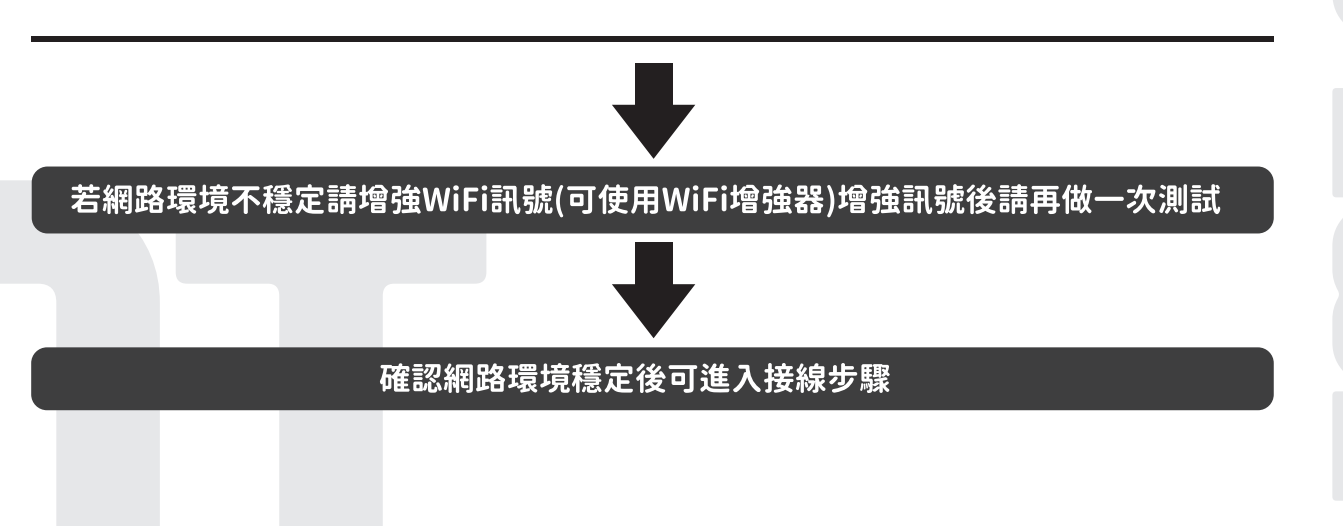

C2. 接線方式

連接押扣開關+紅外線感知器+開關門偵測裝置

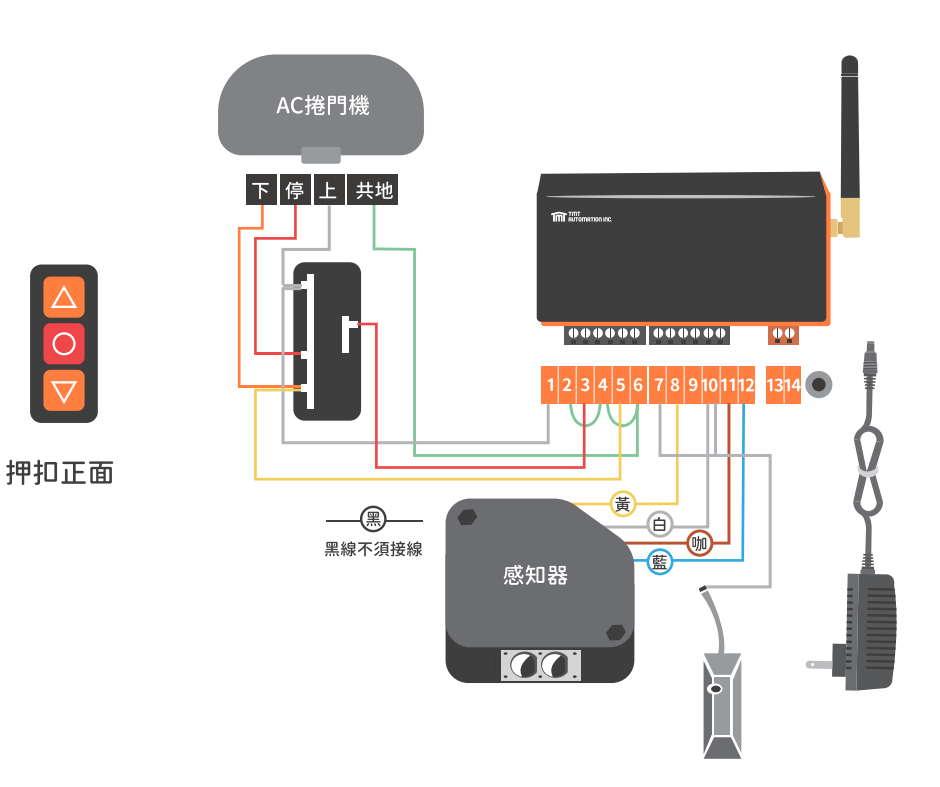

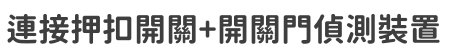

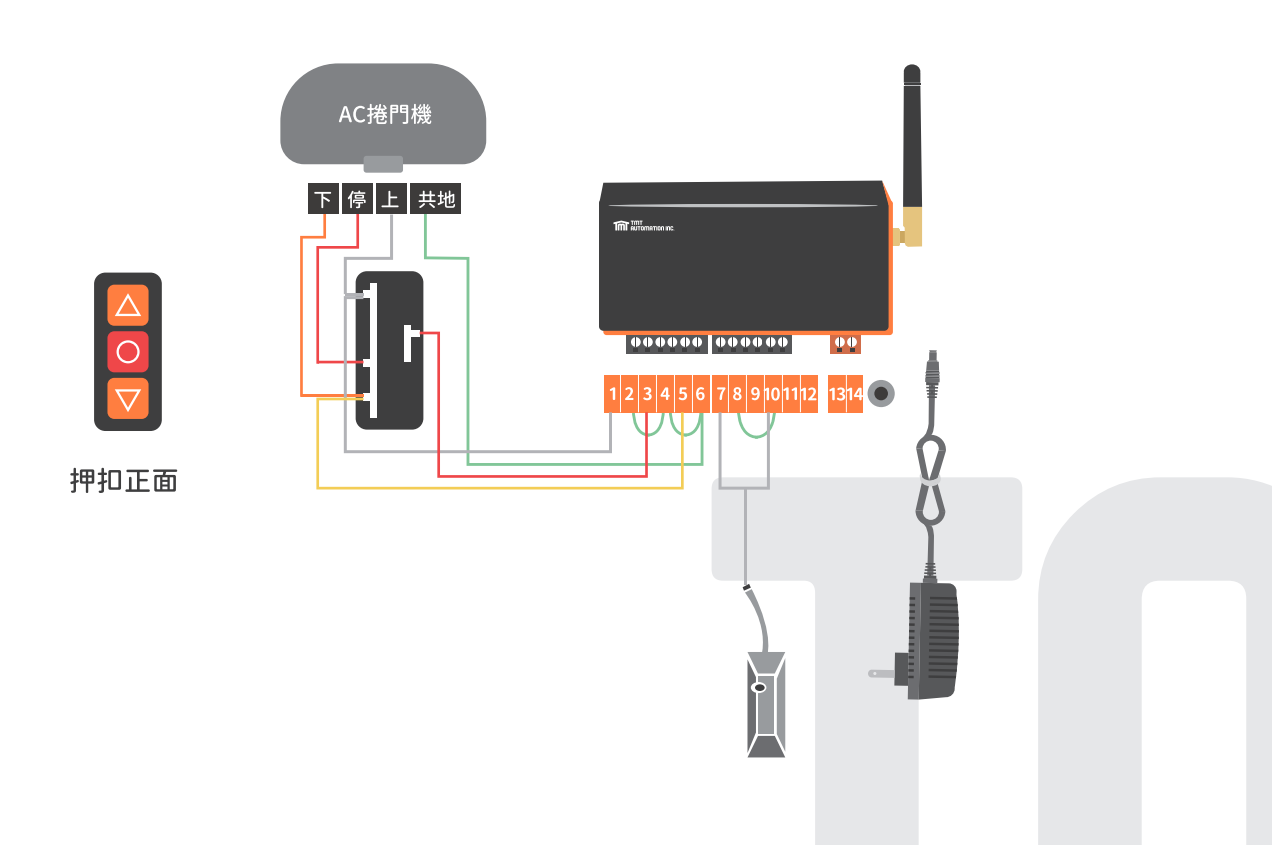

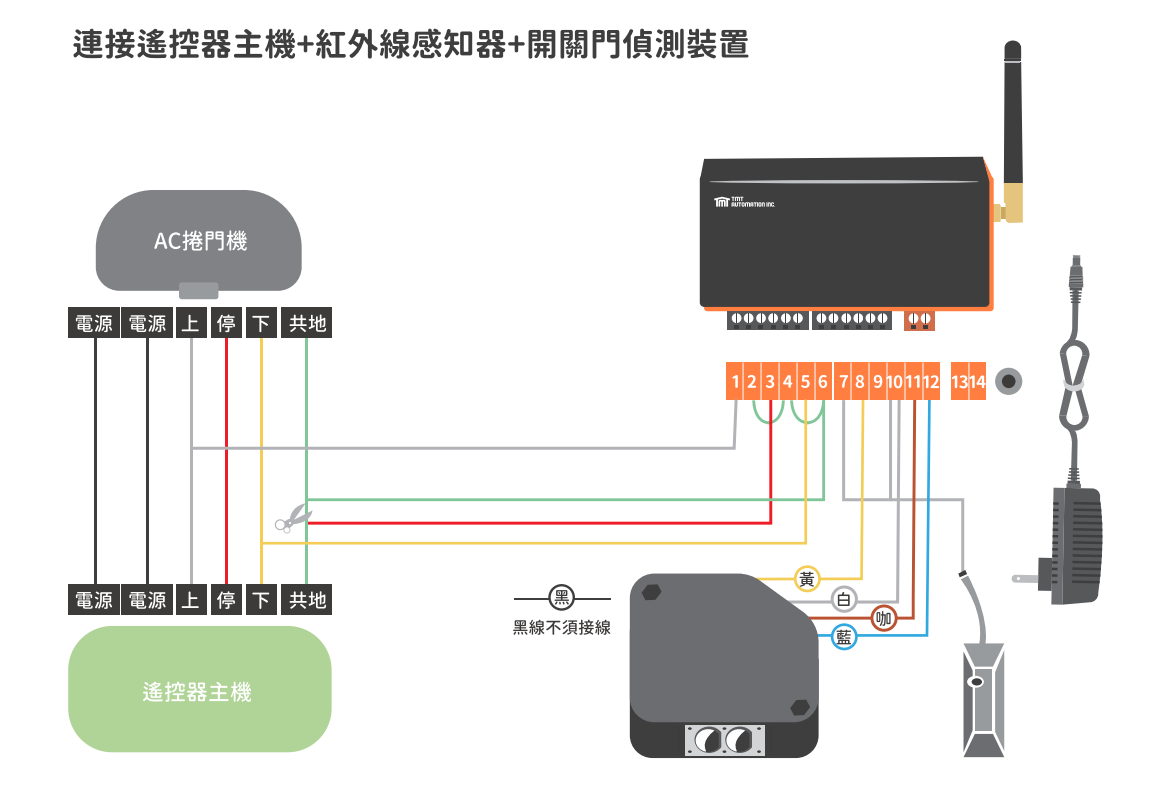

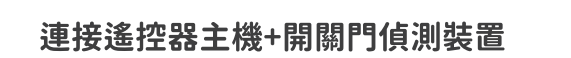

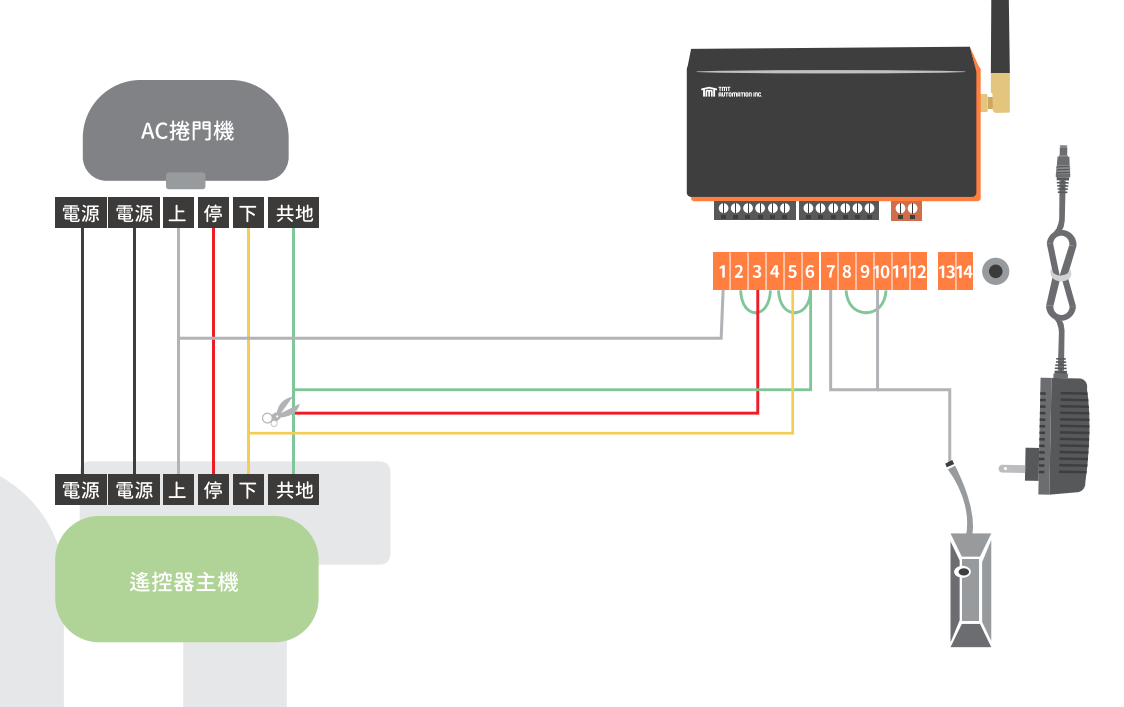

#### 連接電控盒+紅外線感知器+開關門偵測裝置

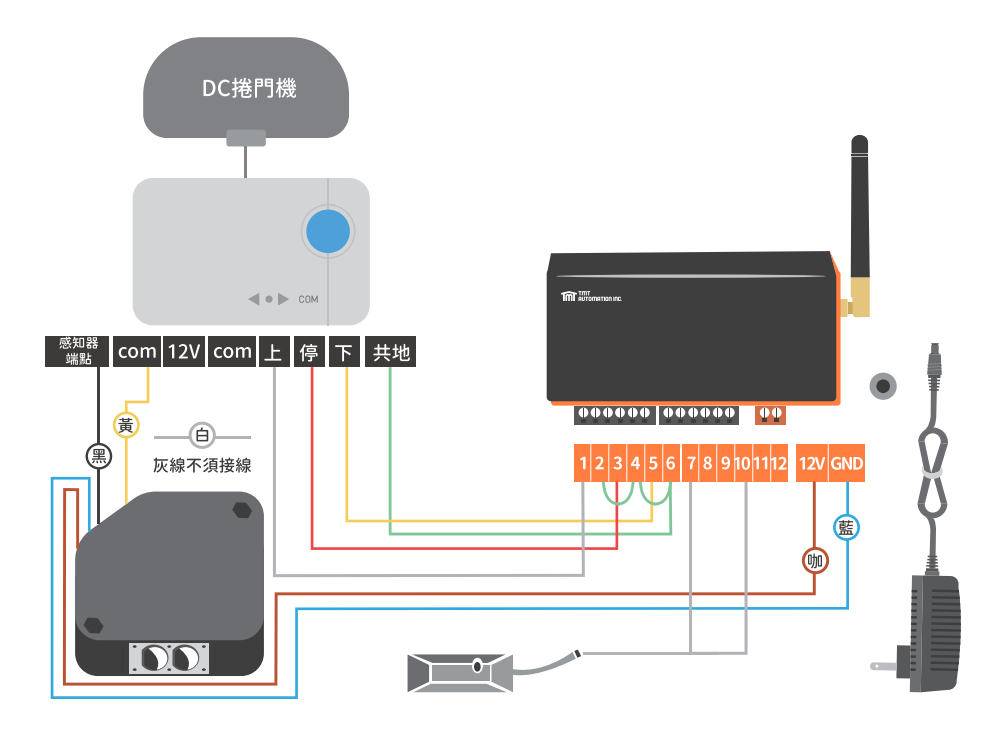

#### 連接電控盒+開關門偵測裝置

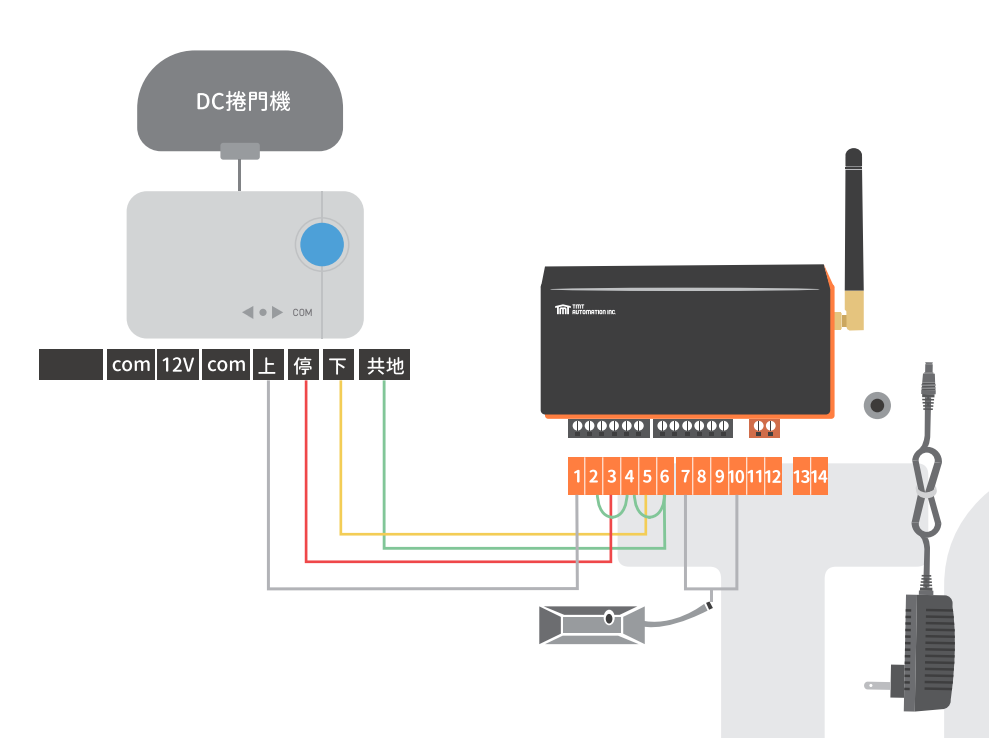

#### C3. 硬體安裝說明

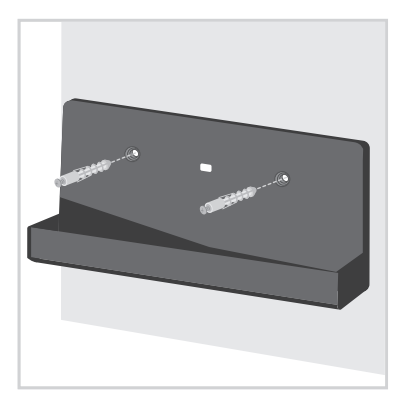

利用支架來測量爆炸螺絲的鑽孔位置。
 使用爆炸螺絲將支架固定在牆上。

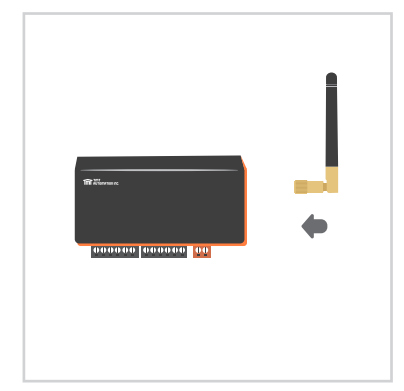

2 將天線裝在智慧門控機上

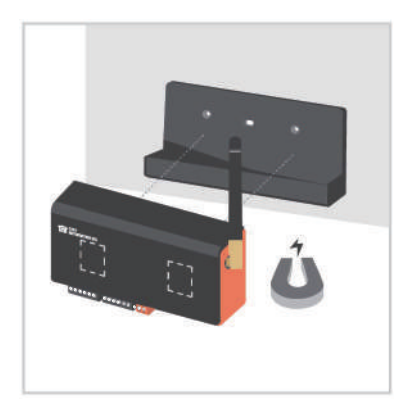

3 智慧門控機後方有磁鐵,可直接吸附 在支架上。

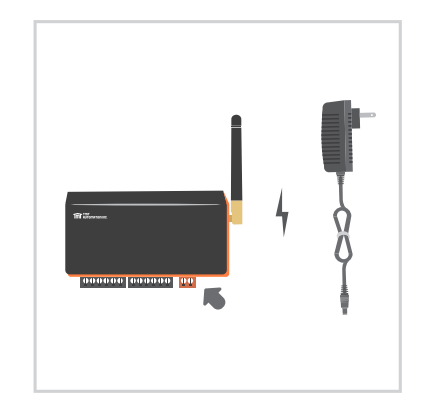

3 將電源線接上智慧門控機,並插上插座 (110V/220V通用),接上後智慧門控機 藍色LED閃爍代表智慧門控機進入配對 模式。

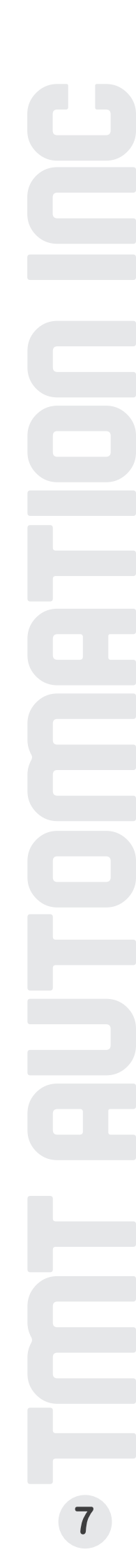

#### C4. App連線設定

請掃描下方QRcode 並下載Chow! App 初次連線時,設備請先回原廠設定

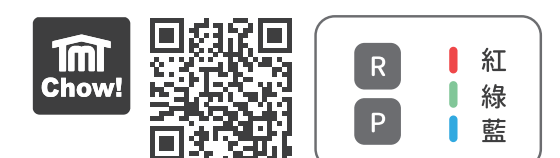

- 1. 按(P) 鍵5秒後放開
- 2. 按(R) 鍵一下重啟系統,重啟後藍燈閃爍
- 3. 執行智慧門控機首次連線到Chow! App

藍色LED:Wi-Fi連線指示燈,藍色LED閃爍代表未連線且等待連線, 藍色LED恆亮代表已連上Wi-Fi網路 綠色LED:Wi-FI訊號指示燈,綠色LED閃爍代表Wi-Fi網路訊號微弱 紅色LED:代表系統錯誤

#### 智慧門控機首次連線到Chow! App

- 1. 請將智慧型手機連線到2.4GHz Wi-Fi網路
  - <u>\*\*智慧門控機只能連線到2.4GHz Wi-Fi網路\*\*</u>
  - \*\*智慧門控機將連線到你所連線的Wi-Fi網路\*\*
  - \*\* Wi-Fi網路名稱限使用英文及數字組合\*\*
  - \*\* 連線前請先完成網路測試,請先分別測試網路速度及網路訊號強度\*\*
  - \*\* 確認網路速度達到上傳及下載皆大於30MB/s\*\*
  - \*\* 網路訊號強度大於-60dBm\*\*
- 2. 若無Chow!帳號請申請帳號,並到信箱點擊信件中連結以啟動帳戶
- 3. 請登入Chow!帳號
- 4. 點擊主畫面(+)以新增智慧門控機
- 5. 在新增設備頁面中點擊智慧門控機圖示
- 6. 輸入Wi-Fi網路密碼,請確認輸入Wi-Fi網路密碼為正確密碼
- 7. 頁面轉跳到找尋設備,請點擊可用智慧門控機
- 8. 設定六位數PIN碼兩次,確認PIN碼後畫面轉跳到主畫面,已連線的智慧門控機出現在主畫面中

#### \*\*若忘記PIN碼則需恢復原廠設定,請見故障排除-問題6 \*\*

| 12:30 ¥<br><)  |        | 12:42<br><) 設定新 Ch |      | 12:46 <del>7</del><br><) 設定新 Chow! | ····· 🌣 🔳 | 12:46 7               |     |  |
|----------------|--------|--------------------|------|------------------------------------|-----------|-----------------------|-----|--|
| #123.H         | 11929  | fm °oniy 2,4       | Hr T | 態創 PIN 著                           | •         | Allithe Scotol Scotol | Imi |  |
| 3.11156 Church |        | Powertech-Device   |      |                                    |           | Door<br>Chanling      |     |  |
| <b>A</b>       |        | framerica          | 0    | MATULE HAN THE CO. WORKS           | 0         |                       |     |  |
|                |        |                    |      |                                    |           |                       |     |  |
| Mos            | MARLE  |                    |      |                                    |           |                       |     |  |
| ECKER          | PUSKT  |                    |      |                                    |           |                       |     |  |
| inetics        | CORD.E |                    |      | T-6                                |           |                       |     |  |
|                |        | ST.                |      |                                    |           | A ¢                   |     |  |
|                | 2      |                    |      |                                    |           | 0.0                   | 33  |  |

#### 其他使用者連線

- 1. 請連線到智慧門控機所在的2.4GHz Wi-Fi網路
- 2. 請到上一章節(智慧門控機首次連線到Chow! App)並從第一步執行到第四步
- 點擊找尋設備並點選智慧門控機,可以掃描智慧門控機後方QR code貼紙,掃描後會 顯示設備UID,透過UID來選擇正確的設備
- 4. 輸入PIN碼後並確認,請找首次連線的設備擁有者取得PIN碼
- 5. 確認後轉跳到主畫面,已連線的智慧門控機出現在主畫面中
- 6. 亦可在新增Chow帳號後,請擁有者以權限分享的方式得到門控機使用權

#### C5. 智慧門控機初始設定

#### AC鐵捲門Chow參數設定

- 1. 在主畫面首次點擊智慧門控機,進入智慧門控機頁面中需先進行參數設定
- 2. 確認智慧門控機搭配硬體是否為AC鐵捲門
- 3. 輸入裝置名稱
- 4.點選開關停
- 5.選擇門樣式
- 6.確認後轉跳下一頁,選擇AC後確認
- 7.回操作頁面,畫面出現開/停/關按鍵

#### \*\*請確認已外接紅外線感知器,若無紅外線感知器,請將端點(8)(10)連接形成迴路\*\*

#### DC鐵捲門Chow參數設定

- 1. 在主畫面首次點擊智慧門控機,進入智慧門控機頁面中需先進行參數設定
- 2. 確認智慧門控機搭配硬體是否為DC鐵捲門
- 3. 輸入裝置名稱
- 4. 點選開關停
- 5. 選擇門樣式
- 6. 確認後轉跳下一頁,選擇DC後確認
- 7. 回操作頁面,畫面出現開/停/關按鍵

#### 循環模式\_用於公寓門口機 / 自動門

- 1. 在主畫面首次點擊智慧門控機,進入智慧門控機頁面中需先進行參數設定
- 2. 確認智慧門控機搭配硬體是否為公寓門口機 / 自動門
- 3. 輸入裝置名稱
- 4. 點選循環模式
- 5. 選擇門樣式
- 6. 若有多個裝置,選擇打開選項,最少須選一個,最多可選三個裝置
- 7. 回操作頁面,畫面出現單一按鍵

#### C6. 參數設定

進入設定頁面

- 1. 在主畫面首次點擊智慧門控機,進入智慧門控機頁面點擊右上角 ••• 圖示
- 2. 可用配件
- 3. 修改及新增設備
  - ① 可變更設備名稱
  - 2 可變更設備圖示
  - **3** 可以增加或刪除開關門偵測裝置
- 4. 設備資訊
  - ❶ 可變換Wi-Fi網路
  - 2 可查詢UID
  - 3 可確認有無軟體更新
  - 4 可確認推播狀態
  - 5 可重設PIN碼,需輸入舊PIN碼
- 5. 設備參數

可還原出廠設定,需輸入PIN碼

配對遙控器-透過Chow! App學習

- 1. 到Chow! App主畫面中點擊ChowHUB圖示
- 2. 進入操作頁面中點擊右上角(…)圖示
- 3. 進入參數設定頁面並找到遙控器學習
- 4. 點擊遙控器學習並輸入PIN碼
- 5. 再次點擊遙控器學習鍵,推播會告知系統學習開始
- 6. 按下遙控器任意按鈕,並確認遙控器上LED燈亮起
- 7. 等待10秒後完成遙控器配對,推播顯示配對成功卽完成配對

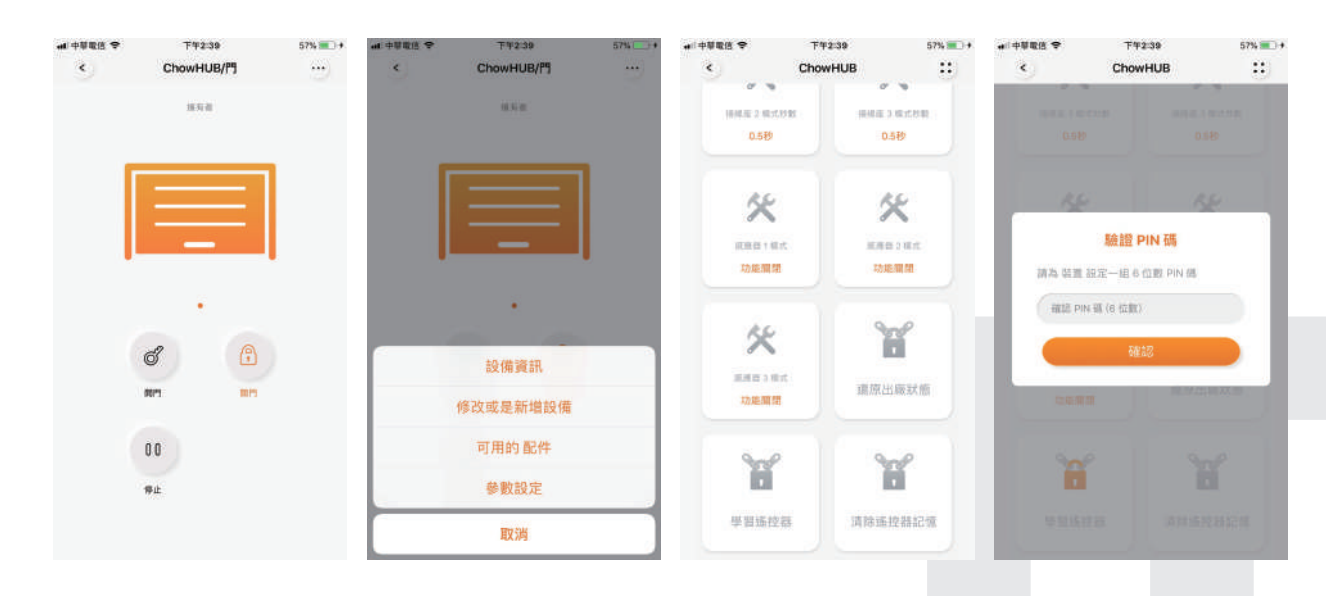

#### C7. 遙控器配對

配對遙控器-透過門控機上RF按鈕學習

#### 1. 長按門控機的RF按鈕3秒,直到紅色LED亮起

2. 按下遙控器任意按鈕,並確認遙控器上LED燈亮起,等待門控機的RF按鈕紅色LED閃爍

3. 等待10秒直到紅色LED熄滅,卽完成遙控器配對

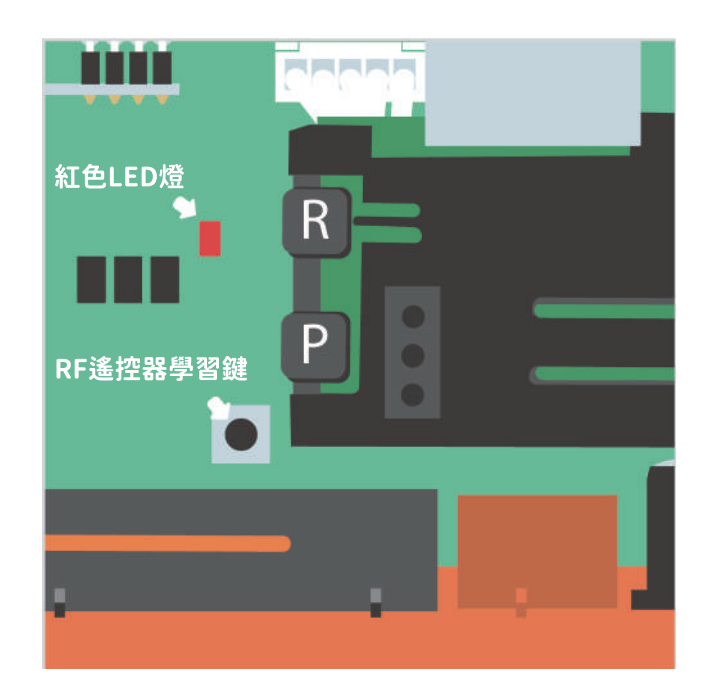

#### 配對後遙控器邏輯

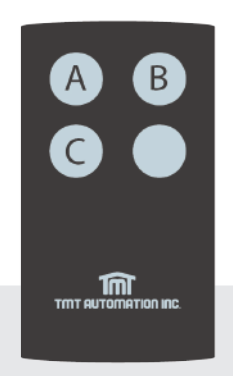

A鍵:控制繼電器1-門控機端點(1)(2)-開 B鍵:控制繼電器2-門控機端點(3)(4)-停 C鍵:控制繼電器3-門控機端點(5)(6)-關

#### 開關門偵測裝置安裝 **C**8.

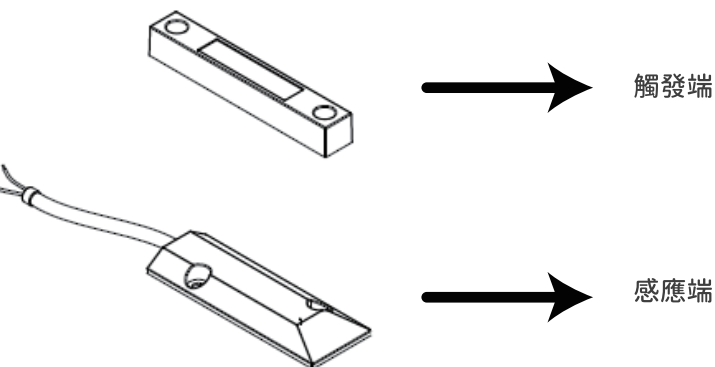

開關門偵測裝置由兩個部分構成,感應端 以及觸發端。開關門偵測裝置在門關到定 位時會以推播通知使用者

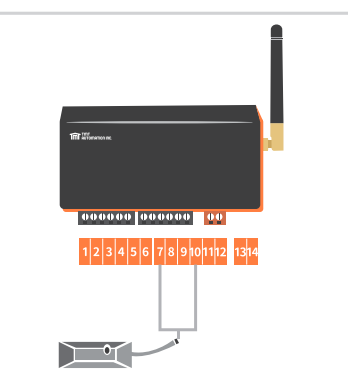

開關門偵測裝置 請接於智慧門控機(7)(10)端點

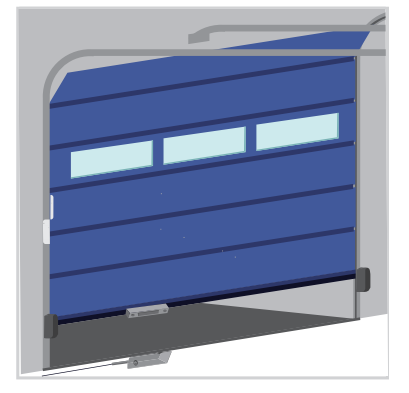

開關門偵測裝置建議安裝於關 門位置,觸發端安裝於門上

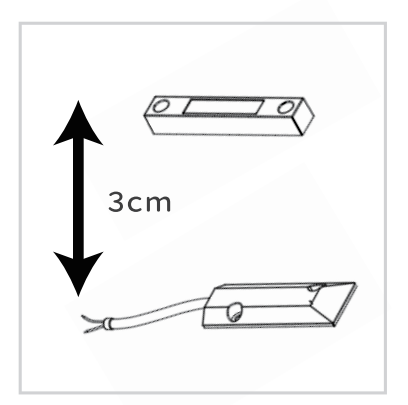

在關門位置時,開關門偵測 裝置觸發端與感應端應平行 水平對齊安裝,兩者距離建 議小於3公分

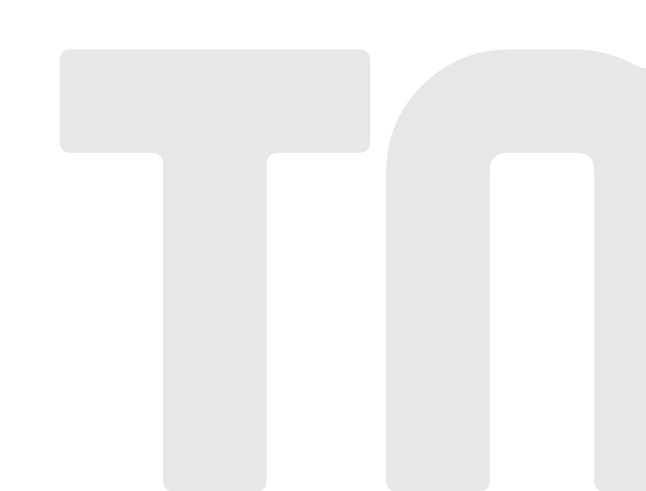

#### D.故障排除

問題1 智慧門控機接上電源後藍色LED沒有閃爍: 按(P)鍵五秒後放開,按(R)鍵一下重啟系統,重啟後藍燈閃爍

問題2 在新增設被時輸入Wi-Fi密碼連線時紅燈不停閃爍,且綠燈閃爍一下: Wi-Fi密碼錯誤,請重新確認Wi-Fi網路密碼

問題3 在新增設備時輸入Wi-Fi密碼連線時只有紅燈不停閃爍: 智慧門控機無法取得IP,建議重開路由器

**問題4** 智慧門控機綠燈閃爍: Wi-Fi網路訊號微弱

問題5 智慧門控機紅燈恆亮:

按(R)鍵一下重啟系統,若紅燈還是恆亮請見問題6

問題6 如何還原出廠狀態:

回到原廠設定

Chow! App主畫面中長按設備圖示並刪除設備 按(P)鍵五秒後放開 按(R)鍵一下重啟系統,重啟後藍燈閃爍 執行智慧門控機首次連線到Chow! App

問題7 智慧門控機燈號提示說明:
待連線: 藍燈閃
已連線: 藍燈恆亮
接收APP控制訊號: 綠燈亮
網路連線要不到IP: 藍燈閃→紅燈閃爍
輸入PIN密碼錯誤: 藍燈恆亮→紅燈閃爍(請與擁有者確認PIN碼)
問題8 APP無法新增設備:
 確認手機開啟WiFi,並與門控機為同一網域。
 確認路由器與智慧門控機是否正常連線。
 建議關閉手機4G網路。
 確認網路名稱由英文或數字組成。

問題9 APP顯示<unknown ssid>: 系統要求開啟本地權限,請開啟手機定位(GPS)。

問題10 PIN碼發生錯誤:

請重啟門控機,P鍵長按5秒+再按R鍵一下重啟。 (綠燈短閃一下後藍燈閃爍卽為成功) 請見C4. APP連線方式,依據指示重新連線及設定新PIN碼

問題11 網路強度確認與改善: 路由器與門控機之直線範圍,儘量排除金屬物屏蔽,並且距離越短越好。 無線路由器避免安裝於牆角。 加裝WiFi增強器 (如電力貓(Power Line): AC供電,距離可達200M。)

問題12 網路斷線:

門控機支援斷線重連,若依舊無法連線,可嘗試按P鍵重新連線。 若仍無法連線,請進行重啟門控機(請參考問題10步驟)。

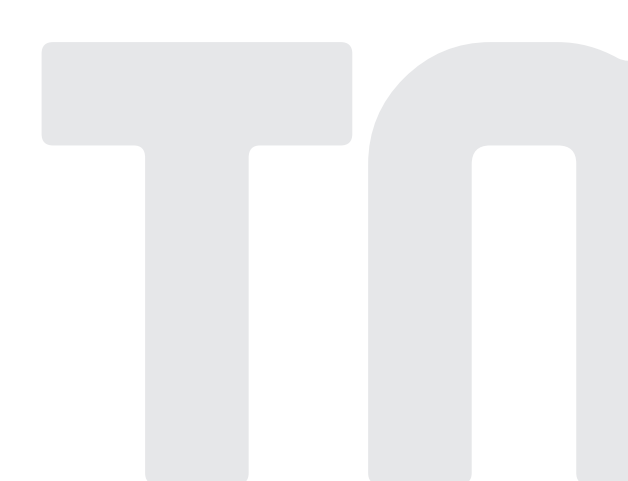

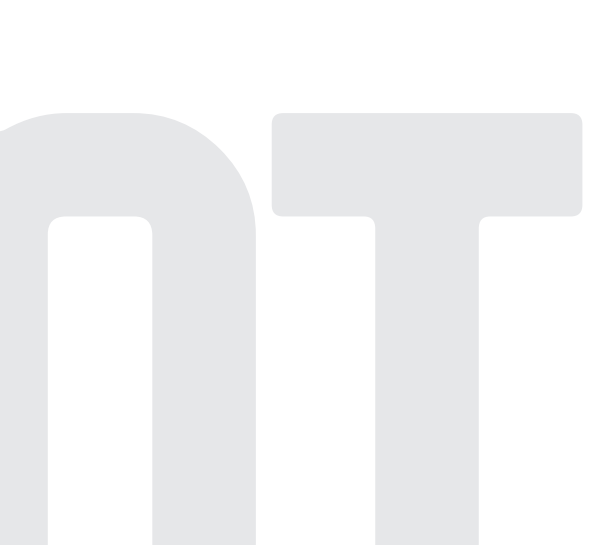

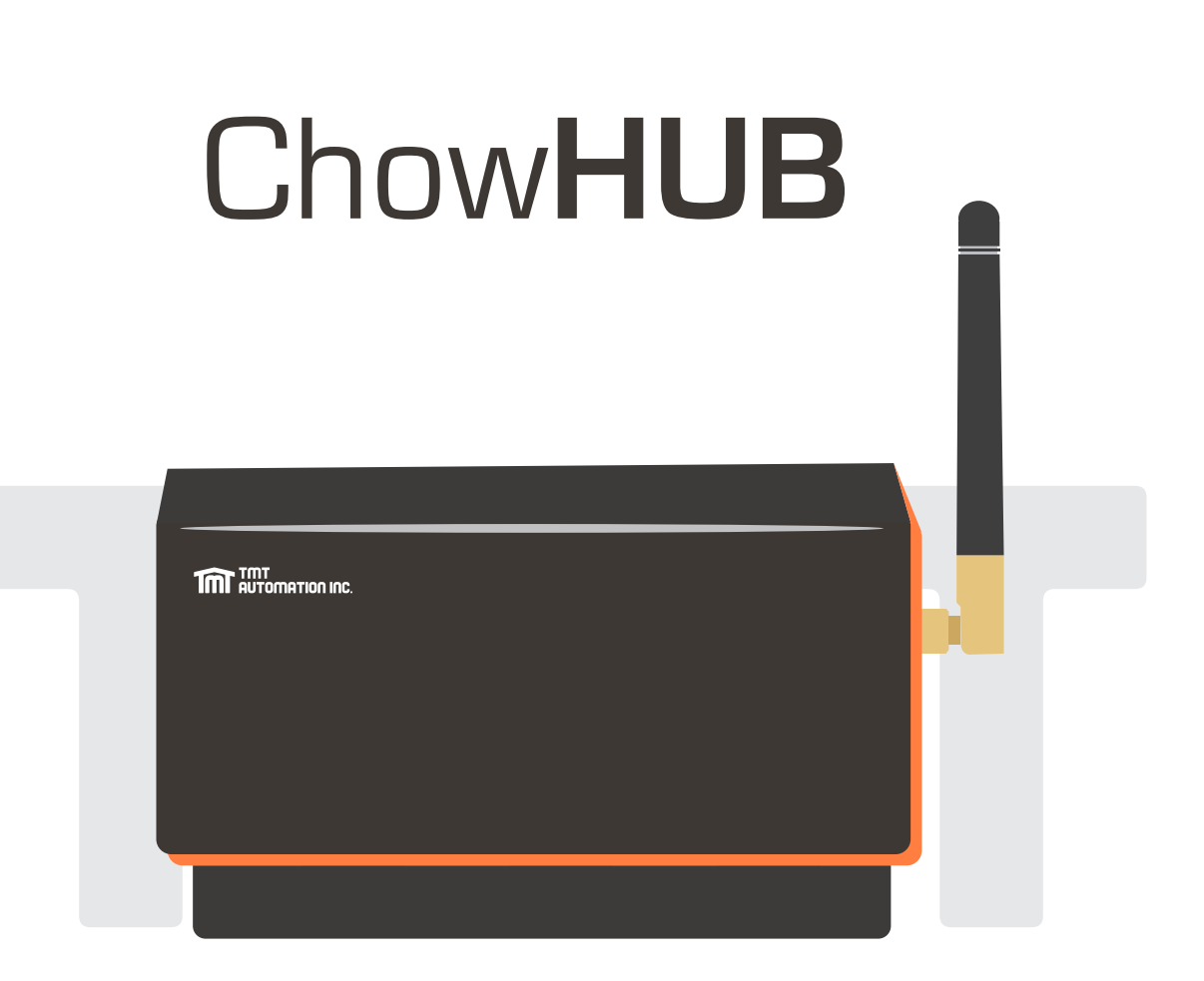

# คู่มือการใช้งาน

# อุปทรณ์ควบคุมประตูอัตโนมัติด้วยสมาร์ทโฟน

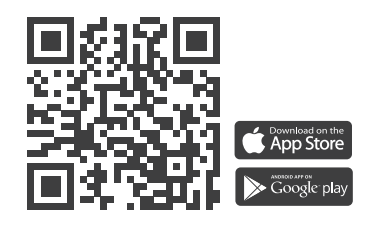

www.tmt-automation.com

1

# สารบัญ

| แนะนำพลิตภัณฑ์ ChowHUB                     | <b>P2</b> |
|--------------------------------------------|-----------|
| ภาพรวมพลิตภัณฑ์                            | <b>P2</b> |
| ชุดเนื้อหา                                 | <b>P3</b> |
| ข้อมูลจำเพาะ                               | <b>P3</b> |
| คู่มือการติดตั้ง                           | <b>P4</b> |
| ทารเชื่อมต่อสายไฟโหมดไซ'เคิล               | P5        |
| การเชื่อมต่อสายโหมด เปิด / หยุด / ปิด      | <b>P6</b> |
| สมัครบัญชี Chow! ใหม่                      | <b>P8</b> |
| เชื่อมต่อ ChowHUB กับ Chow! แอป            | <b>P9</b> |
| การตั้งค่า Chow! App โหมดไซ'เคิล           | P10       |
| การตั้งค่า Chow! App โหมดเปิด / หยุด / ปิด | P10       |
| หน้าการทำงาน                               | P11       |
| ดอร์เซ็นเซอร์ไร้สาย                        | P11       |
| การจับคู่รีโมท                             | P13       |
| หน้าการจัดการบัญชี                         | P15       |
| การแจ้งเตือน                               | P15       |
| เจ้าของแซร์อุปทรณ์                         | P16       |
| คำถามที่พบบ่อย                             | P17       |

# แนะนำพลิตภัณฑ์ **ChowHUB**

คู่มือพู้ใช้นี้ได้รับการออกแบบมาเพื่อบ่งซี้ถึง ChowHUB เที่ยวทับหน้าที่และคุณสมบัติ ChowHUB เป็นอุปกรณ์ที่สามารถอัพเกรดระบบอัตโนมัติที่มีอยู่ให้กลายเป็นชุดควบคุม สมาร์ทโฟนพ่านแอป TMT Chow!

ChowHUB สามารถเชื่อมต่อทับอุปกรณ์เสริม TMT IOT อื่น ๆ เช่น ChowCAM และ ChowBELL บนแอป Chow!

# ภาพรวมพลิตภัณฑ์

Wi-Fi HUB แบบสแตนด์อโลนสาทล

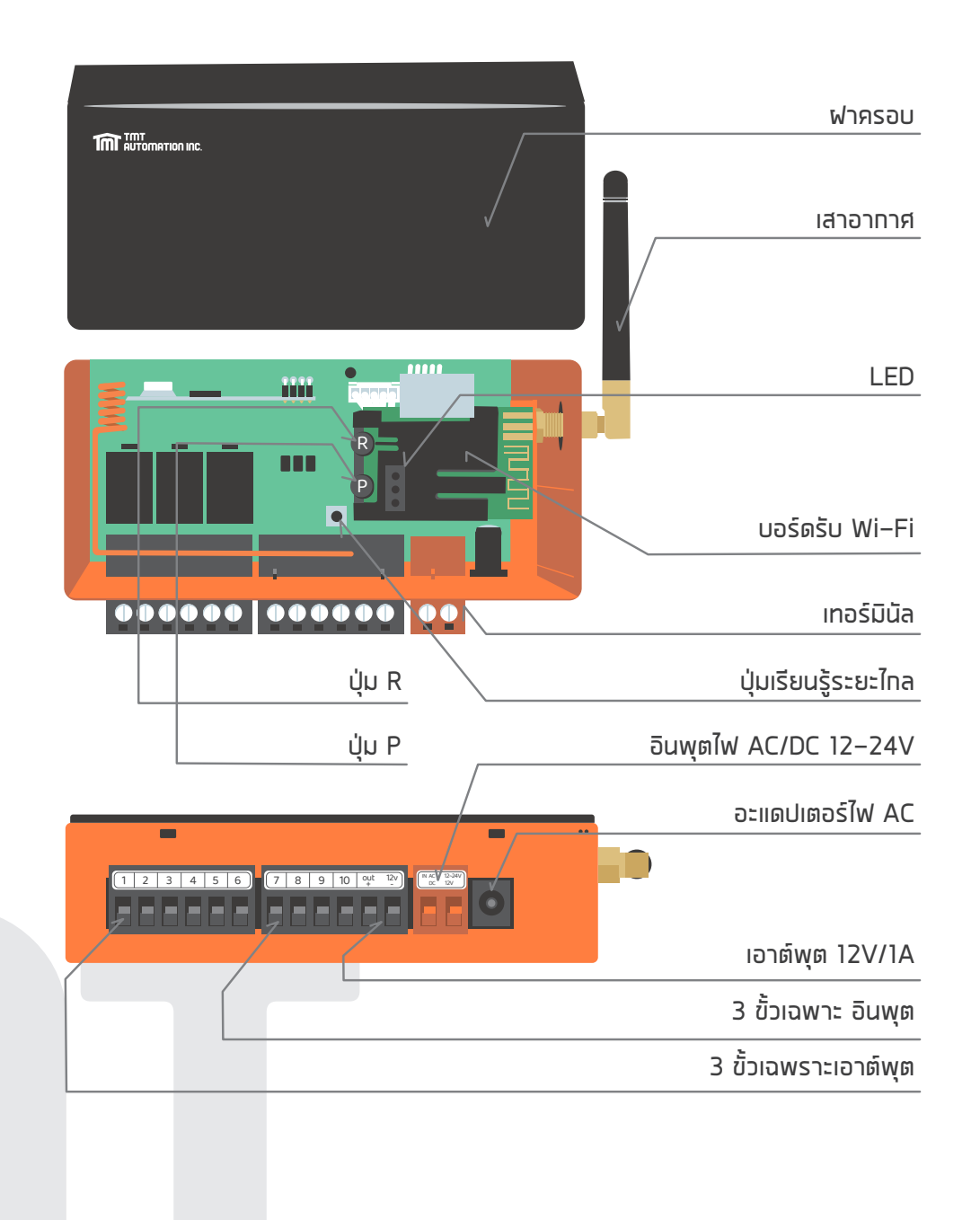

2

3

ชุดเนื้อหา

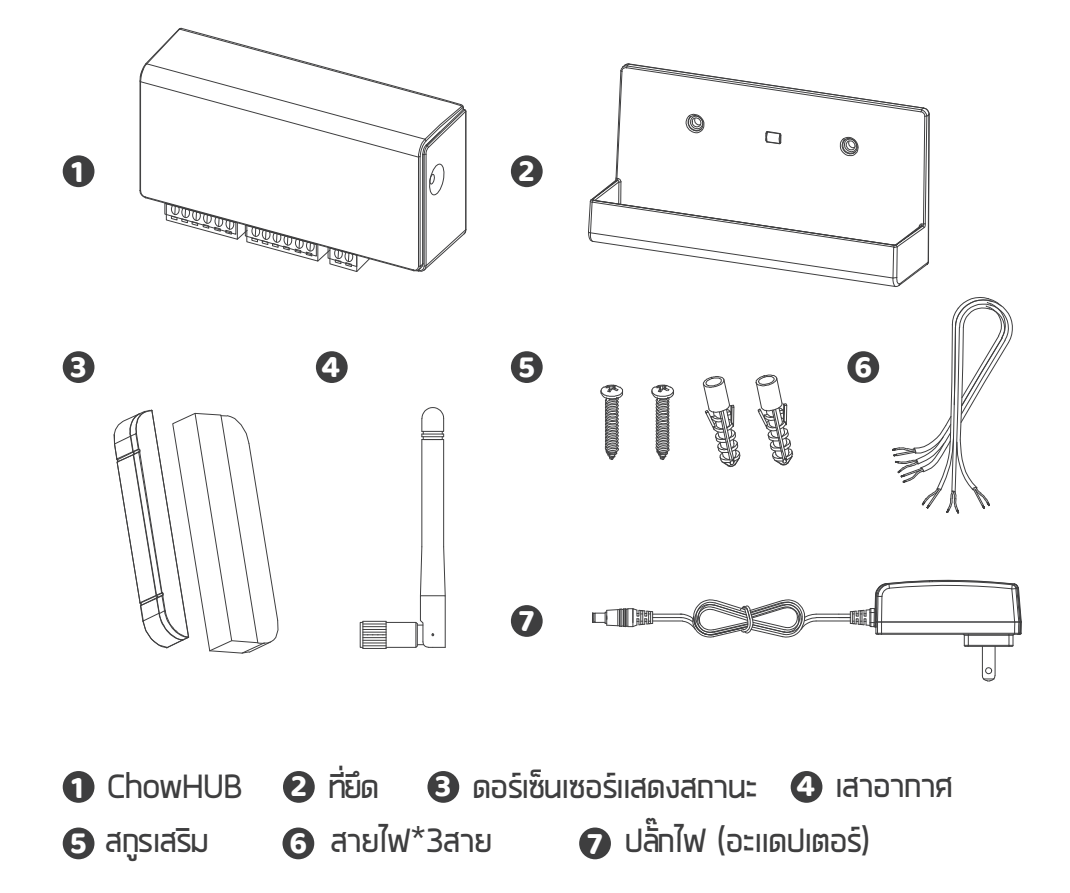

# ข้อมูลจำเพาะ

| ความถี่            | 433 MHz and 2.4GHz |
|--------------------|--------------------|
| ระดับ IP           | IP44               |
| อุณหภูมิในการทำงาน | –20°C~70°C         |
| ขนาด               | 56x110x35mm        |
| ทำลังไฟ            | AC/DC, 12V/24V, 1A |

# การติดตั้งทั่วไป

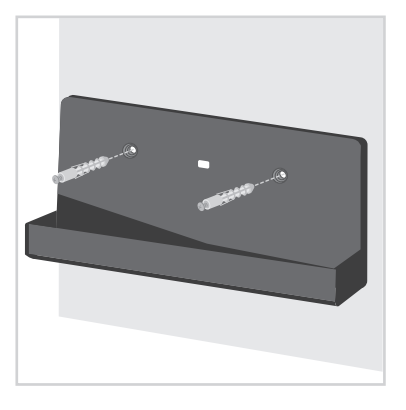

วัดตำแหน่งการเจาะของสกรู เสริมด้วยที่ยึด ยึดที่ยึดด้วยสก รูสำหรับหยึดเข้าทับพนัง

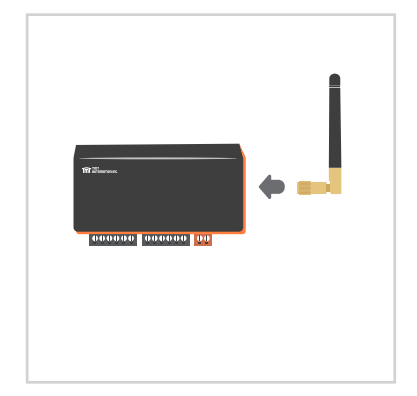

😢 ติดตั้งเสาอากาศบน ChowHUB

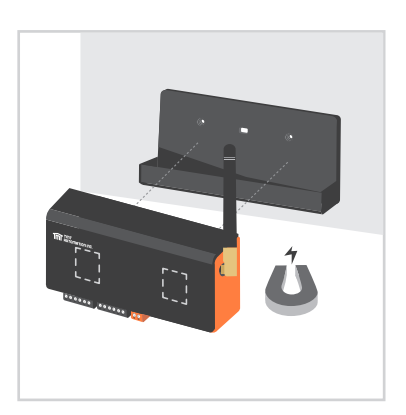

ChowHUB จะถูกยึดติดกับแม่ เหล็กตัวยึด

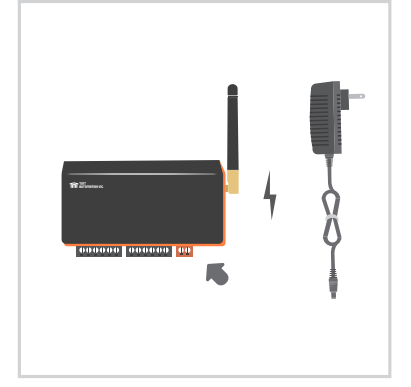

ต่อปลั๊กไฟ เข้าทับ ChowHUB ไฟ LED สีฟ้าจะทะพริบทันทีหลังจากเสียบปลั๊ก และ ChowHUB จะพร้อมสำหรับการจับคู่

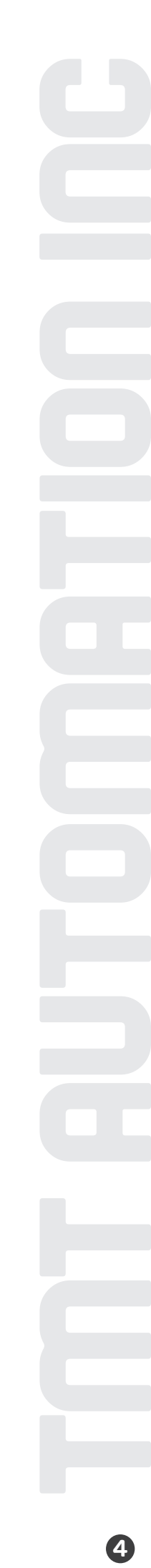

# การเชื่อมต่อสายไฟโหมดไซเคิล

 โปรดเชื่อมต่อเทอร์มินัล 1 และ 2 เข้าทับเทอร์มินัลปุ่มทดของประตูอัตโนมัต ของคุณคือเทอร์มินัลสำหรับสวิตซ์จำทัดแบบใช้สายที่ส่งสัญญาณไปยัง สมาร์ทโฟนของคุณเมื่อถูกใช้งาน

\*\*\*โปรดดูคู่มือการทำงานอัตโนมัติของคุณเพื่อค้นหาขั้วปุ่มกด\*\*\*

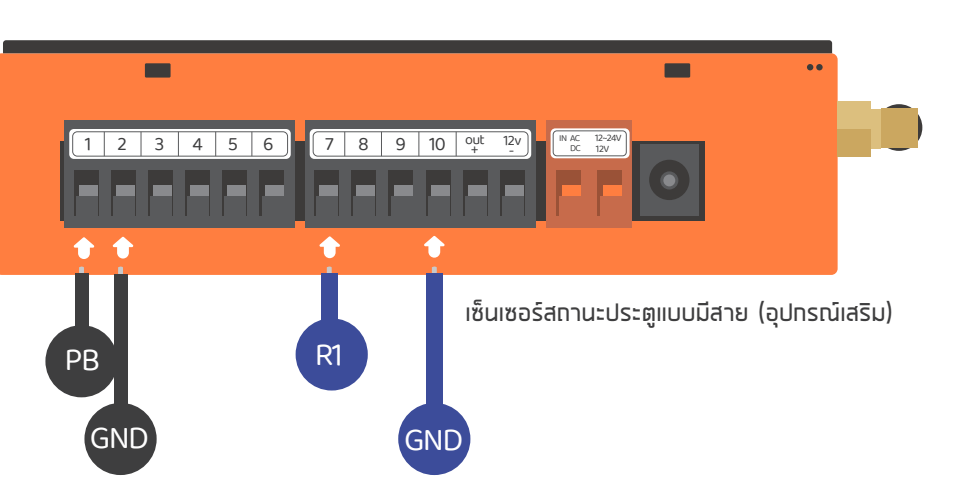

\*\*\*โปรดดูคู่มือการทำงานอัตโนมัติของคุณเพื่อค้นหาขั้วปุ่มกด\*\*\*

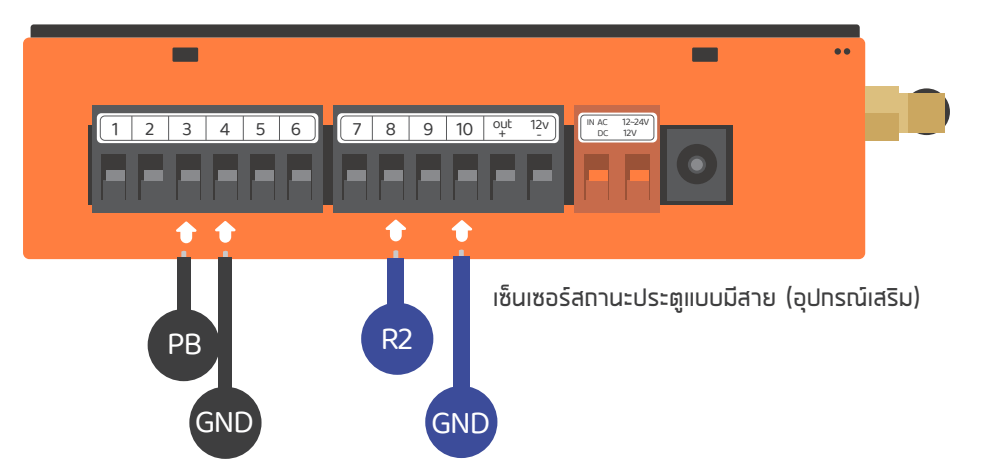

# ุการเซื่อมต่อสายโหมด เปิด / หยุด / ปิด

ท่อนเชื่อมต่อโปรดตรวจสอบว่าระบบประตูอัตโนมัติของคุณว่ามีเทอร์มินัล เปิด / หยุด / ปิด หรือไม่ ปินเทอร์มินัลสำหรับสวิตซ์จำทัดแบบใช้สายซึ่งจะส่งสัญญาณไปยังสมาร์ทโฟน ของคุณเมื่อถูกใช้งาน

\*\*\*โปรดดูคู่มือระบบอัตโนมัติของคุณเพื่อค้นหาเทอร์มินัลเปิด / หยุด / ปิด\*\*\*

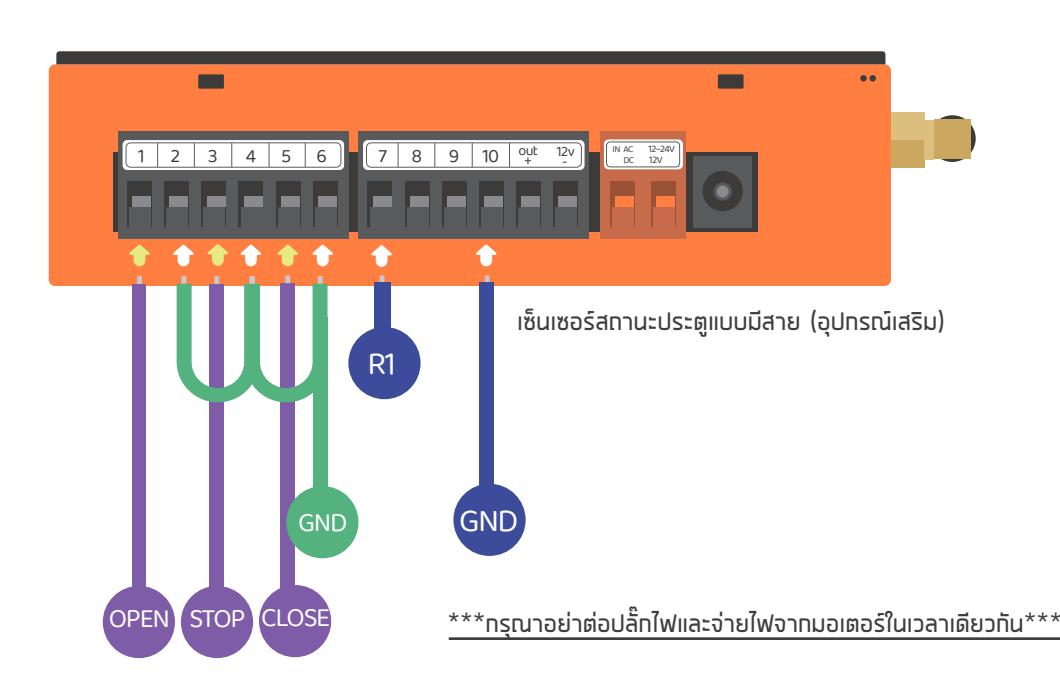

กรณีที่ 1

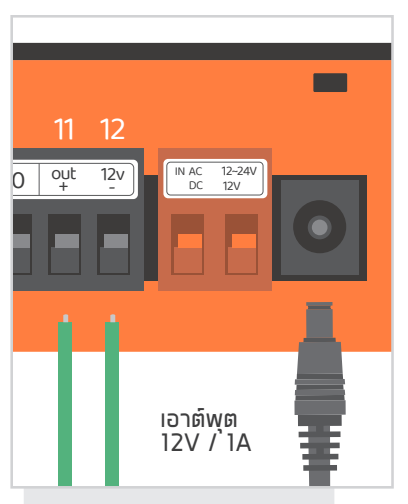

ขั้ว 🛈 และ 🕑 จ่ายไฟ 12V / 1A เมื่อเชื่อมต่อทับปลั๊ทไฟ

#### ุกรณีที่ 2

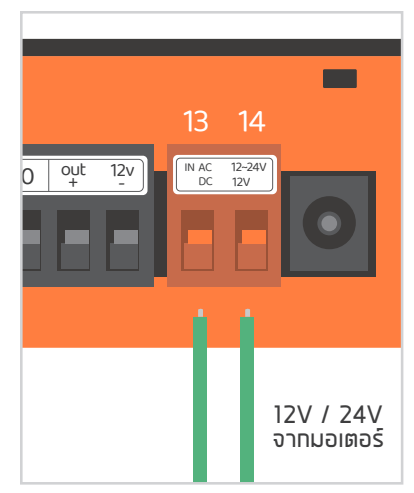

เทอร์มินอล 🔁 และ 🗭 เป็นขั้ว อินพุต 12V / 24V ซึ่งสามารถ ใช้ไฟ AC หรือ DC จาก มอเตอร์ได้

6

# เทอร์มินอล (ขั้ว) เอาท์พุต

| 3 เอาต์พุต                     | เอาต์พุต #1                        | (ແວປ–ປຣະຫູ)                                           | ເວາ <b>ຫົ</b> ພຸຫ #2 | (ແວປ–ປรະຫູ)                                | เอาต์พุต #3     | (ແอປ–ປรະຫູ)                                |  |
|--------------------------------|------------------------------------|-------------------------------------------------------|----------------------|--------------------------------------------|-----------------|--------------------------------------------|--|
| เทอร์มินอล ChowHUB             | 1                                  | 2                                                     | 3                    | 4                                          | 5               | 6                                          |  |
| ขั้วอุปทรณ์                    | PB / ປຸ່ມກ໑                        | GND                                                   | PB / ປຸ່ມກ໑          | GND                                        | PB / ປຸ່ມກ໑     | GND                                        |  |
|                                | ค่าเริ่เ<br>วงจร                   | มต้น<br>NO                                            | ค่าเริ่<br>วงจร      | มต้น<br>ร NO                               | ค่าเริ่<br>วงจร | มต้น<br>s NO                               |  |
| ทารตั้งค่าพารามิเตอร์<br>ในแอป | รีเลย์ โห<br>NO<br>รีเลย์ โห<br>NO | วงจร NO<br>รีเลย์ โหมด 1<br>NO<br>รีเลย์ โหมด 1<br>NC |                      | รีเลย์ โหมด 2<br>NO<br>รีเลย์ โหมด 1<br>NC |                 | รีเลย์ โหมด 1<br>NO<br>รีเลย์ โหมด 1<br>NC |  |
|                                | รีเลย์ โห<br>Nor                   | รมด 1<br>าย                                           | รีเลย์ โเ<br>No      | <b>หมด 2</b><br>ne                         | รีเลย์ โเ<br>No | кыя 3<br>ne                                |  |

# เทอร์มินอล (ขั้ว) อินพุต

| สายทริทเทอร์อุปทรณ์            | อินพุ       | ព #1      | อินพุเ                         | ធ #2                            | อินพุย      | ิต <b>#</b> 3 |
|--------------------------------|-------------|-----------|--------------------------------|---------------------------------|-------------|---------------|
| เทอร์มินอล ChowHUB             | 7           | 10        | 8                              | 10                              | 9           | 10            |
| สายอุปทรณ์                     | เซ็นเซอร์ 1 | GND       | เซ็นเซอร์ 2                    | GND                             | เซ็นเซอร์ 3 | GND           |
| _                              |             | โหเ<br>N( | มดทริกเกอร์ 1 (<br>C-NO 🔷 เปิด | (ค่าเริ่มต้น) วงจ<br>ก; NC–NO 🌰 | osNO<br>ปิด |               |
| การตั้งค่าพารามิเตอร์<br>ในแอป |             | NC        | โหมดทริกเกล<br>– NC 🔷 เปิเ     | ษร์ 2 ค่าเริ่มต้น<br>๑; NC−NO 🌩 | ปิด         |               |
|                                |             |           | ปิดฟัง                         | ุ่มก์ซัน                        |             |               |

# สมัครบัญซีใหม่แอป Chow !

- 1. โปรดสแทนคิวอาร์โค้ดและดาวน์โหลดแอป Chow!
- 2. ทดไอคอน "ลงทะเบียน"และทดไอคอน "ตกลง" เพื่อดำเนินการต่อ
- 3. กรุณาพิมพ์ข้อมูลต่อไปนี้สำหรับการลงทะเบียน:

ท. อีเมล (ป้อนสองครั้งเพื่อยืนยัน)

ข. รหัสพ่าน (ป้อนสองครั้งเพื่อตรวจสอบ)

ค. รหัสผ่านควรมีอักขระภาษาอังกฤษอย่างน้อย 1 ตัวและรวมกันอย่างน้อย 8 ตัวอักษร / ตัวเลข

- 4. ระบบจะส่งลิงค์ไปยังอีเมลของคุณเมื่อการลงทะเบียนสำเร็จ
- 5. กรุณาไปที่อีเมลของคุณและคลิกที่ลิงค์เพื่อเปิดใช้งานบัญชี Chow! ของคุณ
- 6. กรุณาเข้าสู่ระบบบัญชี Chow! ของคุณ

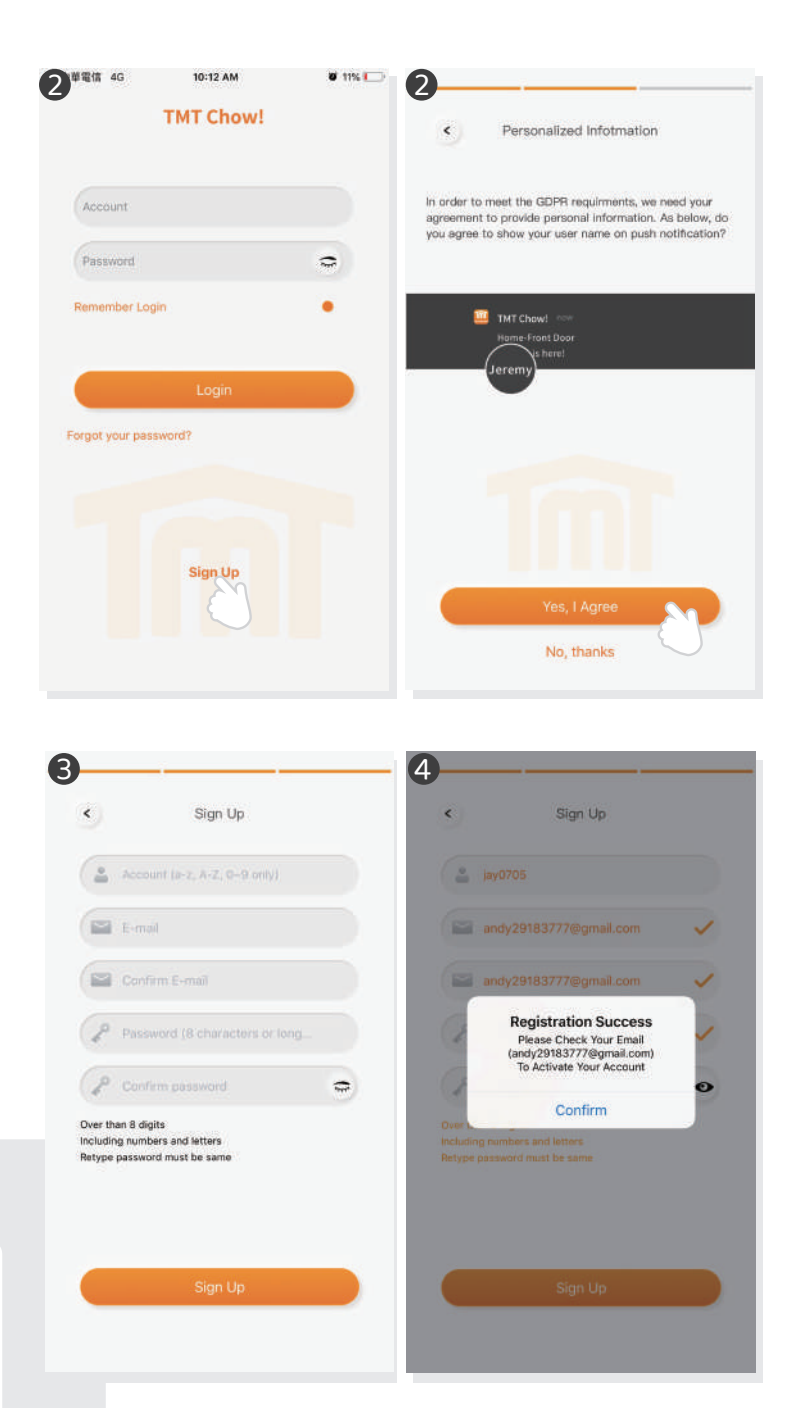

Chow

# เชื่อมต่อ ChowHUB กับ แอป Chow!

้สำหรับการตั้งค่าเบื้องต้นให้ตรวจสอบว่าไฟแสดงสถานะบน ChowHUB สีน้ำเงินทะพริบ หรือไม่ โปรดปฏิบัติตามขั้นตอนด้านล่างเพื่อรีเซ็ตอุปกรณ์

1. กดปุ่ม P เป็นเวลา 5 วินาที 2. กดปุ่ม R หนึ่งครั้ง

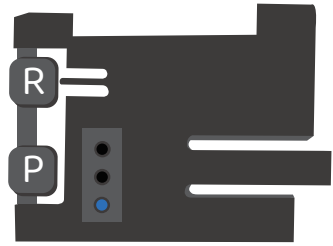

1.เชื่อมต่อสมาร์ทโฟนกับเครือข่าย Wi–Fi ที่บ้านของคุณก่อนที่คุณจะเริ่มตั้งค่า ChowHUB

\*\*\*ChowHUB เข้าทันได้ทับ 2.4GHz Wi–Fi network เท่านั้น! \*\*\*

- \*\*\*ChowHUB จะเชื่อมต่อทับ Wi–Fi network ที่คุณเลือก\*\*\*
- 2. เข้าสู่ระบบหรือสมัครใช้ แอป Chow!
- 3. แตะไอคอน "+" เพื่อเพิ่มอุปกรณ์
- 4. แตะไอคอน "ChowHUB"
- 5. ป้อนรหัสพ่านสำหรับ Wi–Fi ตรวจสอบให้แน่ใจว่าป้อนรหัสพ่านที่ถูกต้อง
- 6. แตะที่ไอคอน ChowHUB บนหน้า "ค้นหา" อุปทรณ์

ตั้งรหัส PIN เพื่อความปลอดภัยเมื่อยืนยันรหัส PIN แล้ว ChowHUB จะปรากฏบนหน้าหลักเพื่อดำเนินการต่อไป

\*\*\* ผู้ใช้รายอื่นต้องใช้รหัส PIN เพื่อเข้าถึง ChowHUB \*\*\*

\*\*\* สามารถรีเซ็ตรหัส PIN ได้โดยกดปุ่ม (P) และ (R) ใน ChowHUB เพื่อตั้งค่าเริ่มต้นเป็นการตั้งค่าจากโรงงาน \*\*\*

| No SIM | 4:29 PM Ø 32<br>Setup New Chow! | ► No SM ♥ 4:30 PM ¥ 32% ►<br>< Setup New Chow!   | No SM ♥ 4:20<br>< Setup Ne | и Сhow!              | No SM ♥ 4-41 PM < Setup New Chow! | 4 ¥ 30% 💽 |
|--------|---------------------------------|--------------------------------------------------|----------------------------|----------------------|-----------------------------------|-----------|
|        | New Device First Device         |                                                  | New Device                 | Find Device          |                                   |           |
|        |                                 | only 2.4 GHz                                     | Chawl                      | Chowf                | Enter Security PIN                |           |
|        | ate Opener Cho Accessories      | Home<br>Plesse make sure current WI-FI is 2.4GHz | GWEBEFZTYJMAJVEZTTIA       | Почеллартениизклитти | Confirm PIN (5 digits)            | 0         |
|        | A                               | Painwerd                                         | Chow                       | HUE                  |                                   |           |
|        | TERRIER MASTEF                  |                                                  | Chowt                      | Chawf                |                                   |           |
|        | AMOS MARILE                     |                                                  | SEUUR4UBJT997UVP           | RZAZCZHOWEN71AUHIIIA |                                   |           |
|        |                                 |                                                  | Acces                      | sories               |                                   |           |
|        | BOXER                           |                                                  | ChowCam-Outdoor            | ChowCam-Outdoor      | Next                              |           |
|        | AVAILLON COBBLE                 | Set                                              | BEYSTOYNEBISC744111A       | C3L2RS3VB2X6X24X111A |                                   |           |
|        |                                 |                                                  |                            |                      |                                   |           |

### ตั้งค่า ChowHUB ด้วย Wi–Fi ที่บ้านของคุณ

แนะนำให้นำอุปกรณ์ ChowHUB ไปไว้ใกล้ทับเราเตอร์ Wi–Fi ที่บ้านให้ใกล้ที่สุดเพื่อรับความแรงของ Wi–Fi ที่ดีที่สุด เพื่อ ให้การเชื่อมต่อประสบความสำเร็จ และตรวจสอบให้แน่ใจว่าแหล่งสัญญาณ Wi–Fi ที่บ้านเป็น 2.4GHz จากเราเตอร์ไม่ใช่ 5GHz ต้องป้อนรหัสผ่านที่ถูกต้องสำหรับ Wi–Fi ที่บ้านเพื่อทำการตั้งค่าให้เสร็จสิ้น

หลังจาทที่ ChowHUB เชื่อมต่อทับ Wi–Fi ที่บ้านของคุณเรียบร้อยแล้ว คุณสามารถเชื่อมต่อเอาต์พุตทับระบบอัตโนมัติเพื่อ เริ่มการทำงานได้

# การตั้งค่า โหมดไซ'เคิล ในแอป Chow!

- กรอกชื่ออุปกรณ์
   เลือก "โหมดไซ'เคิล"
   เลือก "เซ็นเซอร์ประตูไร้สาย"
   \*\*\*สำหรับการเชื่อมต่อสวิตช์ จำกัด ไร้สายโปรดดูหน้า
   เช็นเซอร์ประตูแบบไร้สาย \*\*\*
   เลือกเอาท์พุตประตูที่สอดคล้องกัน (ประตู 1 = เอาต์พุต 1)
   ป้อนชื่อประตู
   เลือกประเภทประตู (ไอคอนอื่น)
- ประตูโรงรถ / ประตูสวิง / ประตูบานเลื่อน
- 5. ม<sup>้</sup>าเริ่มทันเลย!

#### ■中華電信 令 2:41 PM **5**6% **ChowHUB Settings** < Device Name ิก ( ChowHUB (You can change the na. **Operation Mode** ? Open/Stop/Close mode Cycle mode Accessories B Wireless Door Sensor Wired Door Sensor Safety Sensor Door Name: 4 (Door (You can change the name) 5

# การตั้งค่าโหมดเปิด / หยุด / ปิดของ ในแอป Chow!

- 1. ทรอทซื่ออุปทรณ์
- 2. เลือก "โหมดเปิด / หยุด / ปิด"
- 3. เลือท "เซ็นเซอร์ประตูไร้สาย"

\*\*\*สำหรับทารเชื่อมต่อเซ็นเซอร์ประตูไร้สายโปรดดูหน้า 11 เซ็นเซอร์ประตูแบบไร้สาย\*\*\*

- 4. ป้อนซื่อประตู
- 🔶 เลือกประเภทประตู (ไอคอนอื่น)
- 🔶 ประตูโรงรถ / ประตูสวิง / ประตูบานเลื่อน
- 5. มาเริ่มทันเลย!
- 6. เลือกโหมด DC เป็นการตั้งค่ามาตรฐาน
- 7. ทำทารเชื่อมต่อที่ถูกต้องตามแพนภาพเริ่มต้นใช้งาน

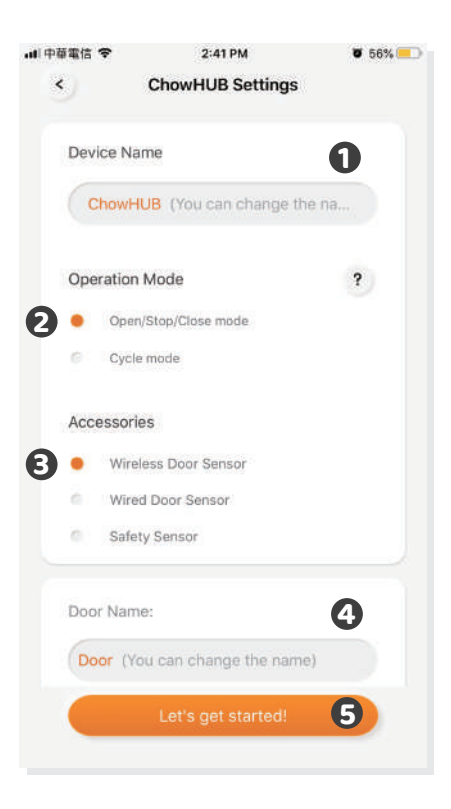

### หน้าการทำงาน

- ปุ่มการทำงาน
   แถบการสลับสำหรับอุปกรณ์อื่น
   หน้าการตั้งค่า
- - ท. ข้อมลอปทรณ์

  - ข. แท้ไขหรือเพิ่มอุปทรณ์ ค. อุปทรณ์เสริมที่มีจำหน่าย ง. การตั้งค่าพารามิเตอร์

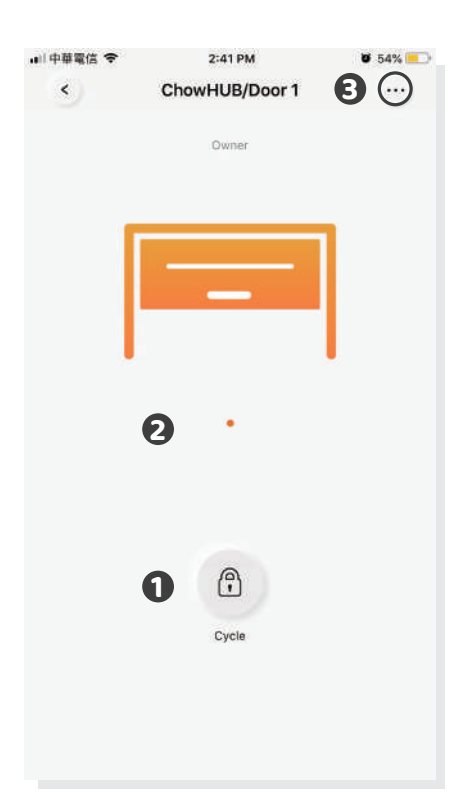

# ดอร์เซ็นเซอร์ไร้สาย

ดอร์เซ็นเซอร์

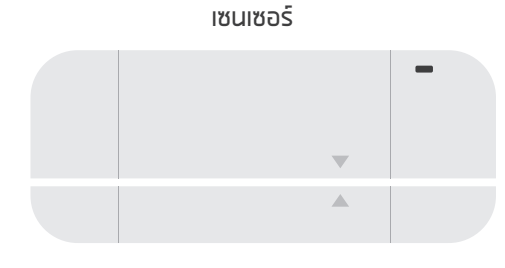

ทริกเกอร์แม่เหล็ก

ดอร์เซ็นเซอร์ประตูประทอบด้วย ทริทเทอร์แม่เหล็ทและเซ็นเซอร์ เซ็นเซอร์ประตูจะส่ง สัญญาณเมื่อมอเตอร์ประตูถูทสั่งทารปิดประตูถึง ตำแหน่งปิด

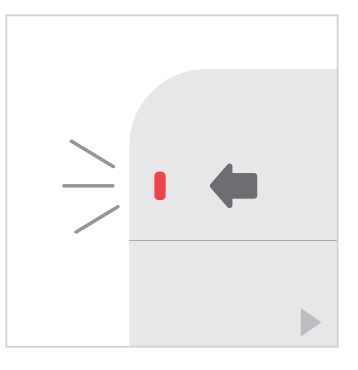

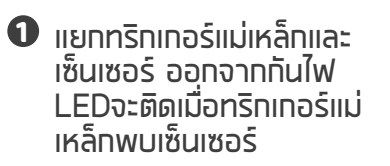

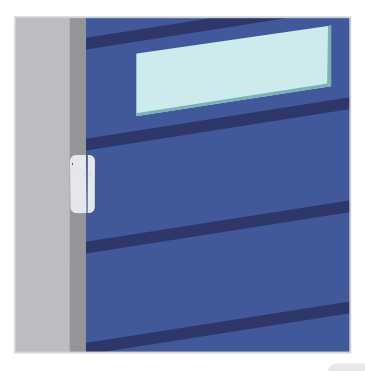

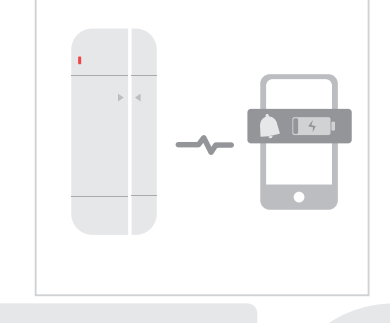

🕑 ติดตั้งเซ็นเซอร์ที่ตำแหน่งปิด ປรະຫຼ

ออร์เซ็นเซอร์จะส่งการแจ้ง เตือนหากความจุของ แบตเตอรี่ต่ำกว่า 20%

 $\mathbf{I}$ 

# เชื่อมต่อดอร์เซ็นเซอร์ทับแอป Chow!

- แตะไอคอน ChowHUB ในหน้าหลัก 

   เข้าสู่หน้าการตั้งค่า
- แตะที่ "แก้ไขหรือเพิ่มอุปกรณ์" 

   แตะ ท่ารจับคู่
- 2. จัดตำแหน่งดอร์เซ็นเซอร์จนกระทั่งไฟ LED ที่เซ็นเซอร์ประตูติด
   3. แอปแสดงสถานะ "เรียนรู้สำเร็จ"
- 4. ขอแนะนำให้ติดตั้งดอร์เซ<sup>ิ้</sup>นเซอร์ที่ตำแหน่งปิดของประตูรั้วหรือประตูโรงรถ

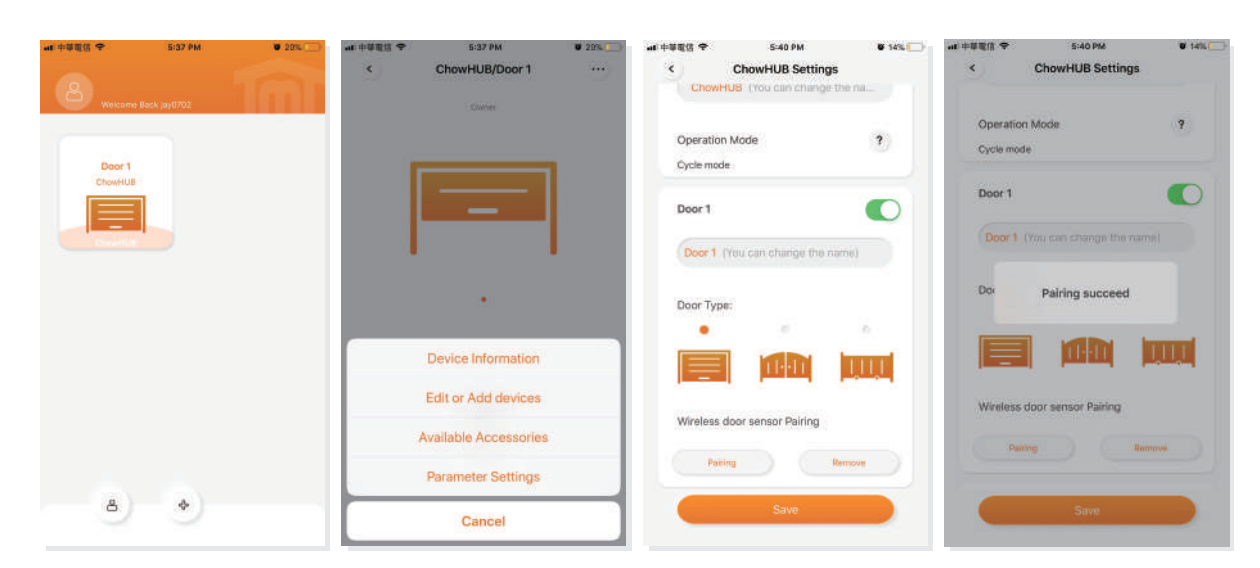

\*\*\*โปรดตั้งตัวทั้นที่ตำแหน่งเฉพาะของการเปิด และหลังจากการตั้งค่าเสร็จสิ้นแล้ว ้มอเตอร์ที่ควบคุมเปิดประตูโรงรถ สามารถเริ่มกระบวนการเรียนรู้ระบบได้\*\*\*

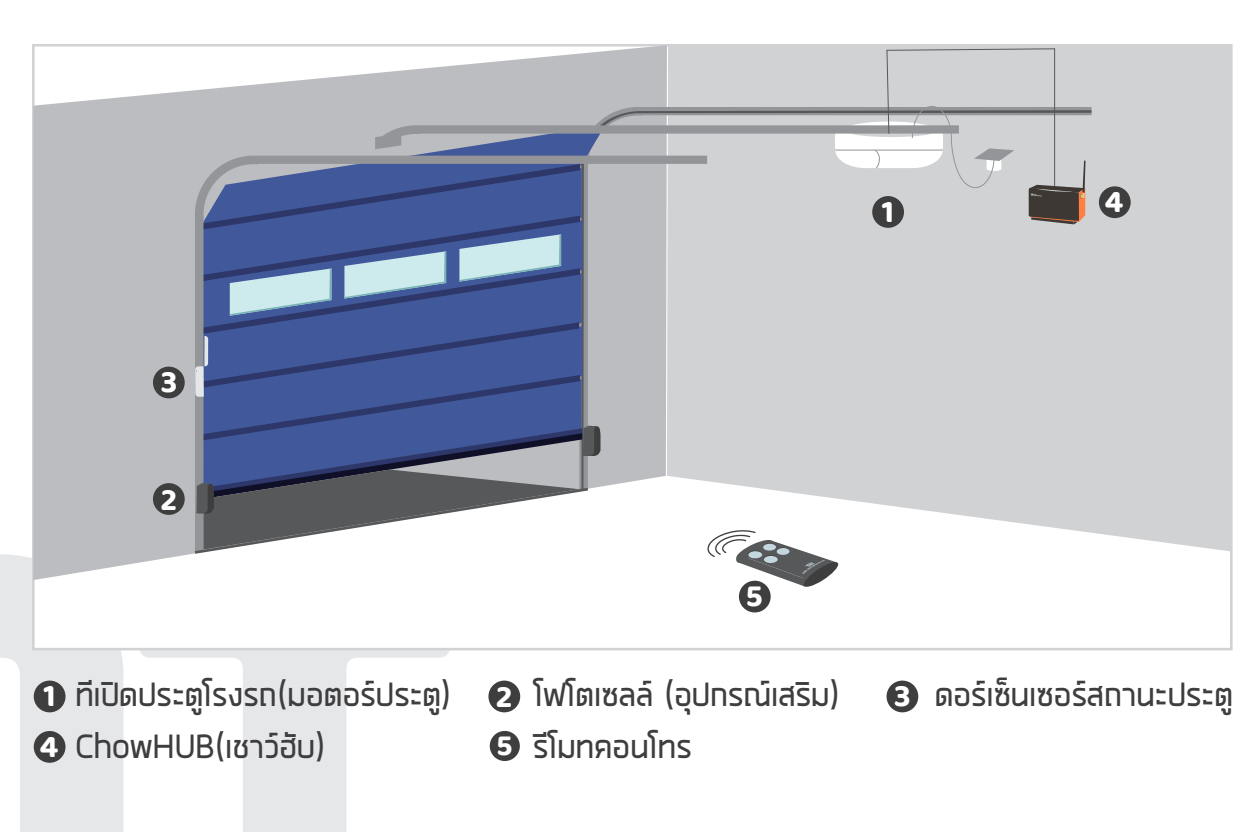

# จับคู่รีโมททับ Chow! แอป

- 1. กรุณาเข้าสู่ แอปChow! และแตะที่ไอคอน ChowHUB ในหน้าหลัก
- 2. กรุณาเข้าสู่หน้าการตั้งค่าโดยแตะที่ไอคอน 😶 มูมบนขวามือ
- 3. ป้อนรหัส PIN และค้นหาฟังท์ชันเรียนรู้ระยะไทล
- 4. แตะรีโมทเรียนรู้และป้อนรหัส PIN อีกครั้ง
- 5. เริ่มการเรียนรู้ระยะไกลโดยแตะที่ไอคอนและการแจ้งเตือนจะแสดงเริ่มการเรียนรู้ระยะไกล
- 6. ทดปุ่มของรีโมทและการแจ้งเตือนจะแสดงความสำเร็จในการจับคู่
- 7. หลังจากพ่านไป 10 วินาทีโหมดการเรียนรู้ระยะไกลจะสิ้นสุดโดยอัตโนมัติ

| l 中華電信 🗢                                                            | 1:48 PM                                                                                                    | 0 81%                                                                                                    | .曲中華電信 令                                                                       | 1:44 PM                                                                                                    | 1000 ( 1000 ( 100) ( 1000 ( 1000 ( 1000 ( 1000 ( 100) ( 1000 ( 100) ( 1000 ( 100) ( 1000 ( 1000 ( 100) ( 1000 ( 100) ( 100) ( 1000 ( 100) ( 100) ( 100) ( 100) ( 100) ( 100) ( 100) ( 100) ( 100) ( 100) ( 1000) ( 1000 ( 1000 ( 1000 ( 1000 ( 1000 ( 1000 ( 1000 ( 1000 ( 1 |
|---------------------------------------------------------------------|----------------------------------------------------------------------------------------------------|----------------------------------------------------------------------------------------------------|--------------------------------------------------------------------------------|----------------------------------------------------------------------------------------------------|----------------------------------------------------------------------------------------------------|
| <b>S</b>                                                            | ChowHUB/Door                                                                                                    | 2                                                                                                    | <                                                                              | ChowHUB/Door                                                                                                    | 1111                                                                                                    |
|                                                                     | Owner                                                                                                    |                                                                                                    |                                                                                | Owner                                                                                                    |                                                                                                    |
|                                                                     |                                                                                                    |                                                                                                    |                                                                                |                                                                                                    |                                                                                                    |
|                                                                     |                                                                                                    |                                                                                                    |                                                                                |                                                                                                    |                                                                                                    |
|                                                                     |                                                                                                    |                                                                                                    |                                                                                |                                                                                                    |                                                                                                    |
| - P                                                                 | _                                                                                                    |                                                                                                    |                                                                                |                                                                                                    |                                                                                                    |
|                                                                     |                                                                                                    |                                                                                                    |                                                                                |                                                                                                    |                                                                                                    |
|                                                                     |                                                                                                    |                                                                                                    |                                                                                |                                                                                                    |                                                                                                    |
|                                                                     | •                                                                                                    |                                                                                                    |                                                                                | •                                                                                                    |                                                                                                    |
|                                                                     | @                                                                                                    |                                                                                                    |                                                                                | <u> </u>                                                                                                    |                                                                                                    |
|                                                                     |                                                                                                    |                                                                                                    |                                                                                | Device Information                                                                                                    |                                                                                                    |
|                                                                     | Open Close                                                                                                    | 3                                                                                                    |                                                                                | Edit or Add devices                                                                                                    |                                                                                                    |
|                                                                     |                                                                                                    |                                                                                                    |                                                                                | Averilable Assessed                                                                                                    |                                                                                                    |
|                                                                     | 00                                                                                                    |                                                                                                    | 0                                                                              | Available Accessories                                                                                                    |                                                                                                    |
|                                                                     |                                                                                                    |                                                                                                    |                                                                                | Parameter Settings                                                                                                    |                                                                                                    |
|                                                                     | Stop                                                                                                    |                                                                                                    |                                                                                |                                                                                                    |                                                                                                    |
|                                                                     | Stop                                                                                                    |                                                                                                    |                                                                                | Cancel                                                                                                    |                                                                                                    |
|                                                                     | Stop                                                                                                    |                                                                                                    |                                                                                | Cancel                                                                                                    |                                                                                                    |
| I 中華電信 🗢                                                            | Stop<br>1:44 PM                                                                                                    | ت 81% 🛋)-                                                                                                    | .41 中華電信 ◆                                                                     | Cancel                                                                                                    | <b>8</b> 81%                                                                                                    |
| □中華電信 <del>◆</del>                                                  | Stop<br>1:44 PM<br>ChowHUB                                                                                          | • 81% =)<br>                                                                                                    | all 中磁電信 今<br>く                                                                | Cancel<br>1:51 PM<br>ChowHUB                                                                                                    | ۳ 81% ها                                                                                                    |
| i 中華電信 マ<br>く<br>Relay 3                                            | 1:44 PM<br>ChowHUB<br>Mode Sensor 1                                                                                 | 1 81% C                                                                                                    | ▲! 中華電信 ◆<br>く<br>Baller 3                                                     | Cancel<br>1:51 PM<br>ChowHUB                                                                                                    | € 81% ■)<br>::                                                                                                    |
| 中華電信 今<br>く<br>Relay 3 i<br>NC                                      | Stop<br>1:44 PM<br>ChowHUB<br>Mode Sensor 1<br>NC Ac                                                                | trigger Mode                                                                                                    | ull 中華電信 令<br>く<br>Ration 3                                                    | Cancel<br>1:51 PM<br>ChowHUB                                                                                                    | • 81% =><br>::<br>oger Mode<br>rssories                                                                                                    |
| 1 中華電信 令<br>く<br>Relay 3 i<br>NC                                    | Stop<br>1:44 PM<br>ChowHUB<br>Mode<br>Sensor 1<br>NC Ac                                                             | 81%     1%     1%     1%     1%     1%     1%     1%     1%     1%     1%     1%     1%     1%     1%     1%     1%     1%     1%     1%     1%     1%     1%     1%     1%     1%     1%     1%     1%     1%     1%     1%     1%     1%     1%     1%     1%     1%     1%     1%     1%     1%     1%     1%     1%     1%     1%     1%     1%     1%     1%     1%     1%     1%     1%     1%     1%     1%     1%     1%     1%     1%     1%     1%     1%     1%     1%     1%     1%     1%     1%     1%     1%     1%     1%     1%     1%     1%     1%     1%     1%     1%     1%     1%     1%     1%     1%     1%     1%     1%     1%     1%     1%     1%     1%     1%     1%     1%     1%     1%     1%     1%     1%     1%     1%     1%     1%     1%     1%     1%     1%     1%     1%     1%     1%     1%     1%     1%     1%     1%     1%     1%     1%     1%     1%     1%     1%     1%     1%     1%     1%     1%     1%     1%     1%     1%     1%     1%     1%     1%     1%     1%     1%     1%     1%     1%     1%     1%     1%     1%     1%     1%     1%     1%     1%     1%     1%     1%     1%     1%     1%     1%     1%     1%     1%     1%     1%     1%     1%     1%     1%     1%     1%     1%     1%     1%     1%     1%     1%     1%     1%     1%     1%     1%     1%     1%     1%     1%     1%     1%     1%     1%     1%     1%     1%     1%     1%     1%     1%     1%     1%     1%     1%     1%     1%     1%     1%     1%     1%     1%     1%     1%     1%     1%     1%     1%     1%     1%     1%     1%     1%     1%     1%     1%     1%     1%     1%     1%     1%     1%     1%     1%     1%     1%     1%     1%     1%     1%     1%     1%     1%     1%     1%     1%     1%     1%     1%     1%     1%     1%     1%     1%     1%     1%     1%     1%     1%     1%     1%     1%     1%     1%     1%     1%     1%     1%     1%     1%     1%     1%     1%     1%     1%     1%     1%     1%     1%     1%     1%     1%     1%     1%     1%     1%     1%     1%     1%     1%     1%     1%     1%     1% | uli 中學電信 令<br>く<br>Datas 3<br>Net                                              | Cancel<br>1:51 PM<br>ChowHUB                                                                                                    | e 81% -                                                                                                    |
| 中華電信 令<br>く<br>Relay 31<br>NC                                       | Stop<br>1:44 PM<br>ChowHUB<br>Mode<br>Sensor 1<br>NC Ac                                                             | V 81% C                                                                                                    | nil 中華電信 令<br>く<br>Refer 3                                                     | Cancel<br>1:51 PM<br>ChowHUB                                                                                                    | e 81% e<br>::<br>ganr Mody<br>essories                                                                                                    |
| I 中華電信 令<br>C<br>Relay 3 I<br>NC                                    | Stop<br>1:44 PM<br>ChowHUB<br>Mode Sensor 1<br>NC Ac                                                                | Trigger Mode                                                                                                    | all 中華電信 令<br>く<br>Refer 3                                                     | Cancel<br>1:51 PM<br>ChowHUB                                                                                                    | e etk =0<br>::<br>eseries                                                                                                    |
| 中華電信 令<br>Relay 31<br>NC<br>Sensor 2 Trig                           | Stop<br>1:44 PM<br>ChowHUB<br>Mode<br>Sensor 1<br>NC Ac<br>ger Mode<br>Sensor 3<br>NC Ac                            | 81%     1%     1%     1%     1%     1%     1%     1%     1%     1%     1%     1%     1%     1%     1%     1%     1%     1%     1%     1%     1%     1%     1%     1%     1%     1%     1%     1%     1%     1%     1%     1%     1%     1%     1%     1%     1%     1%     1%     1%     1%     1%     1%     1%     1%     1%     1%     1%     1%     1%     1%     1%     1%     1%     1%     1%     1%     1%     1%     1%     1%     1%     1%     1%     1%     1%     1%     1%     1%     1%     1%     1%     1%     1%     1%     1%     1%     1%     1%     1%     1%     1%     1%     1%     1%     1%     1%     1%     1%     1%     1%     1%     1%     1%     1%     1%     1%     1%     1%     1%     1%     1%     1%     1%     1%     1%     1%     1%     1%     1%     1%     1%     1%     1%     1%     1%     1%     1%     1%     1%     1%     1%     1%     1%     1%     1%     1%     1%     1%     1%     1%     1%     1%     1%     1%     1%     1%     1%     1%     1%     1%     1%     1%     1%     1%     1%     1%     1%     1%     1%     1%     1%     1%     1%     1%     1%     1%     1%     1%     1%     1%     1%     1%     1%     1%     1%     1%     1%     1%     1%     1%     1%     1%     1%     1%     1%     1%     1%     1%     1%     1%     1%     1%     1%     1%     1%     1%     1%     1%     1%     1%     1%     1%     1%     1%     1%     1%     1%     1%     1%     1%     1%     1%     1%     1%     1%     1%     1%     1%     1%     1%     1%     1%     1%     1%     1%     1%     1%     1%     1%     1%     1%     1%     1%     1%     1%     1%     1%     1%     1%     1%     1%     1%     1%     1%     1%     1%     1%     1%     1%     1%     1%     1%     1%     1%     1%     1%     1%     1%     1%     1%     1%     1%     1%     1%     1%     1%     1%     1%     1%     1%     1%     1%     1%     1%     1%     1%     1%     1%     1%     1%     1%     1%     1%     1%     1%     1%     1%     1%     1%     1%     1%     1%     1%     1%     1%     1%     1%     1%     1%     1%     1% | endi 中華電信 辛<br>く<br>Nation 73                                                  | Cancel<br>1:51 PM<br>ChowHUB<br>Mode<br>NC Acce<br>Enter Security PIN                                                                                                    | © 81% =<br>::<br>gger Mode<br>assories                                                                                                    |
| 1 中華電信 や<br>Relay 31<br>NC<br>Sensor 2 Trip<br>NC Acces             | Stop<br>1:44 PM<br>ChowHUB<br>Mode<br>Sensor 1<br>NC Ac<br>Sensor 2<br>NC Ac<br>Sensor 3<br>NC Ac                   | Trigger Mode<br>ccessories                                                                                                    | ull 中華電信 ◆<br>く<br>Restary 3<br>NM<br>Set a 6-                                 | Cancel 1:51 PM ChowHUB ChowHUB NC Acce Enter Security PIN digit-PIN for Device                                                                                                    | • 81% •                                                                                                    |
| II 中型電信 や<br>Relay 3 i<br>NC<br>Sensor 2 Trip<br>NC Acces           | Stop<br>1:44 PM<br>ChowHUB<br>Mode<br>Sensor 1<br>NC Ac<br>Sensor 3<br>NC Ac<br>Sensor 3<br>NC Ac                   | Trigger Mode<br>cessories                                                                                                    | ■I 中華電信 令<br>く<br>No<br>Set a 6-1<br>Confit                                    | Cancel  1:51 PM ChowHUB  Moder Server 1 Pr NC Acce  Enter Security PIN digit-PIN for Device  m PIN (6 digits)                                                                                                    | © 81% =)<br>::<br>gger Moor<br>essories                                                                                                    |
| 中総氧倍 令<br>く<br>Relay 31<br>NC<br>Sensor 2 Trig<br>NC Acces          | Stop<br>1:44 PM<br>ChowHUB<br>Mode<br>Sensor 1<br>NC Ac<br>Sensor 2<br>Sensor 3<br>NC Ac                            | Trigger Mode<br>cessories                                                                                                    | anl 中華電信 ◆<br>く<br>Return 3<br>NM<br>Set a 6-1<br>Confii                       | Cancel<br>1:51 PM<br>ChowHUB<br>Moder<br>NC Acce<br>Enter Security PIN<br>digit-PIN for Device<br>mr PIN (6 digits)                                                                                                    | 99m Maar<br>essories                                                                                                    |
| ■ 中華電信 ◆<br>Relay 3<br>Relay 3<br>NC<br>Sensor 2 Trip<br>NC Acces   | Stop<br>1:44 PM<br>ChowHUB<br>Mode<br>Sensor 1<br>NC Ac<br>Sensor 3<br>NC Ac<br>Sensor 3<br>NC Ac                   | Trigger Mode<br>cessories                                                                                                    | ■I 中華電信 令<br>く<br>Balay 3<br>NG<br>Set a 6-1<br>Confil                         | Cancel  1:51 PM ChowHUB  Moder Sereer 1 Pr NC Acce  Enter Security PIN digit-PIN for Device  m PIN (6 digits)  Verify                                                                                                    | e 81% -                                                                                                    |
| ■ 中部電信 や<br>Relay 31<br>NC<br>Sensor 2 Trip<br>NC Acces             | Stop<br>1:44 PM<br>ChowHUB<br>Mode<br>Sensor 1<br>NC Ac<br>Sensor 3<br>NC Ac<br>Sensor 3<br>NC Ac                   | Bits       Trigger Mode cessories      Trigger Mode cessories      te Learn                                                                                                    | enti 中華電信 令<br>く<br>Nations 3<br>Nations 4<br>Set a 6-1<br>Confin              | Cancel  1:51 PM ChowHUB  Moder Server 1 Tr NC Acces  Enter Security PIN digit-PIN for Device  m PIN (6 digits)  Verify Delault Hermote                                                                                                    | e 81%<br>::<br>gger Mode<br>essories                                                                                                    |
| ■ 中華電信 ♥<br>Relay 3 i<br>NC<br>Sensor 2 Trip<br>NC Acces            | Stop<br>1:44 PM<br>ChowHUB<br>Mode Sensor 1<br>NC Ac<br>Sensor 3<br>NC Ac<br>Sensor 3<br>NC Ac<br>ChowHub Remo      | Trigger Mode<br>cessories                                                                                                    | ■II 中華電信 ◆<br>く<br>Reality 3<br>NM<br>Set a 6-1<br>Confid                      | Cancel  1:51 PM ChowHUB  Model  Model  Senser 1 TH NC Acce NC Acce NC Acce Inter Security PIN digit-PIN for Device Im PIN (6 digits)  Verify Default Remote                                                                                                    | C 81%                                                                                                    |
| 中華電信 や<br>Relay 3 i<br>NC<br>Sensor 2 Trip<br>NC Accer<br>Factory I | Stop<br>1:44 PM<br>ChowHUB<br>Mode Sensor 1<br>NC Ac<br>Sensor 3<br>NC Ac<br>Sensor 3<br>NC Ac<br>Sensor 3<br>NC Ac | Bits       Trigger Mode cessories      Trigger Mode cessories      te Learn                                                                                                    | enti 中華電信 令<br>く<br>Nations 3<br>Nations 3<br>Nations 4<br>Set a 6-1<br>Confin | Cancel  1:51 PM ChowHUB  Moder NC Acce  Enter Security PIN digit-PIN for Device  m PIN (6 digits)  Verify Default Hemote                                                                                                    | e 81%<br>::<br>gger Mode<br>essories                                                                                                    |
| ■ 中華電信 ◆<br>Relay 3 I<br>NC<br>Sensor 2 Trip<br>NC Acces            | Stop<br>1:44 PM<br>ChowHUB<br>Mode Sensor 1<br>NC Ac<br>Sensor 3<br>NC Ac<br>Sensor 3<br>NC Ac<br>Remo              | Trigger Mode<br>cessories                                                                                                    | ■II 中華電信 ◆<br>く<br>Set a 6-1<br>Confid                                         | Cancel  I:51 PM ChowHUB  ChowHUB  NC Accel NC Accel Chick of the security PIN digit-PIN for Device m PIN (6 digits)  Verify Detault NC Accel Chick of the security PIN Chick of the security PIN Chick o | e ans                                                                                                    |

# การจับคู่รีโมททับ ChowHUB

- 1. กดปุ่มการเรียนรู้ RF เป็นเวลา 3 วินาทีไฟ LED สีแดงจะเปิดขึ้น 2. กดปุ่มบนรีโมท และไฟ LED สีแดงจะกะพริบ
- 3. หลังจากพ่านไป 10 วินาทีไฟ LED สีแดงจะดับลงและสิ้นสุดโหมดการเรียนรู้ระยะไทล

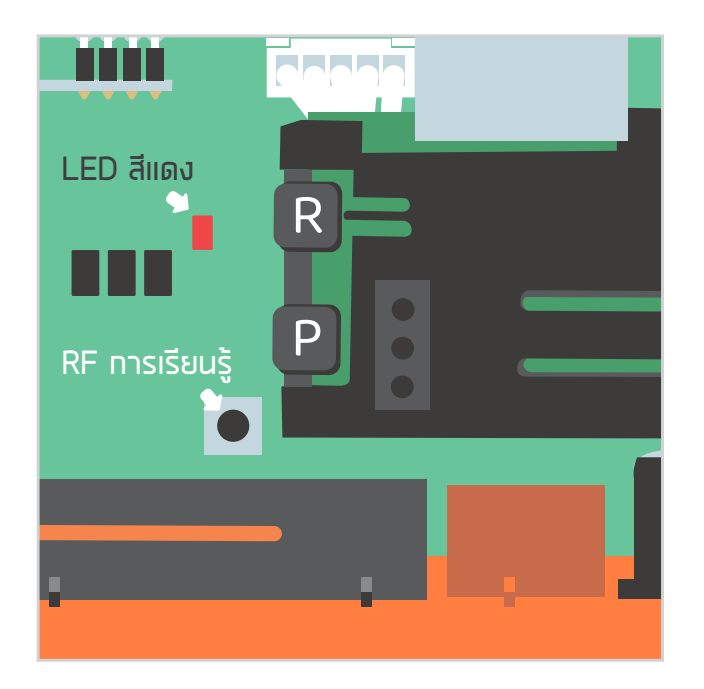

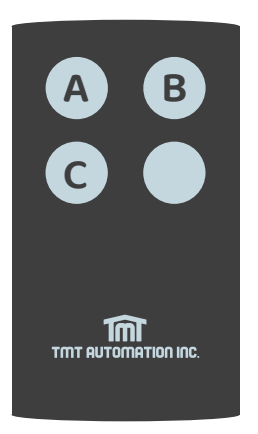

ปุ่ม A: เทอร์มินอล **1 2** ปุ่ม B: เทอร์มินอล 🕄 🕘 ปุ่ม C: เทอร์มินอล **G** 🗿

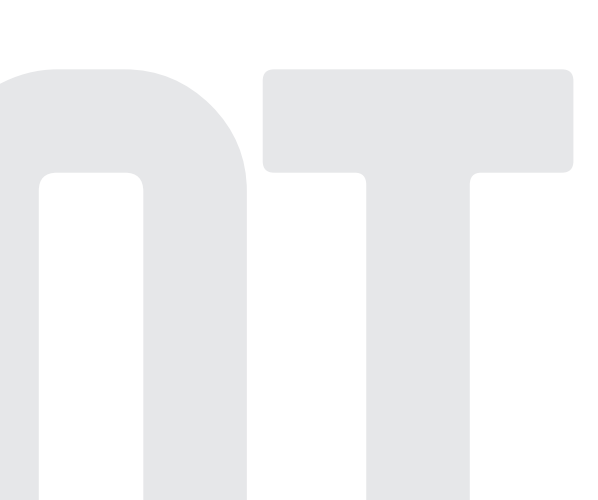

14

# หน้าการจัดการบัญซี

พลักดันการแจ้งเตือน

- 1. ทดไอคอนที่ปุ่มด้านซ้ายเพื่อเข้าสู่หน้าทารจัดทารบัญชี
- 2. แตะการตั้งค่าการแจ้งเตือน
- 3. เปิดการแจ้งเตือน

\*\*\*โปรดไปที่หน้าการตั้งค่าของสมาร์ทโฟนของคุณ ค้นหา TMT Chow! และอนุญาตการแจ้งเตือน\*\*\*

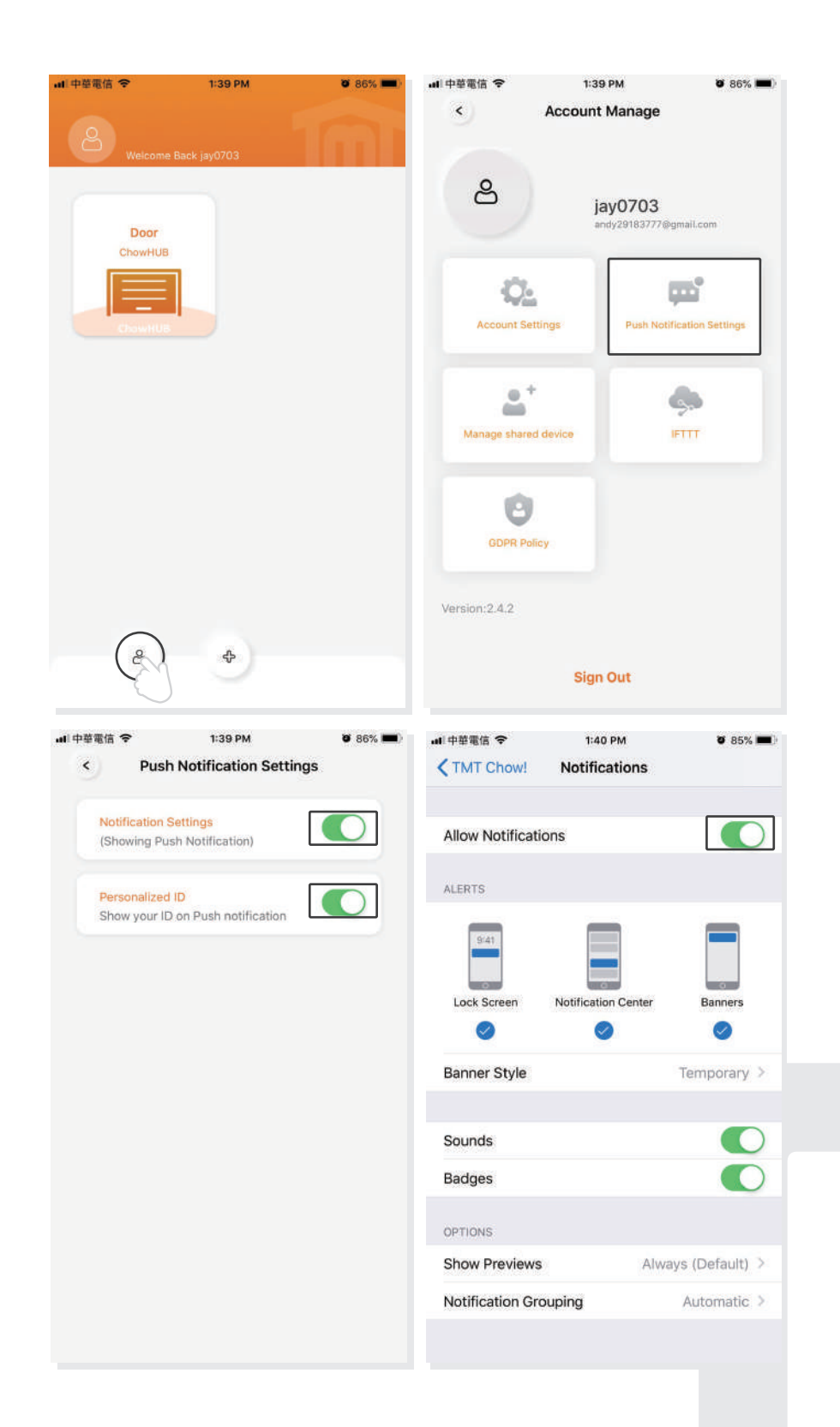

# เจ้าของแซร์อุปกรณ์ให้ผู้ใช้คนอื่น

- 1. ทดไอคอนที่ปุ่มด้านซ้ายเพื่อเข้าสู่หน้าทารจัดทารบัญชี
- 2. แตะจัดการอุปกรณ์ที่ใช้ร่วมกัน
- 3. เข้าสู่บัญชีที่คุณจะแชร์
- 4. เลือทอุปทรณ์ที่คุณจะแชร์แล้วแตะกัดไป

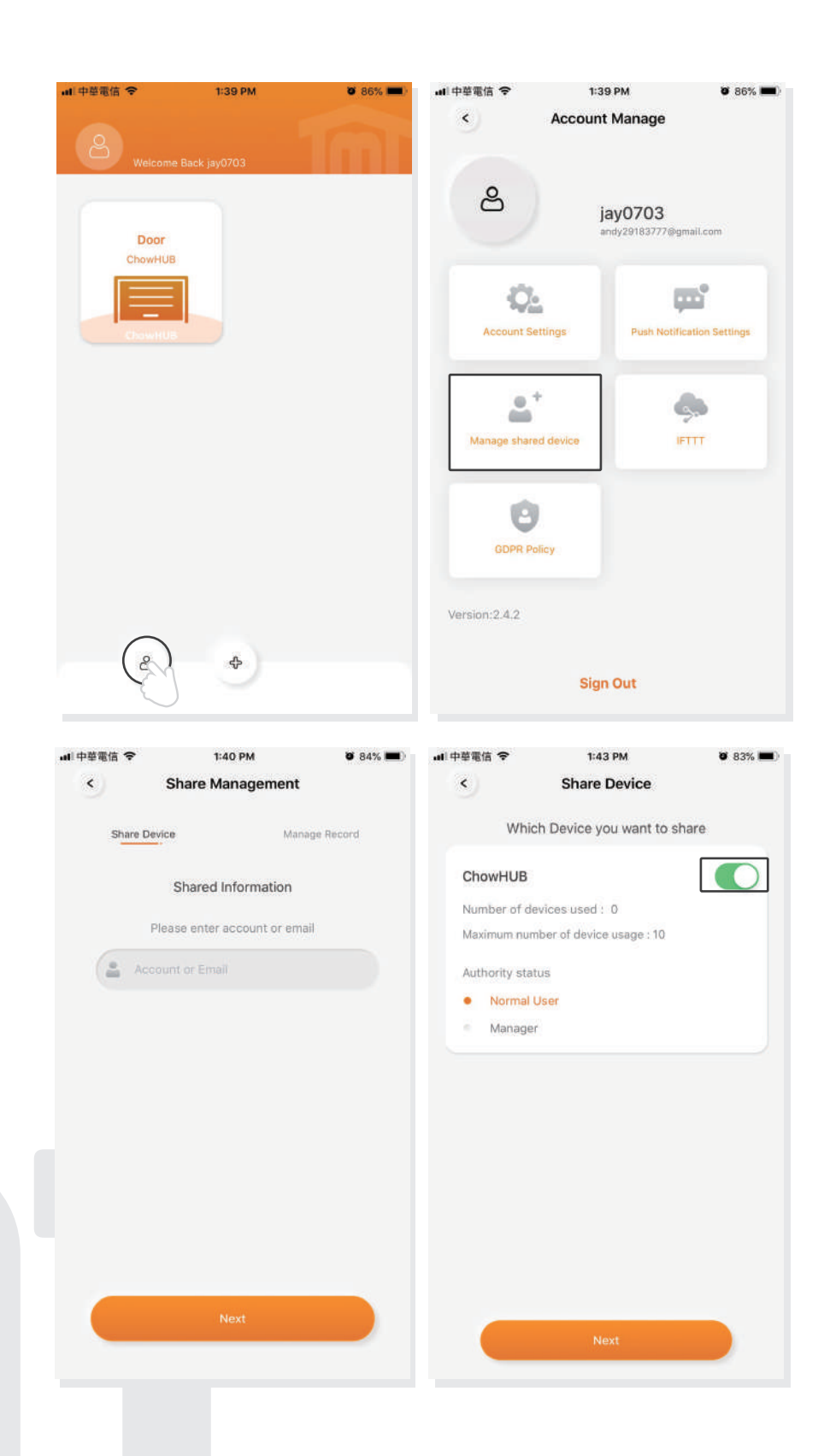

# **คำ**ดามที่พบบ่อย

**คำถามที่ l** ไฟ LED สีฟ้าไม่ทะพริบเมื่อ ChowHUB เชื่อมต่อทับปลั๊ทไฟ

**คำตอบ l** ทดปุ่ม **P** แล้วไฟ LED สีน้ำเงินจะทะพริบ

**ี่คำถาม 2** ไฟ LED สีน้ำเงินและสีเขียวทะพริบหรือเมื่อเชื่อมต่อทับ แอปChow! โดยผู้ใช้รายแรท

**คำตอบ 2** ป้อนรหัสพ่านWi–Fi ของคุณพิด

**คำถาม 3** LED สีแดงทะพริบเมื่อเชื่อมต่อทับ แอปChow! โดยผู้ใช้

**คำตอบ 3** ChowHUB ไม่สามารถระบุ IP จากเราเตอร์ได้ กรุณาปิดเราเตอร์ เปิดแล้วเชื่อมต่อใหม่อีกครั้งหรือกรุณาเชื่อมต่อทับเราเตอร์อื่น

**ี่คำถาม 4** ไฟ LED สีแดงทะพริบเมื่อป้อนรหัส PIN

**คำตอบ 4** ป้อนรหัส PIN พิดโปรดยืนยันรหัส PIN ที่ถูกต้องทับพู้ใช้รายแรท

**ี่คำถาม 5** ไฟ LED สีเขียวทะพริบ

**คำตอบ 5** สัญญาณ Wi–Fi อ่อนโปรดปรับเสาอากาศของ ChowHUB หรือเพิ่มเครื่องขยายสัญญาณ Wi–Fi เพื่อเพิ่มสัญญาณ Wi–Fi

17

**คำถามที่ 6** ไฟ LED สีแดงติดสว่าง

**ี่คำตอบ 6** ไฟ LED สีแดงติดแสดงว่าระบบเทิดข้อพิดพลาด ทรุณาทดปุ่ม **R** 

**คำถาม 7** ค่าเริ่มต้นเป็นการตั้งค่าจากโรงงาน

**คำตอบ 7** การตั้งค่าเป็นค่าเริ่มต้นจะถูกนำไปใช้เมื่อคุณทำรหัส PIN สำหรับการแชร์อุปกรณ์หาย หลังจากค่าเริ่มต้นโปรดปฏิบัติตามข้อบ่งชี้ก่อนหน้านี้เพื่อเชื่อมต่อ ChowHUB ทับเครือข่าย Wi–Fi อีกครั้ง

แตะไอคอน ChowHUB บนหน้าหลักเป็นเวลา 3 วินาทีแล้วลบ ChowHUB
 เปิด ChowHUB กดปุ่ม P 5 วินาทีแล้วปล่อย ไฟ LED สีเขียวจะทะพริบหนึ่งครั้ง
 กดปุ่ม R เมื่อไฟ LED สีน้ำเงินทะพริบหมายความว่า ChowHUB เริ่มต้นสำเร็จแล้ว

## คำถามที่ 8

เปลี่ยนรหัส PIN

### คำตอบ 8

เข้าสู่หน้าการทำงานของอุปกรณ์ใน แอปChow! ♦ แตะ "ข้อมูลอุปกรณ์"ในหน้าการตั้งค่า ♦ แตะ"การตั้งค่ารหัสPIN"เพื่อตั้งรหัส PIN ใหม่

## คำถามที่ 9

เปลี่ยนเป็นเครือข่าย Wi–Fi อื่น

### คำตอบ 9

เข้าสู่หน้าการทำงานของอุปกรณ์ใน Chow! App → แตะ"ข้อมูลอุปกรณ์"ในหน้าการตั้งค่า → แตะไอคอนWi–Fi เพื่อเปลี่ยนเป็นเครือข่าย Wi–Fi อื่น

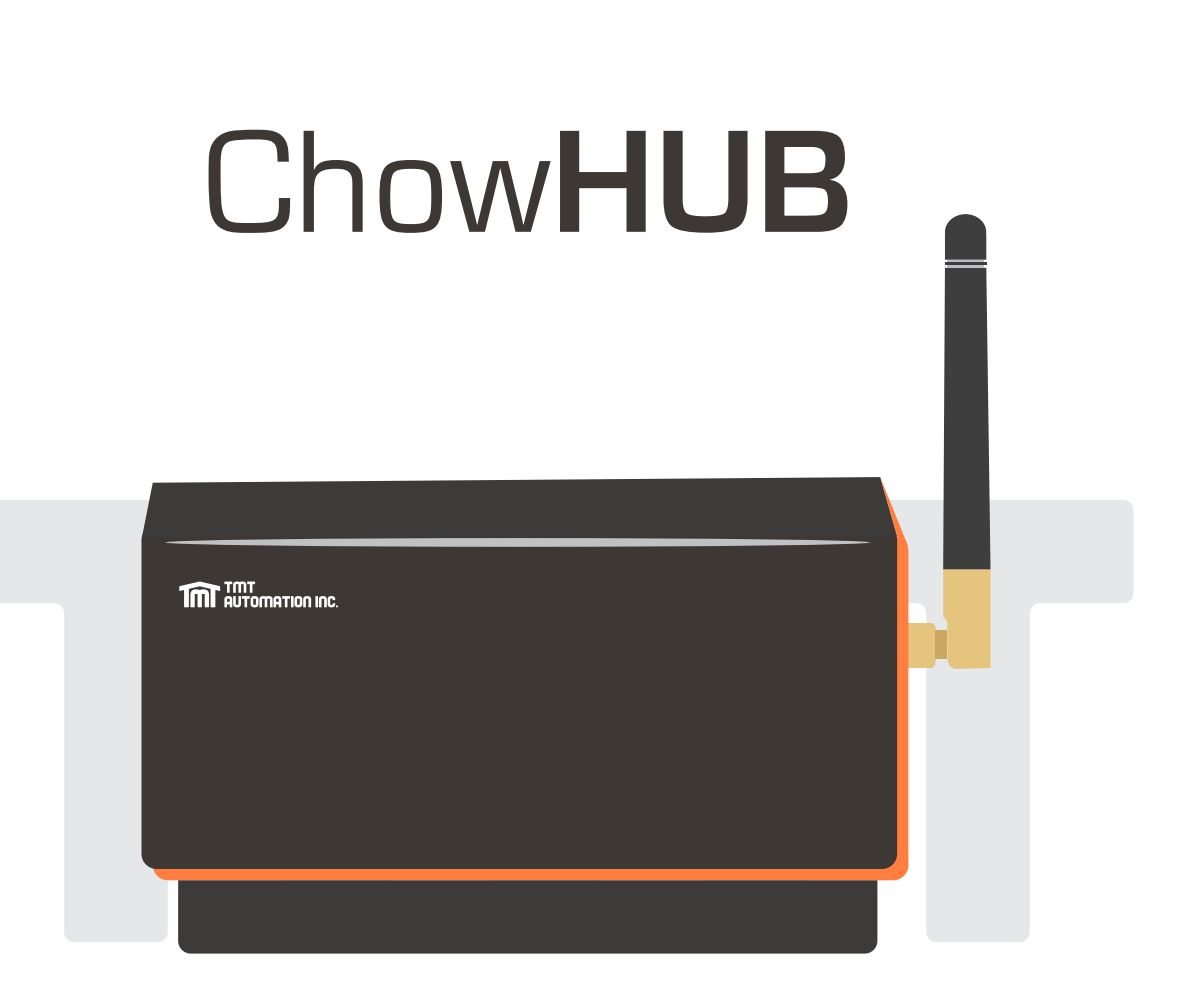

# Benutzeranleitung

# Für universelles Smartphone Steuerungsnabe

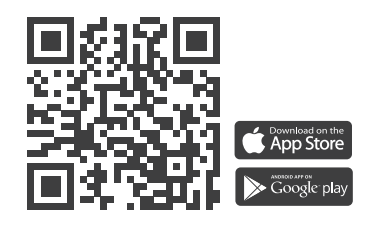

www.tmt-automation.com

1

# Index

| ProduktübersichtP2Kit-InhaltP3SpezifikationenP3InstallationsanleitungP4Kabelverbindungs ZyklusmodusP5Kabelverbindung Öffnungs / Stopp / SchließmodusP6Beantragen Sie ein neues Chow KontoP8Anschließung des ChowHUB an die Chow! AppP9Einstellung des Chow! APP ZyklusmodusP1DiperationenseiteP1Grahtloser TürsensorP1Fernbedienungen VerknüpfungP1RontoverwaltungsseiteP1Push-BenachrichtigungP1FAQP1                                                                                                    | Einführung des ChowHUB                                    | P2  |
|----------------------------------------------------------------------------------------------------|-----------------------------------------------------------|-----|
| Kit-InhaltP3SpezifikationenP3InstallationsanleitungP4Kabelverbindungs ZyklusmodusP5Kabelverbindung Öffnungs / Stopp / SchließmodusP6Beantragen Sie ein neues Chow KontoP8Anschließung des ChowHUB an die Chow! AppP9Einstellung des Chow! APP ZyklusmodusP1Einstellung des Chow! APP Öffnungs / Stopp / SchließmodusP1OperationenseiteP1drahtloser TürsensorP1Fernbedienungen VerknüpfungP1NontoverwaltungsseiteP1Push-BenachrichtigungP1FAQP1                                                                                                    | Produktübersicht                                          | P2  |
| Spezifikationen       P3         Installationsanleitung       P4         Kabelverbindungs Zyklusmodus       P5         Kabelverbindung Öffnungs / Stopp / Schließmodus       P6         Beantragen Sie ein neues Chow Konto       P6         Anschließung des ChowHUB an die Chow! App       P5         Einstellung des Chow! APP Zyklusmodus       P1         Einstellung des Chow! APP Zyklusmodus       P1         Operationenseite       P1         drahtloser Türsensor       P1         Fernbedienungen Verknüpfung       P1         Rontoverwaltungsseite       P1         Besitzer teilt die Geräte       P1         FAQ       P1 | Kit-Inhalt                                                | РЗ  |
| InstallationsanleitungP4Kabelverbindungs ZyklusmodusP5Kabelverbindung Öffnungs / Stopp / SchließmodusP6Beantragen Sie ein neues Chow KontoP8Anschließung des ChowHUB an die Chow! AppP9Einstellung des Chow! APP ZyklusmodusP1Einstellung des Chow! APP Öffnungs / Stopp / SchließmodusP1OperationenseiteP1drahtloser TürsensorP1Fernbedienungen VerknüpfungP1RontoverwaltungsseiteP1Push-BenachrichtigungP1FAQP1                                                                                                    | Spezifikationen                                           | РЗ  |
| Kabelverbindungs ZyklusmodusP5Kabelverbindung Öffnungs / Stopp / SchließmodusP6Beantragen Sie ein neues Chow KontoP8Anschließung des ChowHUB an die Chow! AppP9Einstellung des Chow! APP ZyklusmodusP1Einstellung des Chow! APP Öffnungs / Stopp / SchließmodusP1OperationenseiteP1drahtloser TürsensorP1Fernbedienungen VerknüpfungP1KontoverwaltungsseiteP1Push-BenachrichtigungP1FAQP1                                                                                                    | Installationsanleitung                                    | P4  |
| Kabelverbindung Öffnungs / Stopp / SchließmodusPéBeantragen Sie ein neues Chow KontoPéAnschließung des ChowHUB an die Chow! AppPéEinstellung des Chow! APP ZyklusmodusP1Einstellung des Chow! APP Öffnungs / Stopp / SchließmodusP1OperationenseiteP1drahtloser TürsensorP1Fernbedienungen VerknüpfungP1NontoverwaltungsseiteP1Push-BenachrichtigungP1FAQP1                                                                                                    | Kabelverbindungs Zyklusmodus                              | P5  |
| Beantragen Sie ein neues Chow KontoP&Anschließung des ChowHUB an die Chow! AppP9Einstellung des Chow! APP ZyklusmodusP1Einstellung des Chow! APP Öffnungs / Stopp / SchließmodusP1OperationenseiteP1drahtloser TürsensorP1Fernbedienungen VerknüpfungP1NontoverwaltungsseiteP1Push-BenachrichtigungP1FAQP1                                                                                                    | Kabelverbindung Öffnungs/Stopp/Schließmodus               | P6  |
| Anschließung des ChowHUB an die Chow! AppP9Einstellung des Chow! APP ZyklusmodusP1Einstellung des Chow! APP Öffnungs / Stopp / SchließmodusP1OperationenseiteP1drahtloser TürsensorP1Fernbedienungen VerknüpfungP1KontoverwaltungsseiteP1Push-BenachrichtigungP1FAQP1                                                                                                    | Beantragen Sie ein neues Chow Konto                       | P8  |
| Einstellung des Chow! APP ZyklusmodusP1Einstellung des Chow! APP Öffnungs / Stopp / SchließmodusP1OperationenseiteP1drahtloser TürsensorP1Fernbedienungen VerknüpfungP1KontoverwaltungsseiteP1Push-BenachrichtigungP1Besitzer teilt die GeräteP1FAQP1                                                                                                    | Anschließung des ChowHUB an die Chow! App                 | P9  |
| Einstellung des Chow! APP Öffnungs / Stopp / SchließmodusP1OperationenseiteP1drahtloser TürsensorP1Fernbedienungen VerknüpfungP1KontoverwaltungsseiteP1Push-BenachrichtigungP1Besitzer teilt die GeräteP1FAQP1                                                                                                    | Einstellung des Chow! APP Zyklusmodus                     | P10 |
| OperationenseiteP1drahtloser TürsensorP1Fernbedienungen VerknüpfungP1KontoverwaltungsseiteP1Push-BenachrichtigungP1Besitzer teilt die GeräteP1FAQP1                                                                                                    | Einstellung des Chow! APP Öffnungs / Stopp / Schließmodus | P10 |
| drahtloser TürsensorP1Fernbedienungen VerknüpfungP1KontoverwaltungsseiteP1Push-BenachrichtigungP1Besitzer teilt die GeräteP1FAQP1                                                                                                    | Operationenseite                                          | P11 |
| Fernbedienungen VerknüpfungP1KontoverwaltungsseiteP1Push-BenachrichtigungP1Besitzer teilt die GeräteP1FAQP1                                                                                                    | drahtloser Türsensor                                      | P11 |
| KontoverwaltungsseiteP1Push-BenachrichtigungP1Besitzer teilt die GeräteP1FAQP1                                                                                                    | Fernbedienungen Verknüpfung                               | P13 |
| Push-Benachrichtigung       P1         Besitzer teilt die Geräte       P1         FAQ       P1                                                                                                    | Kontoverwaltungsseite                                     | P15 |
| Besitzer teilt die Geräte   P1     FAQ   P1                                                                                                    | Push-Benachrichtigung                                     | P15 |
| FAQ                                                                                                    | Besitzer teilt die Geräte                                 | P16 |
|                                                                                                    | FAQ                                                       | P17 |

# Einführung des ChowHUB

Diese Benutzeranleitung enthält die Angabe auf den ChowHUB und sein Feature und seine Funktionen.

ChowHUB ist ein Gerät, das das vorhandene Automatisierungssystem über TMT Chow! APP zu einer Smartphone Steuereinheit aufrüsten werden kann.

ChowHUB kann mit anderen TMT IOT Zubehörteilen wie ChowCAM und ChowBELL in der Chow! APP kombiniert werden

# Produktübersicht

der Deckel die Antenne LED Wi-Fi Empfängerplatine der Terminal Fernbedienungen Lerntaste Taste R Taste P 12-24 VAC/DC Stromeingang AC Strom Adapter 12V/1A Ausgang 3 Einzelne Eingangsanschlüsse 3 Einzelne Ausgangsanschlüsse

Universeller eigenständiger Wi-Fi-Hub

# Kit-Inhalt

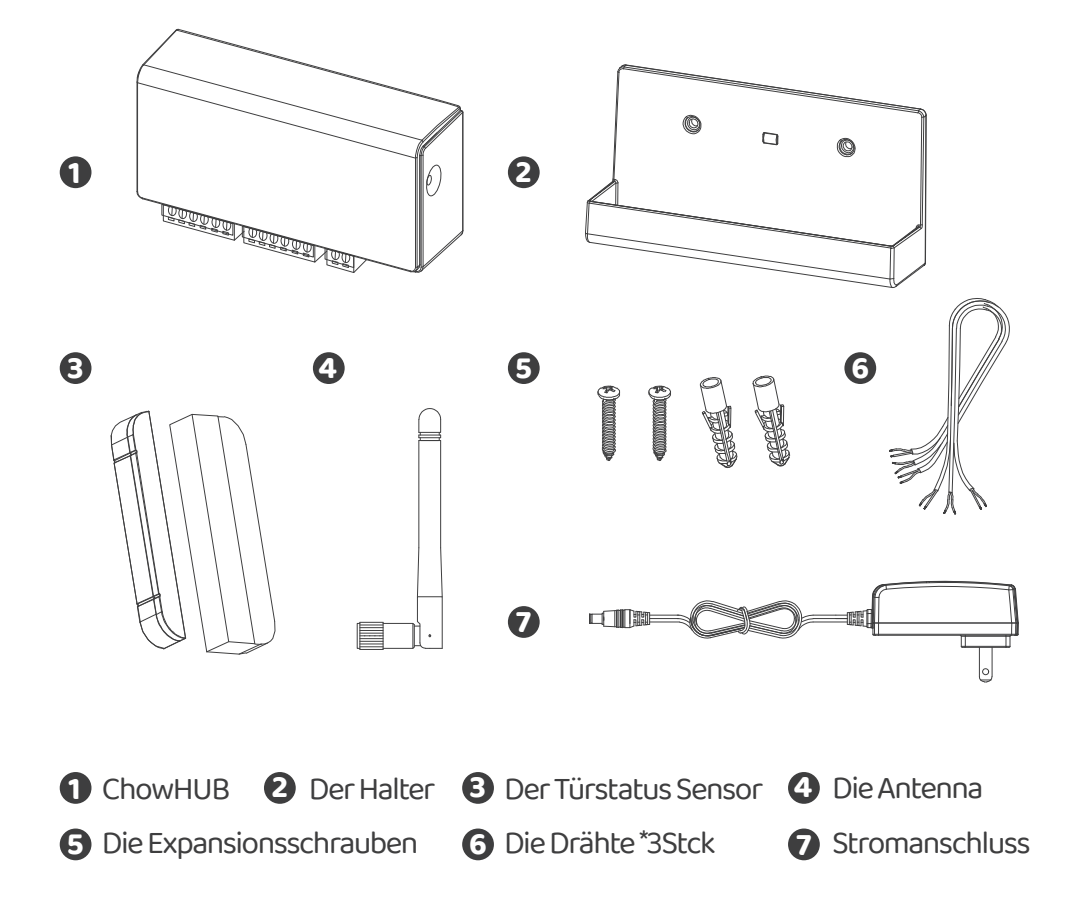

# Spezifikationen

| Frequenz            | 433 MHz und 2,4 GHz |  |  |  |
|---------------------|---------------------|--|--|--|
| IP-Schutzart        | IP44                |  |  |  |
| Betriebstemperatur  | -20℃~70℃            |  |  |  |
| Abmessung           | 56 x 110 x 35mm     |  |  |  |
| Spannungsversorgung | AC/DC, 12V/ 24V, 1A |  |  |  |

# Installationsanleitung

#### Allgemeine Installation

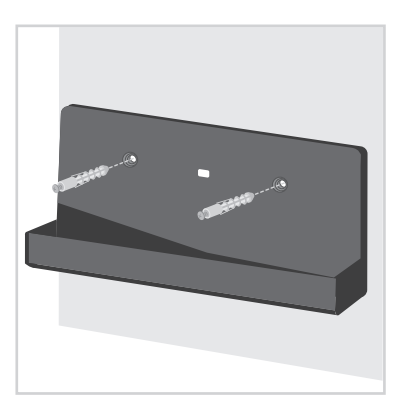

Messen Sie die Bohrpositionen für die Expansionsschrauben mit dem Halter. Befestigen Sie den Halter mit dem Expansionsschrauben an der Wand.

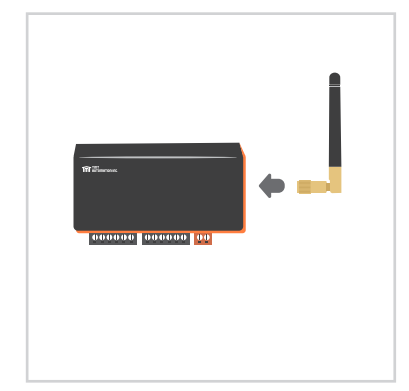

 Installieren Sie die Antenne am ChowHUB

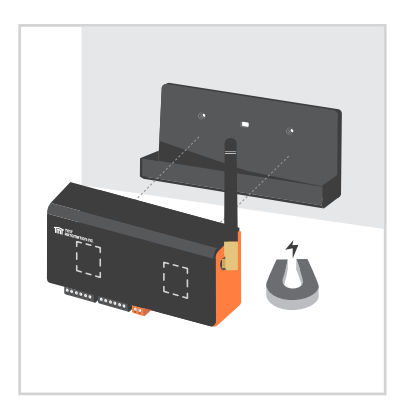

 Der ChowHUB wird magnetisch am Halter befestigt

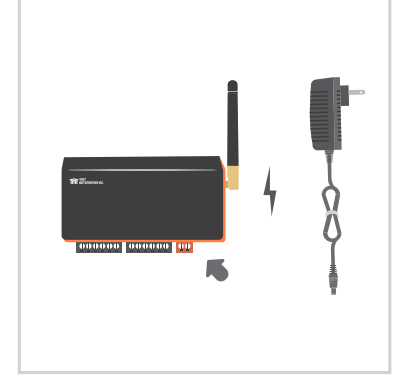

Befestigen Sie den Stromanschluss mit dem ChowHUB. Die blaue LED blinkt gleich nach dem Einstecken und der ChowHUB ist bereit zur Verknüpfung.

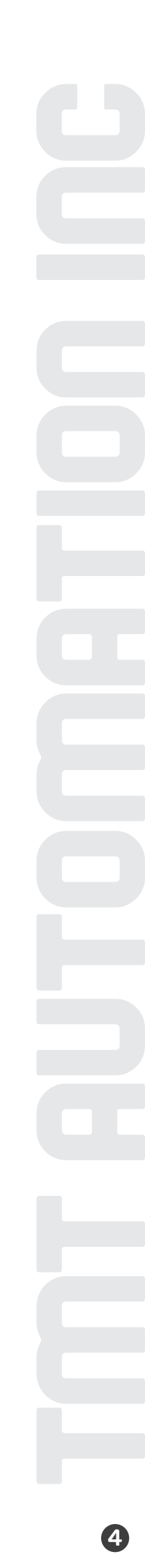

1. Bitte verbinden Sie 1) und 2) Terminal mit den Push Button von Ihrer Tor Automation. Terminal 7) ist für einen verdrahteten limit switch, der beim Auslösen ein Signal an Ihr Smartphone sendet

\*\*\*Bitte finden Sie die Informationen über den push button Terminal von der Benutzeranleitung Ihrer Automation\*\*\*

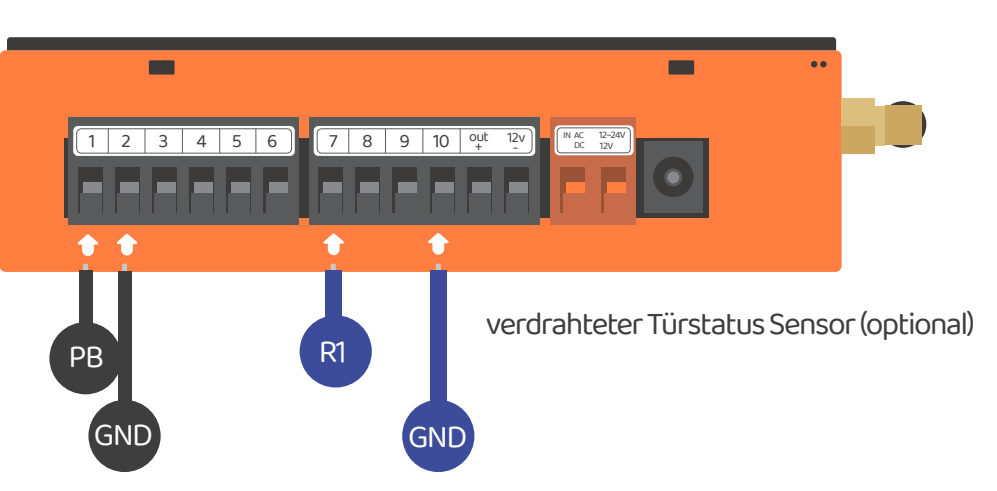

2. Um ein zweites Gerät zu steuern, bitte verbinden Sie 🕄 und 🕘 Terminal mit der Push Button Terminal Ihrer Tor Automation.

Terminal (3) ist für den zweiten verdrahteten limit switch, der beim Auslösen ein Signal an Ihr Smartphone sendet.

\*\*\*Bitte finden Sie die Informationen über den push button Terminal von der Benutzeranleitung Ihrer Automation\*\*\*

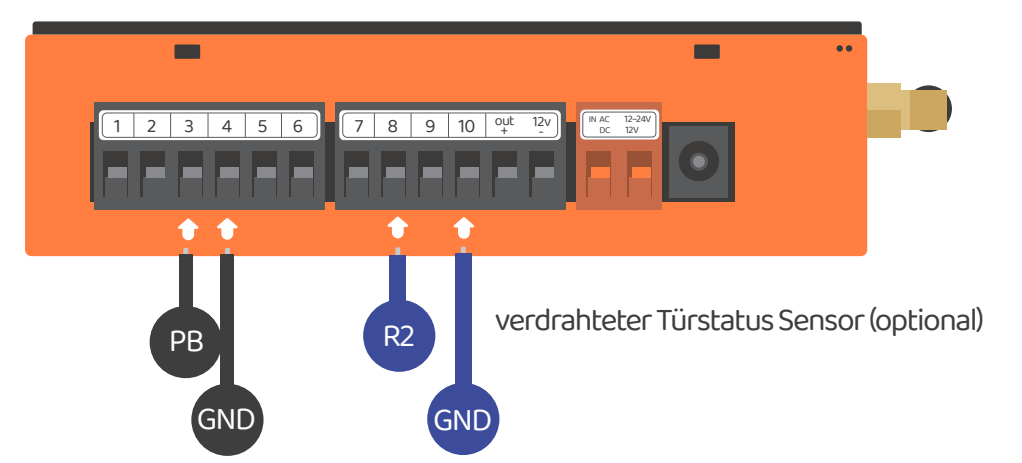

# Kabelverbindung Öffnungs / Stopp / Schließmodus

Bitte stellen Sie sicher vor dem Anschluss, dass Ihr Tor Automation über ein Terminal zum Öffnen / Stoppen / Schließen verfügt. Terminal 🕡 ist für einen verdrahteten limit switch, der beim Auslösen ein Signal an Ihr Smartphone sendet

\*\*\*Bitte finden Sie die Informationen über den Öffnungs-/Stopp-/Schließ Terminal von der Benutzeranleitung Ihrer Automation\*\*\*

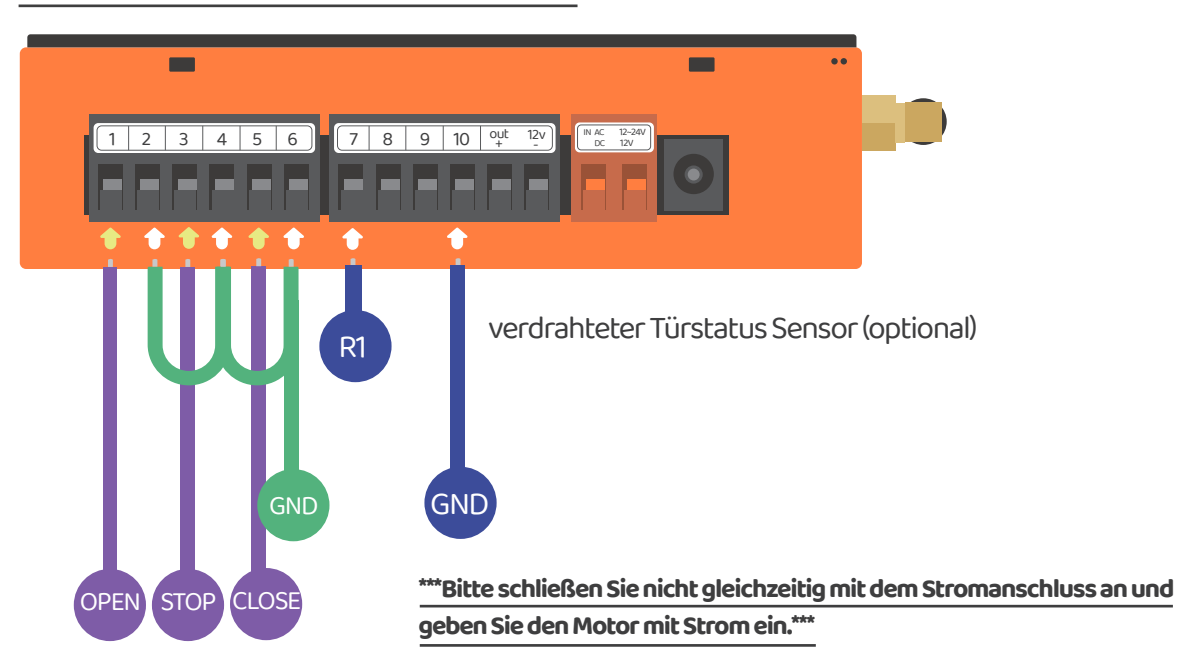

#### Szenario1

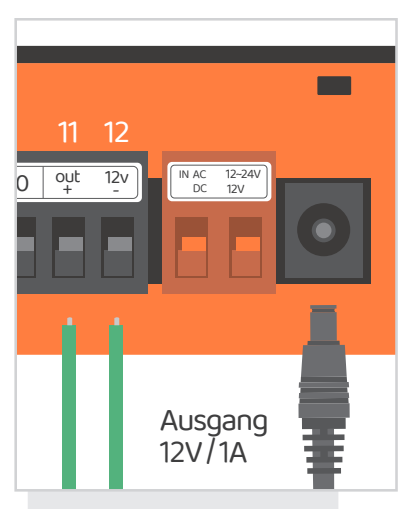

Beim Anschließen an den Stromanschluss, geben der Terminal 🕕 und 🔁 12V/1A ein.

#### Scenario 2

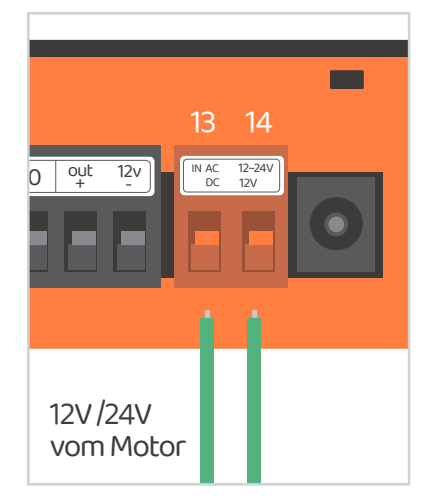

Der Terminal (3) und (2) werden zu 12V/24V Eingang Terminal, die AC oder DC Strom vom Motor zuführen können

# Ausgangsanschluss

| 3 Ausgänge                   | Ausgang #1 (APP-Door1)   |                        | Ausgang #2 (APP-Door2)   |                        | Ausgang #3 (АРР-Доогз)            |              |
|------------------------------|--------------------------|------------------------|--------------------------|------------------------|-----------------------------------|--------------|
| ChowHUB Terminal             | 1                        | 2                      | 3                        | 4                      | 5                                 | 6            |
| Geräte Terminal              | PB/<br>Push<br>Button    | GND                    | PB/<br>Push<br>Button    | GND                    | PB/<br>Push<br>Button             | GND          |
|                              | <b>Defa</b><br>keine Scl | <b>bult</b><br>haltung | <b>Def</b> akeine Sc     | <b>ault</b><br>haltung | <b>Default</b><br>keine Schaltung |              |
|                              | Relais 1 Modus<br>NICHT  |                        | Relais 2 Modus<br>NICHT  |                        | Relais 3 Modus<br>NICHT           |              |
| APP<br>Parameter einstellung | Relais 11                | Modus                  | Relais 2 Modus<br>NC     |                        | Relais 3 Modus<br>NC              |              |
|                              | Relais 1 Modus<br>KEINER |                        | Relais 2 Modus<br>KEINER |                        | Relais 3<br>KEIN                  | Modus<br>NER |

#### Eingangsanschluss

| 3 Eingänge                  | Einga                                                               | ing #1              | Einga                       | ng #2                         | Eingai                | ng #2 |
|-----------------------------|---------------------------------------------------------------------|---------------------|-----------------------------|-------------------------------|-----------------------|-------|
| ChowHUB Terminals           | 7                                                                   | 10                  | 8                           | 10                            | 9                     | 10    |
| Draht Gesteuertes Gerät     | Sensor1                                                             | GND                 | Sensor 2                    | GND                           | Sensor 3              | GND   |
|                             |                                                                     | Triggerm<br>NC Keir | odus1(Defau<br>n 🕈 öffnen;N | ult) KEINER S<br>IC Kein 🔶 Sc | tromkreis<br>:hließen |       |
| APP<br>Parametereinstellung | Triggermodus 2 NC Schaltung<br>NC Kein ♠ öffnen;NC Kein ♠ Schließen |                     |                             |                               |                       |       |
|                             |                                                                     |                     | Funktior                    | าอบร                          |                       |       |

# Melden Sie ein neues Chow-Konto An

1. Bitte scannen Sie den QR Code und laden Sie die Chow! APP herunter

- 2. Bitte drücken Sie auf das "Sign up" Symbol und dann auf das "agree" Symbol, um fortzusetzen.
- 3. Bitte geben Sie die folgenden Informationen für die Registrierung ein:
  - a. E-mail (Geben Sie zur Bestätigung zweimal ein)
  - b. Passwort (Geben Sie zur Bestätigung zweimal ein)
  - c. Das Passwort sollte mindestens 1 englisches Zeichen und insgesamt mindestens 8 Zeichen / Zahlen enthalten
- 4. Das System wird einen Link zu Ihrer E-Mail senden, wenn die Registrierung erfolgreich ist.
- 5. Bitte checken Sie zu Ihrer E-Mail und klicken Sie auf den Link, um Ihr Chow Konto zu aktivieren 6. Bitte melden Sie sich in Ihrem Chow Konto an

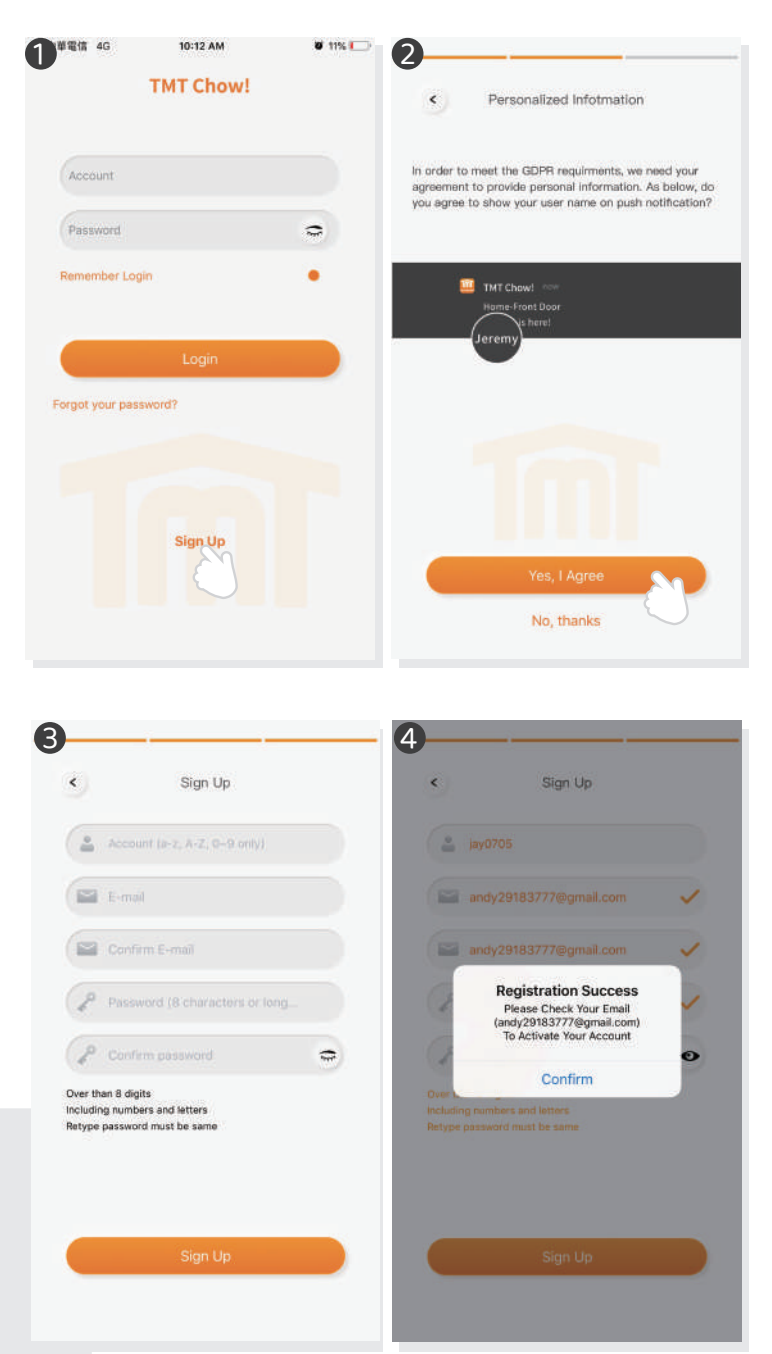

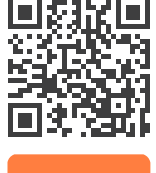

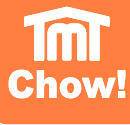

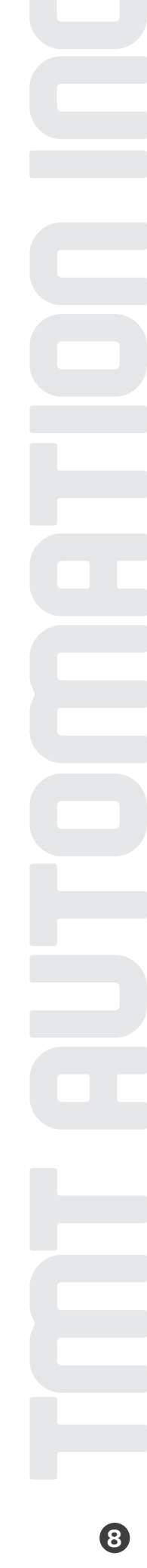

# Anschließung des ChowHUB an die Chow! App

Bitte checken Sie bei der Ersteinrichtung, ob die blaue LED blinkt. Wenn nicht, befolgen Sie bitte die nachstehenden Anweisungen, um das Gerät zurückzusetzen

1. Drücken Sie die P Taste fünf Sekunden lang 2. Drücken Sie einmal die R Taste

1. Verbinden Sie das Smartphone mit Ihrem Heim Wi-Fi Netzwerk, bevor Sie mit der Einrichtung des ChowHUB beginnen

\*\*\*ChowHUB ist nur mit einem 2,4 GHz Wi-Fi-Netzwerk kompatibel\*\*\* \*\*\*ChowHUB wird mit dem ausgewählten Wi-Fi Netzwerk verbunden.\*\*\*

- 2. Loggen Sie sich ein oder melden Sie sich für Chow! APP an
- 3. Tippen Sie auf das (+) Symbol, um das Gerät hinzuzufügen
- 4. Tippen Sie auf das Symbol (ChowHUB)
- 5. Geben Sie das Passwort für das Wi-Fi ein. Stellen Sie sicher, dass Sie das richtige Passwort eingeben
- 6. Tippen Sie auf das ChowHUB-Symbol auf der (FIND) Geräteseite

Stellen Sie aus Sicherheitsgründen einen PIN-Code ein. Sobald der PIN Code bestätigt wurde, wird der ChowHUB zur weiteren Bedienung auf der Hauptseite angezeigt

 \*\* Der PIN Code ist nötig, damit weitere Benutzer auf den ChowHUB zugreifen können.\*\*\*
 \*\* Der PIN Code kann durch Drücken der Tasten (P) und (R) im ChowHUB zurückgesetzt werden, um die Werkseinstellung zu verwenden\*\*\*

| No SIM | 4:29 PM 🗰 32% 🂽            | No SM 🗢 4:30 PM 🖉 32% 🍋                          | No SM ♥ 4:                            | 29 PM <b>9</b> 32% 💭                     | No SM ♥ 4:41 PM              | <b>4 8</b> 30% 🍋 |
|--------|----------------------------|--------------------------------------------------|---------------------------------------|------------------------------------------|------------------------------|------------------|
|        | New Device Find Device     | Setup New Chow!                                  | Nine Device                           | Find Device                              | Setup New Chow!              |                  |
|        |                            | m only 2.4 GHz                                   | Chowl                                 | Chowf                                    | Enter Security PIN           | ?                |
|        | ate Opener Chy Accessories | Home<br>Please make sure current WI-FI is 2.4GHz | GWBBEFZIYJNAJVBZTTIA                  | TGYELUJDTEAVZXURTITA                     | Set a 6-digit-PIN for Device |                  |
|        |                            | (Instant)                                        | De                                    | wHUI                                     | Contine PIN (6 digits)       | 0                |
|        | TERRIER MASTRF             | the second second                                | Chowl                                 | Chowf                                    |                              |                  |
|        | AMDS MARBLE                |                                                  | зецияция                              | RZAZCZYNXWENZIAUHIIIA                    |                              |                  |
|        |                            |                                                  | Acts                                  | naoria                                   |                              |                  |
|        | BOXER HUSKY                |                                                  | ChowCam-Outdoor                       | ChowCam-Outdoor                          |                              |                  |
|        | AVAILEDN COBILE            |                                                  | 3EV9TOYNEE19C744111A                  | CBL2RS3WB3X6X24X111A                     | Next                         |                  |
|        |                            | Set                                              | ff you that had not<br>plantar shifed | d Den Berrich abbren,<br>1. Same der Kon |                              |                  |

#### Machen Sie ein erfolgreiches ChowHUB Setup mit Ihrem Heim Wi-Fi Netzwerk.

Schlagen Sie vor, das ChowHUB Gerät so nah wie möglich an den Heim-Wi-Fi-Netzwerk Router heranzuführen, um die beste Wi-Fi für eine erfolgreiche Verbindung zu erhalten. Und stellen Sie sicher, dass die Heim-Wi-Fi Netzwerk Quelle 2,4 GHz vom Router ist und nicht 5GHz. Außerdem muss das richtige Passwort für das Wi-Fi zu Hause eingegeben werden, um die Einrichtung abzuschließen.

Nachdem der ChowHUB erfolgreich eine Verbindung zu Ihrem Heim Wi-Fi Netzwerk hergestellt hat, können Sie den Ausgang mit Ihrem Automatisierungssystem verbinden, um die Operation zu starten.

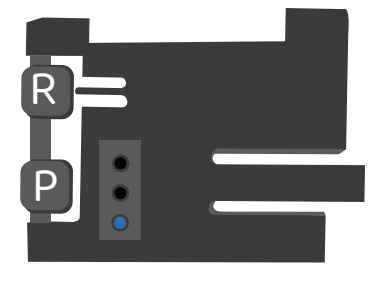

## **Einstellung des Chow! APP Zyklusmodus**

Geben Sie den Namen des Geräts ein
 Wählen Sie den (Cycle mode)
 Wählen Sie den (Wireless door sensor)

\*\*\* Für die Verbindung des drahtlosen Limit Switch, bitte Finden Sie die Information über drahtlosen Tür Sensors auf Seite 11\*\*\*

- 4. Wählen Sie den entsprechenden Türausgang
  - (Tür1=Ausgang1)
- Geben Sie den Türnamen ein
- Wählen Sie den Türtyp (anderes Symbol)
- Garagentore/Drehtore/Schiebetore
- 5. Lass uns anfangen!

| chowhob setting:             | e      |
|------------------------------|--------|
|                              | >      |
| Device Name                  | 0      |
| ChowHUB (You can change      | the na |
| Operation Mode               | ?      |
| Open/Stop/Close mode         |        |
| Cycle mode                   |        |
| Accessories                  |        |
| Wireless Door Sensor         |        |
| Wired Door Sensor            |        |
| Safety Sensor                |        |
| Door Name:                   | 4      |
| Door (You can change the nar | me)    |
| Let's get started!           | 5      |

# Einstellung des Chow! APP Öffnungs / Stopp / Schließmodus

1. Geben Sie den Namen des Geräts ein 2:41 PM 0 56% **ChowHUB Settings** 2. Wählen Sie den (Open/stop/close mode) 3. Wählen Sie den (Wireless door sensor) Device Name ก ChowHUB (You can change the na... \*\*\*Für die Verbindung des drahtlosen Türsensors, bitte finden Sie die Information über drahtlosen Tür Sensors auf Seite 11\*\*\* Operation Mode ? Open/Stop/Close mode 4. Geben Sie den Türnamen ein Cycle mode Wählen Sie den Türtyp (anderes Symbol) Accessories Garagentore/Drehtore/Schiebetore Wireless Door Sensor 5. Lass uns anfangen! Wired Door Sensor 6. Wählen Sie den DC-Modus als Standardeinstellung Safety Sensor 7. Machen Sie die richtige Verbindung gemäß dem Diagramm. Und bitte fangen Sie an zu benutzen. Door Name: 4 Door (You can change the name)

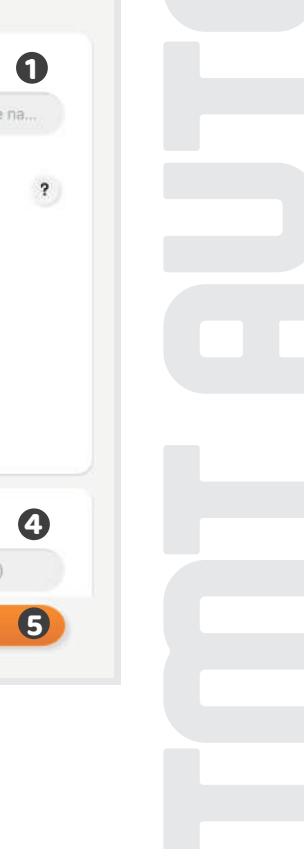

10

# Operationenseite

1. Bedientaste 2. Die Umschaltung für verschiedene Geräte

3. Einstellungsseite

a. Geräteinformation b. Geräte bearbeiten oder hinzufügen c. verfügbares Zubehör d. Parametereinstellungen

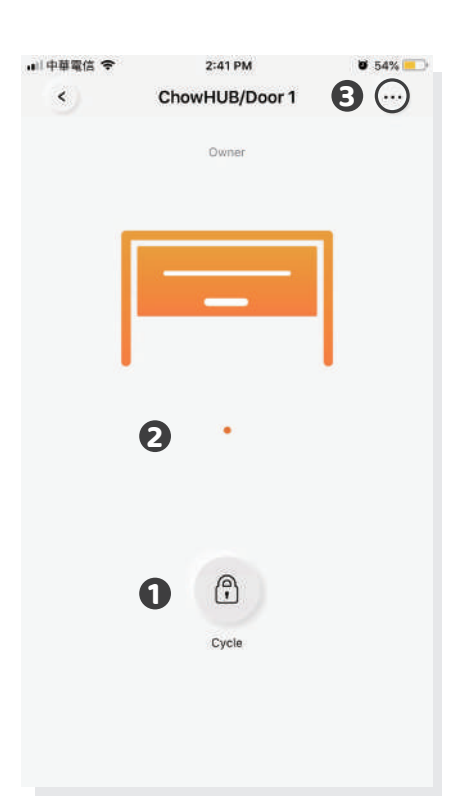

# drahtloser Türsensor

Türsensor

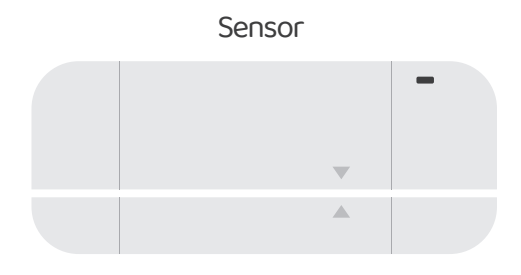

magnetischer Auslöser

Türsensoren bestehen aus einem magnetischen Auslöser und einem Sensor. Der Türsensor wird ein Signal senden, wenn der Türöffner die Schließposition erreicht

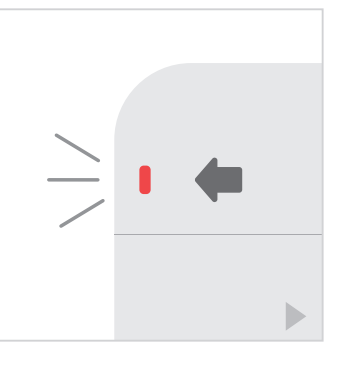

 Ziehen Sie die Isolationsplatte heraus, und die LED leuchtet AUF, wenn der Auslöser in der Nähe des Sensors befindet.

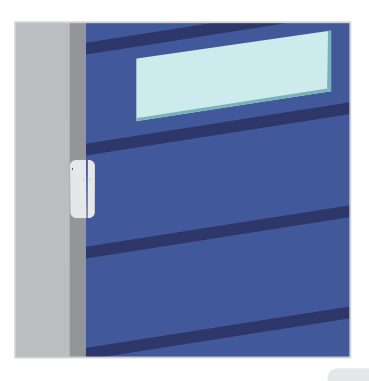

 Installieren Sie den Sensor in der geschlossenen Türposition

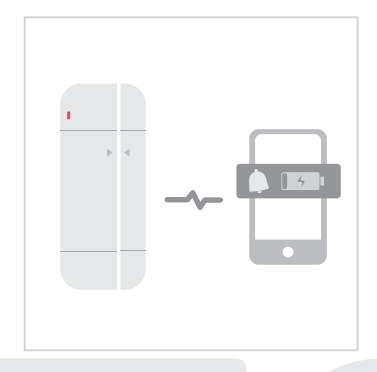

Oer Türsensor wird eine Benachrichtigung senden, wenn die Batteriekapazität unter 20% liegt.

#### Verbinden Sie den Türsensor mit der Chow! APP

- 1. Drücken Sie auf das ChowHUB-Symbol auf der Hauptseite 🔶 Rufen Sie der Einstellungsseite auf
- Drücken Sie auf (edit or add devices)
- 2. Richten Sie den Auslöser und den Sensor aus, bis die LED am Türsensor leuchtet.
- 3. Die APP zeigt (Learn Successfully)
- 4. Es ist empfehlen, den Türsensor an der geschlossenen Position des Tors oder Garagentors zu installieren

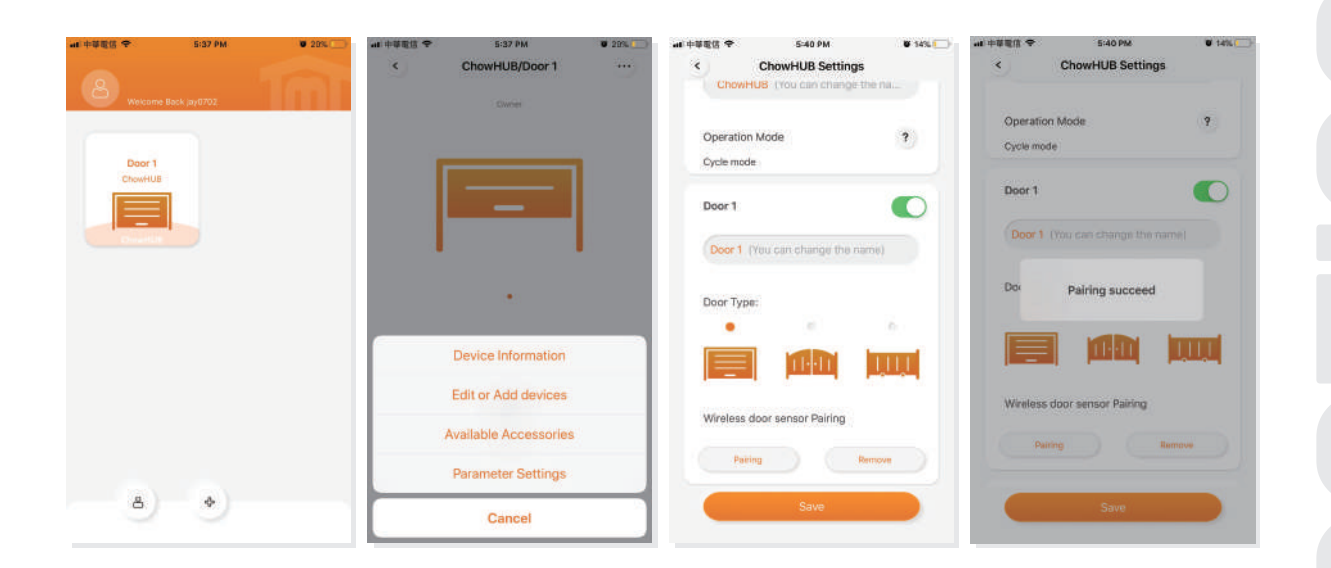

\*\*\* Bitte stellen Sie den Stopper auf die offene Endposition des Racks. Nachdem das Setup fertig ist, kann der Garagentoröffner den System Lernprozess anfangen\*\*\*

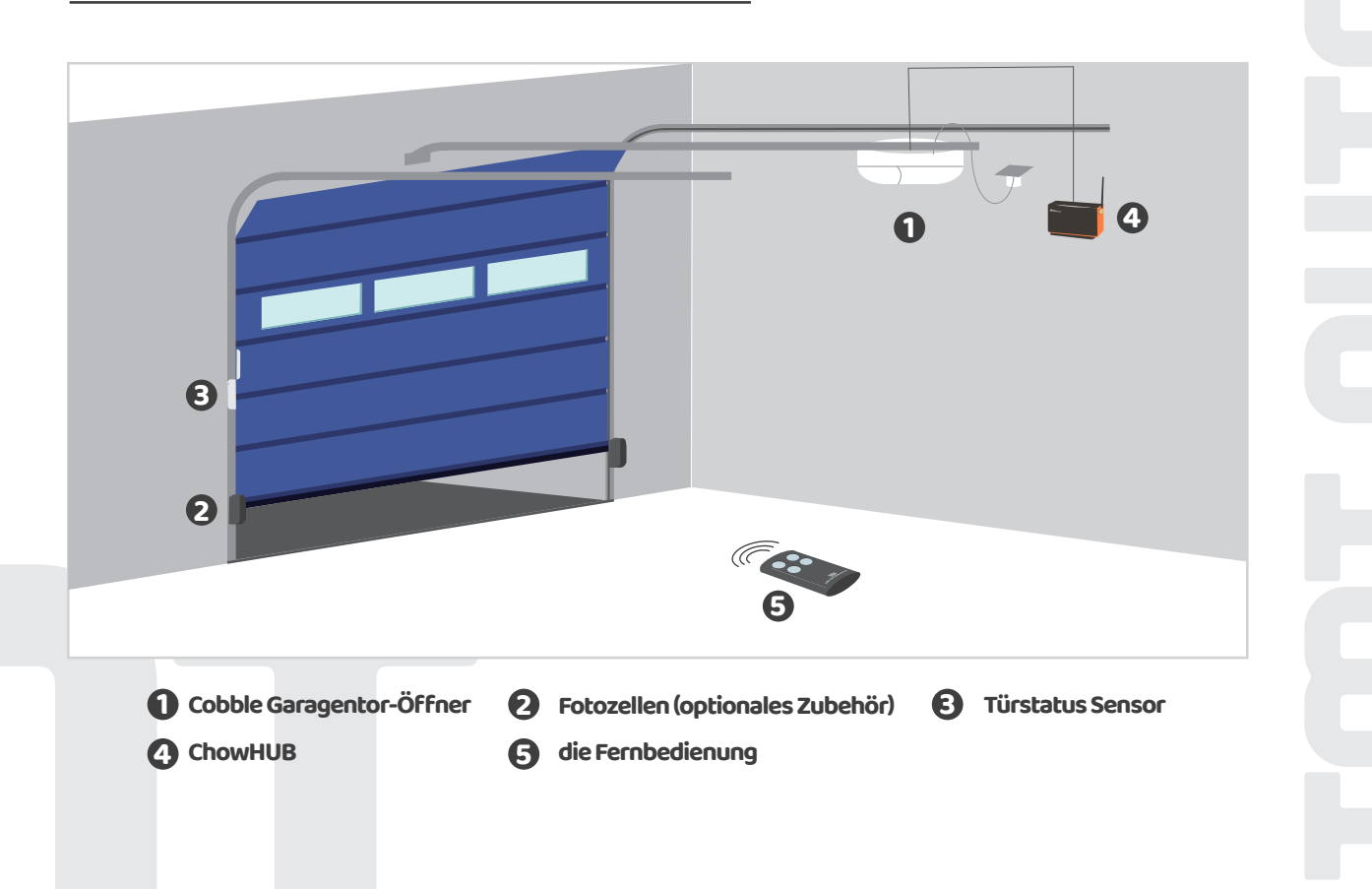
# Fernbedienungen Verknüpfung

- 1. Bitte rufen Sie die Chow! APP auf und drücken Sie auf das ChowHUB-Symbol auf der Hauptseite.
- 2. Bitte rufen Sie die Einstellungsseite auf, indem Sie auf das Symbol 🚥 tippen
- 3. Rufen Sie die fortschrittliche Seite auf, indem Sie den PIN-Code eingeben und die Fernlernfunktion suchen.
- 4. Drücken Sie auf die Fernlernen Taste und geben Sie den PIN-Code erneut ein
- 5. Fangen Sie das Remote-Lernen an, indem Sie auf das drücken. In der Push-Benachrichtigung wird das anfangende Remote-Lernen angezeigt.
- 6. Drücken Sie eine beliebige Taste einer Fernbedienung, und die Push-Benachrichtigung zeigt den Erfolg des Pairings an.
- 7. Nach 10 Sekunden wird der Fernlernmodus automatisch beendet.

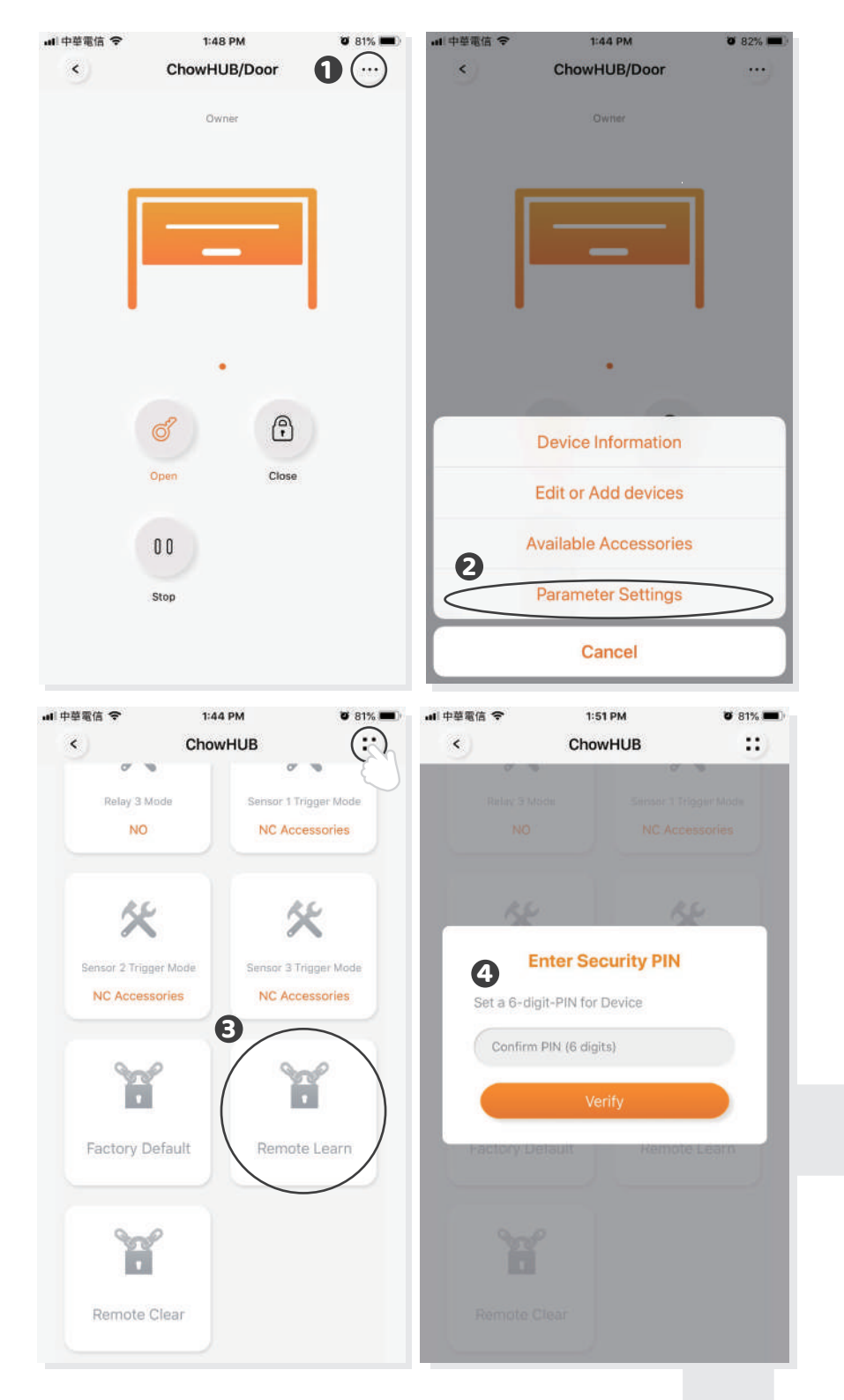

#### Pairing Fernbedienungen mit ChowHUB

- 1. Drücken Sie die RF-Lerntaste 3 Sekunden lang. Die rote LED wird aufleuchten.
- 2. Drücken Sie eine beliebige Taste einer Fernbedienung und die rote LED wird blinken.
- 3. Nach 10 Sekunden erlischt die rote LED und beendet den Fernlernmodus.

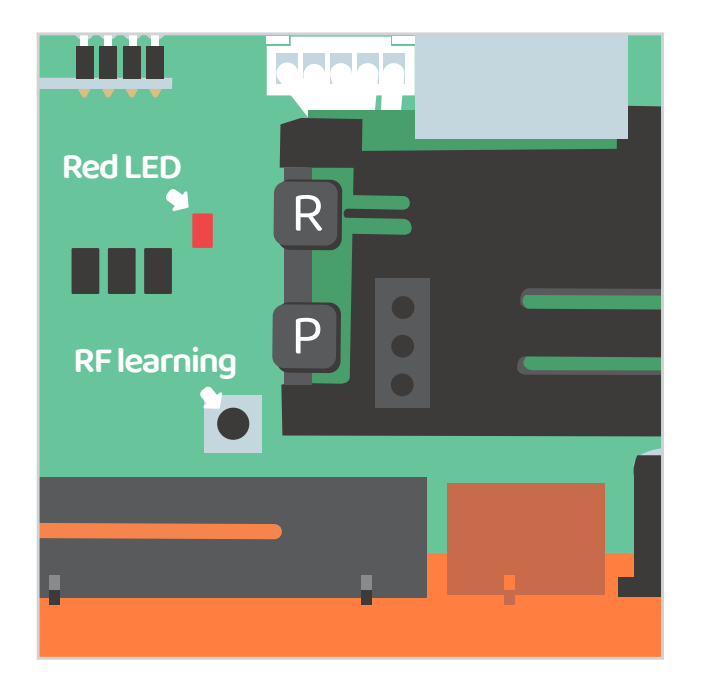

## Paarung Fernbedienungen mit Chow! APP

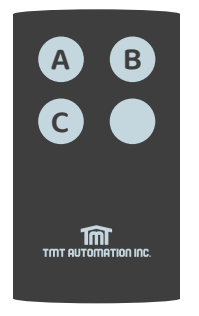

A-Taste: Trigger Klemme ① & ② B-Taste: Trigger Klemme ③ & ④ C-Taste: Trigger Klemme ⑤ & ⑥

14

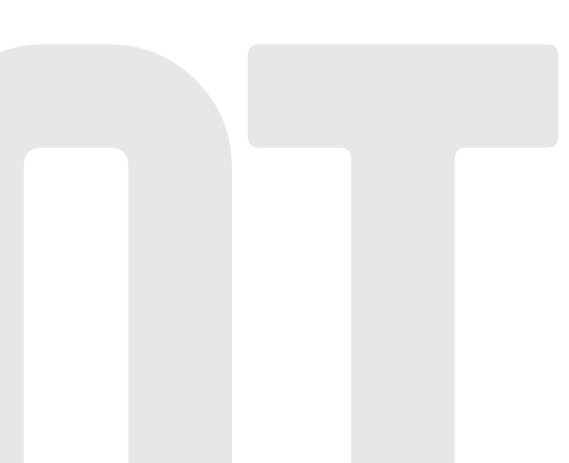

# Kontoverwaltung Seite

Push Benachrichtigung

- 1. Drücken Sie auf das Symbol links neben der Schaltfläche, um die Kontoverwaltung Seiteaufzurufen.
- 2. Tippen Sie auf die "Push Notification Settings"
- 3. Schalten Sie die Benachrichtigungen ein.

\*\*\* Bitte gehen Sie zur Einstellungsseite Ihres Smartphones. Finden Sie TMT Chow und lassen Sie die Benachrichtigungen zu.\*\*\*

| Welcome Back jay0703                                                                                                    | 9 86% <b>-</b>          | all 中華電信 ◆<br>く                                                                                                    | 1:39 PM<br>Account Manage | <b>0</b> 86% <b>•</b>                  |
|----------------------------------------------------------------------------------------------------|-------------------------|----------------------------------------------------------------------------------------------------|---------------------------|----------------------------------------|
| Door<br>ChowHUB                                                                                                    |                         | 8                                                                                                    | jay0703<br>andy29183777   | @gmail.com                             |
| ChawHUB                                                                                                    |                         | Account Settin                                                                                                    | ngs Push No               | tification Settings                    |
|                                                                                                    |                         | Manage shared o                                                                                                    | device                    | etti i                                 |
|                                                                                                    |                         | GDPR Polic                                                                                                    | <b>y</b> 0                |                                        |
| $\sim$                                                                                                    |                         | Version:2.4.2                                                                                                    |                           |                                        |
| (*) *                                                                                                    |                         |                                                                                                    | Sign Out                  |                                        |
| $\bigcirc$                                                                                                    |                         |                                                                                                    |                           |                                        |
| II 中華電信 帝 1:39 PM<br>く Push Notification Settings                                                                                                    | <b>9</b> 86% <b>m</b> ) | wli中華電信 令<br>✓TMT Chow!                                                                                                    | 1:40 PM<br>Notifications  | <b>0</b> 85% 🔳                         |
| al 中華電信 令 1:39 PM<br>く Push Notification Settings<br>Notification Settings<br>(Showing Push Notification)                                                                                                    | • 86% -                 | uli 中華電信 ◆<br>★ TMT Chow! Allow Notification                                                                                                    | 1:40 PM<br>Notifications  | € 85% <b>■</b> )                       |
| <ul> <li>中華電信 や 1:39 PM</li> <li>Push Notification Settings         (Showing Push Notification)</li> <li>Personalized ID         Show your ID on Push notification</li> </ul>                                 | • 86% -                 | ・■ 中華電信 ◆<br>くTMT Chow!<br>Allow Notification<br>ALERTS                                                                                         | 1:40 PM<br>Notifications  | • 85%                                  |
| ■ 中華電信 ♥ 1:39 PM<br>◆ Push Notification Settings<br>(Showing Push Notification)  Personalized ID Show your ID on Push notification                                                                            | • 86% -                 | ■ 中華電信 ◆<br>《TMT Chow!<br>Allow Notification<br>ALERTS<br>Uock Screen                                                                           | 1:40 PM<br>Notifications  | © 85% =                                |
| 中学電信                                                                                                    | • 86%                   | ■ 中華電信 ◆<br>《TMT Chow!<br>Allow Notification<br>ALERTS<br>Lock Screen<br>©<br>Banner Style                                                      | 1:40 PM<br>Notifications  | © 85% ■<br>Banners                     |
| al 中華電信 令 1:39 PM<br>Push Notification Settings<br>(Showing Push Notification)  Personalized ID Show your ID on Push notification                                                                             |                         | ■I 中華電信 ◆<br>【TMT Chow!<br>Allow Notification<br>ALERTS<br>Uock Screen<br>Co<br>Banner Style<br>Sounds                                          | 1:40 PM<br>Notifications  | © 85% =<br>Banners<br>©<br>Temporary > |
| ・ 1:39 PM ・ Push Notification Settings (Showing Push Notification) ・ Compared Setting ・ (Showing Push Notification) ・ Personalized ID Show your ID on Push notification ・ ・ ・ ・ ・ ・ ・ ・ ・ ・ ・ ・ ・ ・ ・ ・ ・ ・ ・ |                         | ■ 中華電信<br>TMT Chow!<br>Allow Notification<br>ALERTS<br>Lock Screen<br>ご<br>Banner Style<br>Sounds<br>Badges                                     | 1:40 PM<br>Notifications  | © 85% =<br>Banners<br>C<br>Temporary > |
| ・ 1:39 PM Push Notification Settings (Showing Push Notification) Personalized ID Show your ID on Push notification                                                                                            |                         | ■ 中華電信<br>TMT Chow!<br>Allow Notification<br>ALERTS<br>「「」」<br>Lock Screen<br>で<br>Banner Style<br>Sounds<br>Badges<br>OPTIONS<br>Show Previews | 1:40 PM<br>Notifications  | © 85% ==)                              |

# Besitzer teilt Geräte

- 1. Drücken Sie auf das Symbol links neben der Schaltfläche, um die Kontoverwaltung Seite aufzurufen.
- 2. Tippen Sie auf das "Manage Shared device"
- 3. Geben Sie das Konto ein, das Sie freigeben möchten
- 4. Wählen Sie das Gerät aus, das Sie freigeben möchten, und tippen Sie auf "Next".

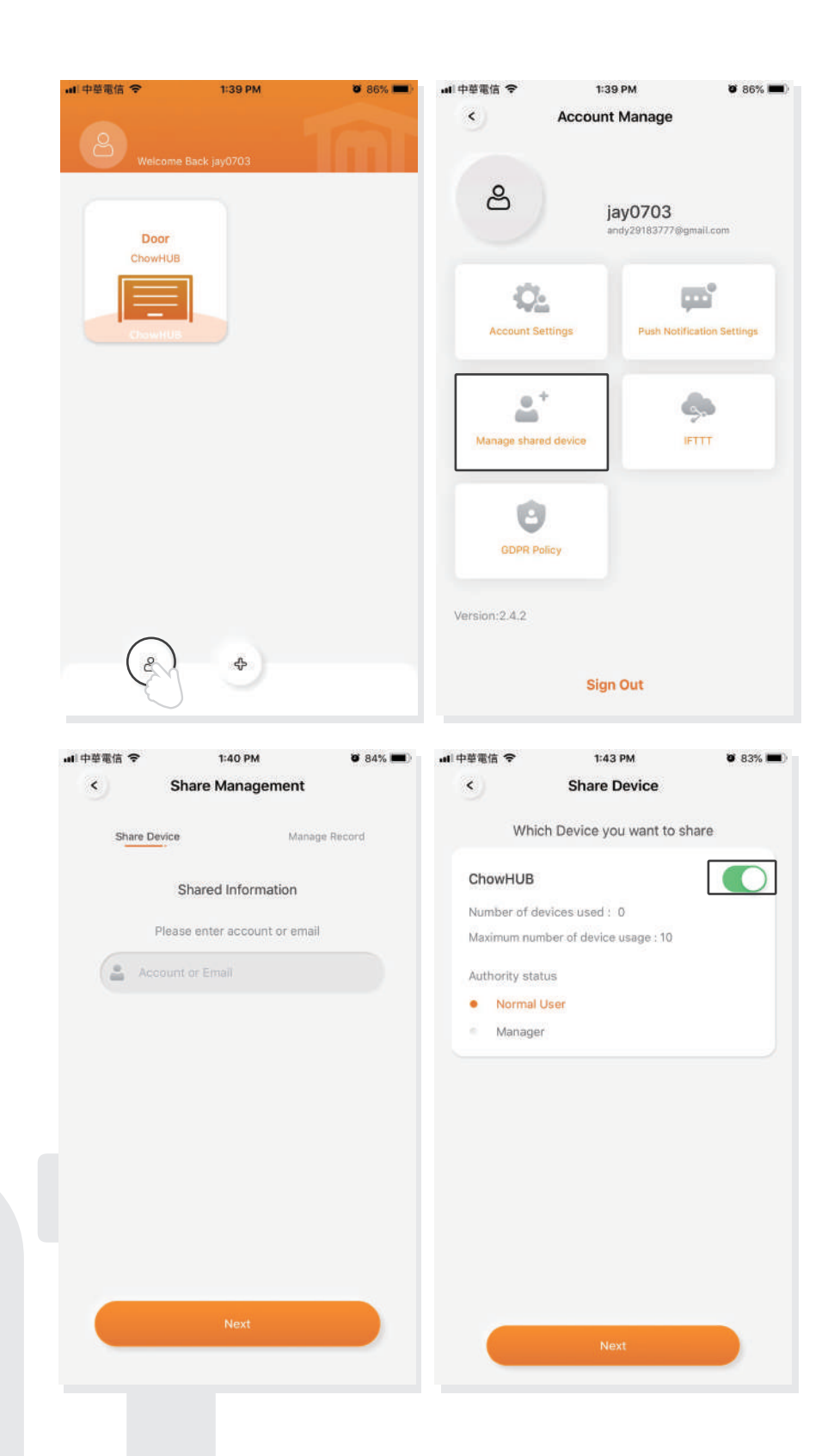

16

# FAQ

# Frage 1

Die blaue LED blinkt NICHT, wenn der ChowHUB an den Stromanschluss angeschlossen wird.

## Antwort1

Drücken Sie auf das Taste P und die blaue LED wird blinken.

# Frage 2

Die blaue und grüne LED blinken alternativ beim Anschluss an Chow! APP vom ersten Benutzer.

## Antwort 2

Eines falschen Passworts für Ihr Wi-Fi-Netzwerk eingegeben hat.

# Frage 3

Die rote LED blinkt, wenn der erste Benutzer eine Verbindung zu Chow! APP verbindet.

## Antwort 3

Der ChowHUB kann die IP vom Router nicht identifizieren. Bitte schalten Sie den Router aus, schalten Sie ihn ein und stellen Sie die Verbindung wieder her, oder stellen Sie eine Verbindung zu einem anderen Router her.

# Frage 4

Die rote LED blinkt bei der Eingabe des PIN Codes

## Antwort 4

Der falschen PIN-Codes eingegeben hat. Bitte bestätigen Sie den richtigen PIN Code mit dem ersten Benutzer.

#### Frage 5

Die grüne LED blinkt.

## Antwort 5

Das Wi-Fi Signal ist schwach. Bitte stellen Sie die Antenne des ChowHUB ein oder fügen Sie einen Wi-Fi Verstärker hinzu, um das Wi-Fi Signal zu verbessern.

#### Frage 6

Die rote LED bleibt AN.

#### **Antwort** 6

Die rote LED leuchtet immer und das zeigt einen Systemfehler an. Bitte drücken Sie die R Taste.

#### Frage 7

Zurück zur Werkseinstellung

#### Antwort 7

Die Werkseinstellung wird angewendet, wenn Sie Ihren PIN-Code für die Freigabe Ihres Geräts verlieren. Befolgen Sie nach der Standardeinstellung die vorherigen Anweisungen, um den ChowHUB wieder mit dem Wi-Fi-Netzwerk zu verbinden.

- 1. Drücken Sie 3 Sekunden lang auf das ChowHUB Symbol auf der Hauptseite und löschen Sie den ChowHUB.
- 2. Öffnen Sie den ChowHUB, drücken Sie die P Taste 5 Sekunden lang und lassen Sie sie los. Die grüne LED blinkt einmal.
- 3. Drücken Sie die R Taste. Wenn die blaue LED blinkt, bedeutet es, dass der ChowHUB erfolgreich standardmäßig eingestellt wurde.

#### Frage 8

Ändern Sie den PIN-Code

#### Antwort 8

Rufen Sie die Bedienseite des Geräts in Chow! APP auf → Drücken Sie auf (Device Information) auf der Einstellungsseite → Drücken Sie auf das (Pin Code Setting), um ein neues Pin Codes zu eingeben.

#### Frage 9

Wechseln Sie zu einem anderen Wi-Fi Netzwerk.

#### Antwort 9

Rufen Sie die Bedienseite des Geräts in Chow! APP auf Drücken Sie auf (Device Information) auf der Einstellungsseite Drücken Sie auf das Wi-Fi Symbol, um zu einem anderen Wi-Fi Netzwerk zu wechseln.

18